### براوەى MP3 پلەيەرى ژمارەى پيۆشوو

بەرێز (**عبدالرحمن سەلام سعید**) لە شارى سلێمانى گەڕەكى بازرگانى چوارباخ و پيرۆزبايى لێ دەكەين.

ديارى ئەم ژمارەيە: خوێنەرانى ئازيز ئاگادار دەكەين كە ديارىئەم ژمارەيە بريتيە لەمينى لاپتۆپيكى كۆمپاك بەم تايبەتمەنديانە:

- خيّرايى ١,٦ ئەنتل ئەتۆم
  - هاردی ۱٦۰ گَیْگا
    - رام ۱ گَیْگًا
  - شاشهی ۱۰ ئینج.
- ويندۆزى ئيكس پى لەسەرە.

- جگه لهمانه ماركهى جيهانى كۆمپاكه و قەبارەيەكى بچوكى ھەيە كە دەتوانيت ھەميشە پيت بيت و لەھەمان كاتدا وايەرليسە و له شوينه گشتيەكاندا كە ئينتەرنيتى لى بيت بە ئاسانى ئينتەرنيت كار يى بكەيت.

خوێنەرى ئازيز

لهگەڵ گۆڤارى سى فۆر كورد ھەرگىز بى ئوميد نابيت و ھەميشە بە ديارى سەرنج راكيش و بەسود بەسەرت دەكاتەوە.

I

I

L

I

L

L

تكايه ئەم فۆرمە با لە كاتى خۆى بگاتەوم دەستمان تاكو بى بەش نەبيت لە دياريەكە.

ئـهو كـهسـانـهى بـه ئيمهيڵ دمينيّرنهوه پيّويسته ويّنهكه جوانگيرابيّت و لاپهږمى گۆڤارمكه به جوانى دمربكهويّت.

ئيٽمەش تيىرو پشكى بۆ دەكمەيىن و دياريەكە بۆ يەكيّك لە ئيدومى بەريز دەردەچيّت. و لە ژمارەى داھاتوو ناوى ئەو بەريزە بلاو دەكەينەوە.

ھەموان دڭخۆش دمېن لەگەڭ گۆۋارى سى فۆر كورد.

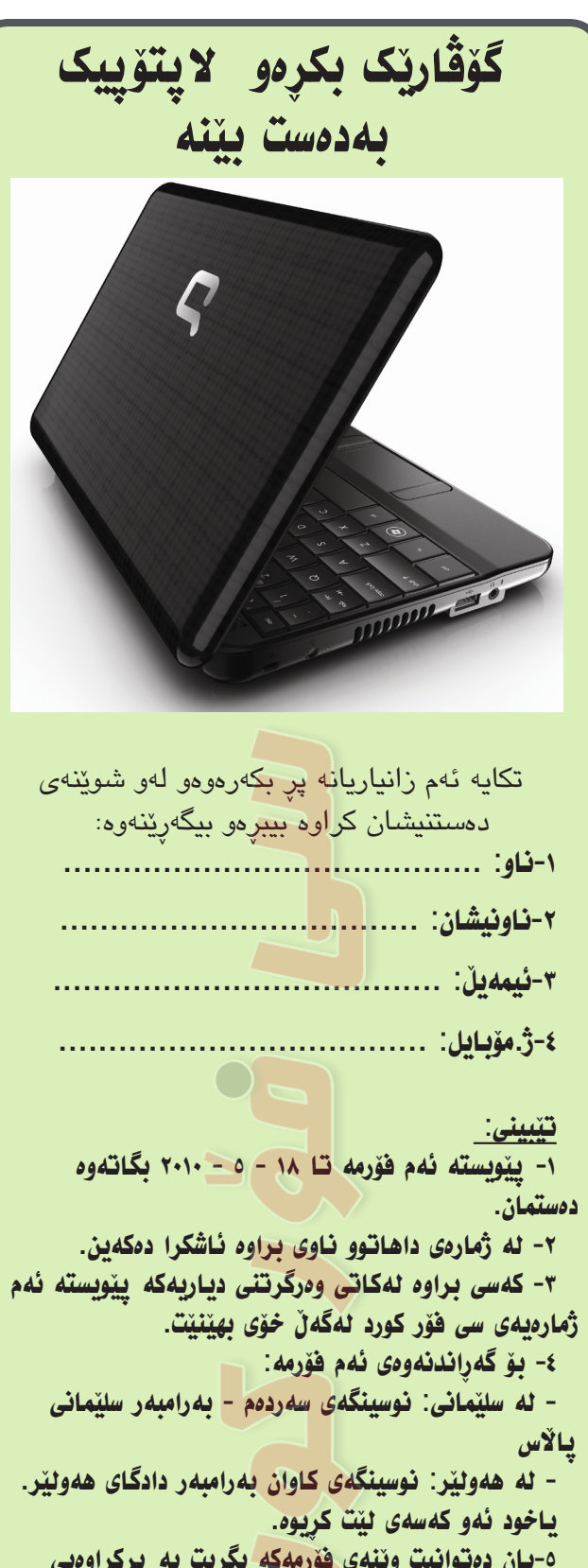

٥-يان دەتوانىت وينەى فۆرمەكە بگرىت بە پركراوەيى و بە ئىمەينى (xalat@c4kurd.com) بۆمان رەوانە بكەيت.

۲- بۆ ھەر پرسیارنک پەيوەندى بكە بە ژمارە مۆبايلى 07706449565

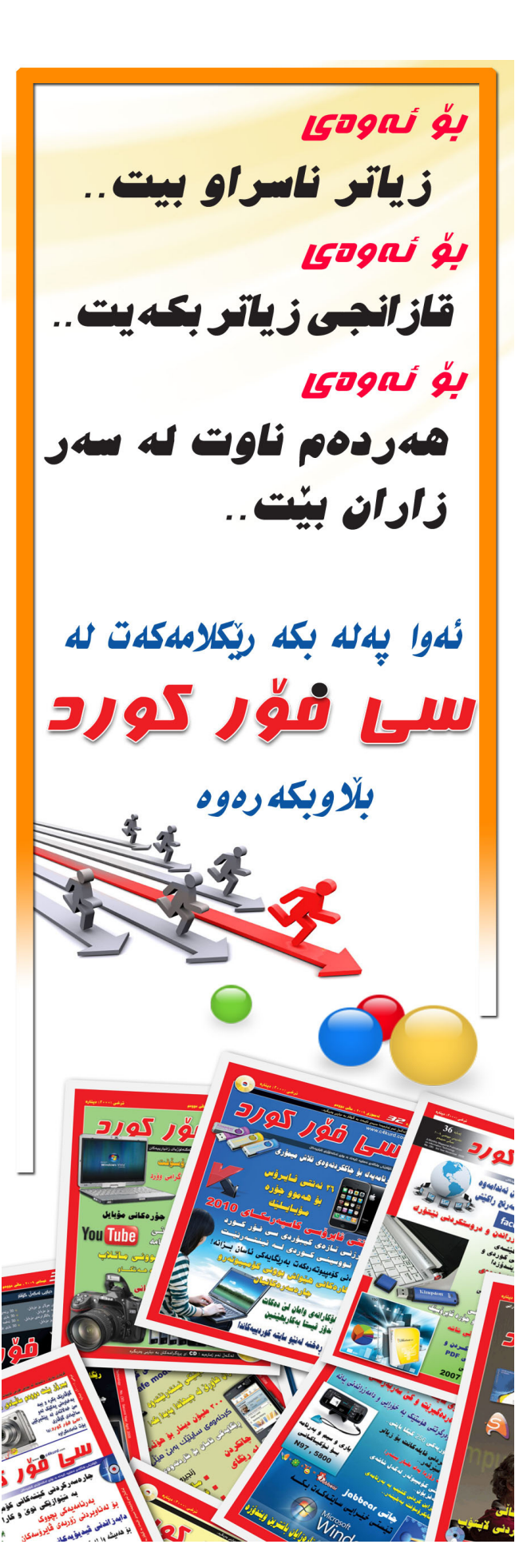

ئاگادارىيەك بۆ نووسەرە بەرپزەكانى **سى قۇر كورر** 

ئاگادارى ھەموو ئەو نووسەرە بەرێزانە دەكەينەوە كە بابەت بۆ (سى فۆر كورد) دەنووسىن لەكاتى نووسىنەكانياندا رەچاوى ئەم خالانەى خوارموم بكەن تاكو بابەتەكانيان بلاوبكريتەوە:

 1- تا بكرينت بابەتەكان بە (يونيكۆد) بنووسرينت.
 2- ئەگەر پيتان باش بيت وينەيەكى كەسى لەگەلدابيت.

3- ئەگەر بكرنت ئىمەيل و ژمارەى مۆبايلى لەگەل دابنت بۆ پەيوەندى كردن لەكاتى پنويستداو دابەزاندنى ئىمەيلەكە لەگەل بابەتەكە.

4- هەوڵ بدرێت هەڵەي زمانەوانى كەم بكرێتەوە. 5- رەچـاوى بنـەمـاكانـى رێـزمـان و خاڵبەندى بكرێت.

6- با بابهته کان وينه ی روون کردنه ومی له گه ل دابينت هه رومها وينه کان له نينو فايله وردم مدا دانرابيت و و به جياش له فول دمينك بيت.

7- تا بكرينت بابهتهكان سهرچاوميان لهگهڵدا بينت.

8- بابەتەكان لە شوێنى تر بڵاونەكرابنەوم ياخود لە سايتى كوردى نەھێنرابێت.

9- بەرامبەر ھەر بابەتىك بەخششىكى رەمىزى لە لايەن گۆۋارى سى فۆر كوردەوە وەردەگرىت.

10- بۆ ئەومى بتوانين پاداشتى بابەتەكان بە رێكو پێكى بگەيننە دەستان، تكايە ژمارەى مۆبايل و شوێنى نيشتەجى بوون بنووسن.

11- دەتوانىن بابەتەكانتان لە بارەى كۆمپيوتەرو ئىنتەرنىت و بەرنامەو مۆبايل و ھەموو بوارەكانى ترى تەكنەلۆژياى زانيارى بىت.

12- ئەو بابەتانەى باسى بەرنامە دەكات با لينكى بەرنامەكەى لەگەلدا بينت يان ناوى تەواوى بەرنامە تاكو لە نير سيدى تايبەت بە گۆۋار دابنريت.

13- بابەتەكان تا بەروارى 15 مانگ بگات بەدەستمان.

14- بابەتەكان لە رێگەى ئەم ئيمەيڵەى خوارموم رموانە بكەن:

### np@c4kurd.com

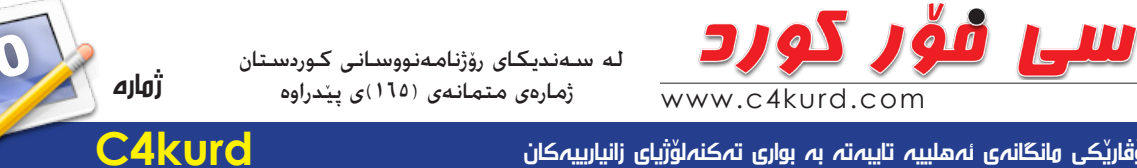

گۆۋارىكى مانگانەي ئەھلىيە تايبەتە بە بوارى تەكنەلۆژياي زانيارىيەكان

ژماره (٤٠) – ساڵی سیێیهم نیسانی۲۰۱۰ –

خاوەنى ئيەتياز،

شنخ فاتح نببراهيم

سەرئوسەر:

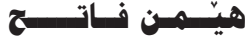

مۆيايل: 07504562693 ئىمەيل hemn@c4kurd.com

جێگری سہرنوسہر،

ههدددوان نهقشبهندى مۆبايل: 07706449565 ئىمەيل harda@c4kurd.com

بەريۆمبەرى نوسين،

حسازم حسهمهد جساف مۆبايل: 07504664288 ئىمەيل hazimjaf@c4kurd.com

دەستەي نوسەران،

محەممەد ئەبوبەكر مەھدى ئۆمەربلى محهممهد ميرگهيي

> ديزاين: گرویی سی فوّر کورد

**C**4kurd

ناونیشانی گۆڤاری سی فۆر کورد:

هەولير - شەقامى سوڭتان موزەفەر - بازارى موزەفەرىيە - نهۆمى سينهەم

> ژوارەي حيسابى بانكى: هەولٽر – بانکى سۆران (٥٠٤٧)

نرخی ( ۳۵۰۰ ) دیناره

( ۲۰۰۰ ) دانهی لێ چاپ دهکریت

له چایخانهی (حاجی هاشم) له چایدراوه

بەرنامە باسكراۋەكانى ئەم ژمارەيە:

- فۆلدەرى Irregular بەرنامەيەكى تېدايە لە لاپەرە 11 باسكراوە.
- فۆلدەرى pure بەرنامەيەكى تيدايە لە لاپەرە 15 شىكراوەتەوە.

يێؚکھاتەي سىدى دياريى لەگەڵ گۆڤار

- فۆلدەرى Shape بەرنامەيەكى تيدا بۆ كارى وينەو لە لايەرە 16 باسكراوە.

A Monthly Magazine Publication on Information Technology No. (40) 3rd Year April 2010

- فۆلدەرى Fun Desktop بەرنامەيەكى تېدايەو لە لاپەرە 18 شىكراوەتەوە.
  - فۆلدەرى Fortop بەرنامەيەكە بۆ دروسىتكردنى ئەلبوم و لە لايەرە 19 باسكراوه.
    - فۆلدەرى Face بەرنامەي چاتى فەسىبوكى تيدايە كە لە لاپەرە 21 شيكراوەتەوە.
      - فۆلدەرى Ghost بەرنامەيەكى تيدايە لە لاپەرە 26 باسكراوە.
        - فۆلدەرى wena چەندىن وينەي پېكەنىن ئامىزى تىدايە.
    - فۆلدەرى Butterfly يارىيەكى تىدايە كە لەلايەرە 36 شىكراوەتەوە.
- فۆلدەرى luna بەرنامەيەكى يابانى تايبەت بە سايتكردنەوەيە لە لاپەرە 38 ياسكر اوه.

#### ئەم دياريانەشى تېدايە.

- فۆلدەرى yahoo تازەترىن قىرژنى ياھوو ماسىنجەرى تىدايە.
- فۆلدەرى Back يۆكھاتوە لە 100 وينەي جوان بۆ كۆمىيوتەرەكەت.
  - فۆلدەرى Mobile چەند بەرنامەيەكى مۆبايلى تېدايە.
- فۆلدەرى Music چەند نەغمەيەكى نوپى ھەلبژاردەي لە خۆ گرتوە.
  - فۆلدەرى anti تازەترىن قېرژنى ئەنتى قايرۆسى ئەقېراى تېدايە.

### قىدىۋ فىركارىەكان.

- فۆلدەرى Video دوو فايلى ڤيديۆى تيدايە:
- يەكەميان باس لە گۆرىنى وينەى رەش و سىپى دەكات بۆ رەنگاورەنگ. - دوهەميان باس لە ئىنتەرنىت ئۆپشىن دەكات و چۆن سايتەكراوەكان دەسىرىتەوە.

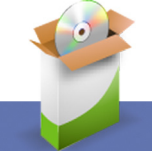

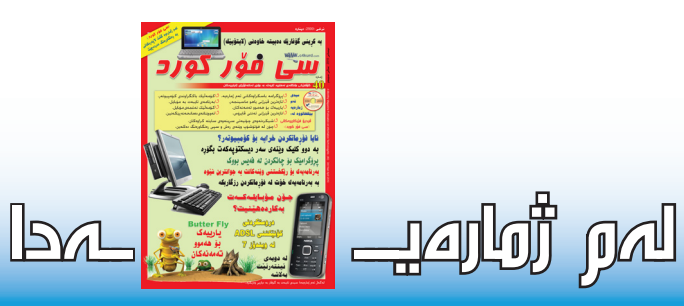

| سى فۆر كورد و ھەنگاوێكى نوێ                                     |
|-----------------------------------------------------------------|
| ئايا فۆرماتكردن خراپه بۆ كۆمپيوتەر؟                             |
| چەند سەرنجىك لە نوسىنەكانى ناو گۆۋارى سى فۆر كورد               |
| جیاوازی نیّوان ویندۆزی 64bit و ویندۆزی 32bit                    |
| پلاندانان بۆ دامەزراندن و دروستكردنى نێتۆرك                     |
| بەرنامەيەك بۆ فرمانە شازەكانى ئىنگلىزى                          |
| بېل گەيتس : بەرھەمە سەركەوتوەكانى مايكرۆسىۆفت                   |
| چۆن مۆبايلەكەت بەكار دەھىنىيت؟                                  |
| (كاسپەرسىكاى پيور) نوێترين بەرھەمى كاسپەرسىكاى                  |
| بەرنامەي (Shape Collage) بۆ ريڭخستنى وينەكانت                   |
| بە تەنھا دوو كليك وينەى سەر دېسكتۆپەكەت بگۆرە                   |
| بەرنامەيەكى بەھێز بۆ دروسىت كردنى ئەلبومى وێنە                  |
| ھەوالى ئاي تى                                                   |
| پرۆگرامێك بۆ چاتكردن لە فەيسىبووك                               |
| زنجيرەي فێربـونى مايكرۆسۆفت ئێكسـڵ 2007                         |
| بەرنامەى Norton Ghost رزگارت دەكات لە فۆرماتكردن                |
| چاوپٽكەوتن لەگەڵ سەرپەرشىتيارى چاككردنەومى ھۆلى ئەحمەد<br>ھەردى |
| بەرنامەسازى بە زمانى جاۋا                                       |
| رەنگكردنى وينە كۆنەكان بە بەرنامەي فۆتۆشۆپ                      |
| رِيْگَايەك بۆ چارەسىەركردنى پر بوونى پۆسىتى hotmail             |
| دروستكردنى كۆنىكشىنى ئىنتەرنىتى (ADSL)                          |
| گۆرىنى نارى ئايكۆنى (Control Panel)                             |
| داخستنى دۆس لە ويندۆز ئىكس پى                                   |
| يارىيەك بۆ ھەموو تەمەنەكان                                      |
| پيتى بەشە ھاردى كۆمپيوتەرەكەت بەئارەزووى خۆت بگۆرە              |
| بۆ ئەو كەسانەى كە ھەزيان لە راوە ماسىيە!!!                      |
| نرخى ريكلام له گۆڤارى سى فۆر كورد                               |
|                                                                 |

جیاوازی نێواندويندۆزی 64bitويندۆزی 32bit

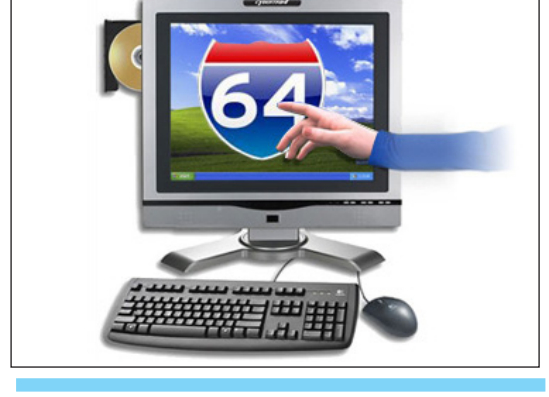

ھەواڵى ئاى تى

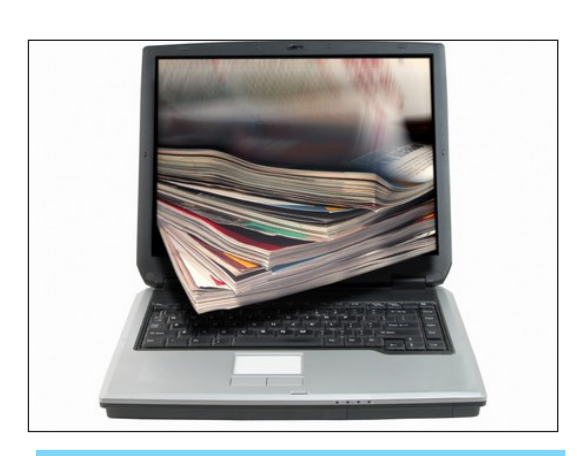

بەرنامەسازى بە زمانی جافا

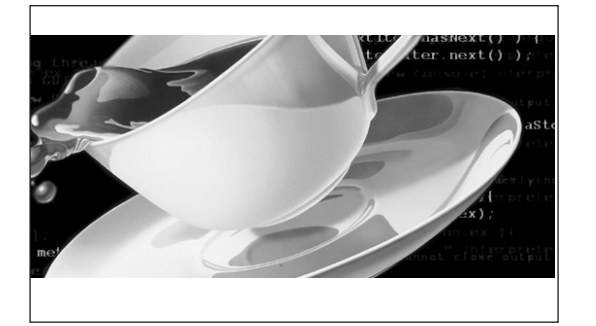

### - ھەنگاويٚكى نوێ

### سى قور كورد - يەكەم بلاوكراۋەي كوردى تايبەت بە ئای تی که ٤٠ ژماره لی دەرچوبیّت

خۆمان بە خۆشحال دەزانىن لەگەل ئۆوە ھەنگاويكى ترى گۆۋارى سى فۆر كورد دەيينىن كە ھەنگارى بە رەنگاورەنگ كردنيەتى. ئەم ھەنگاوە لە زورەوە ئاواتى ئىمەو ئىوە بوە و ھەمىشە وتومانە گۆۋارى كۆمىيوتەر جياواز لە گۆۋارەكانى تر زۆر يێويسته که رەنگاورەنگ بێت.

وا گۆڤارى سى فۆر كوردىش لە ژمارە ٤٠ يدا بەو ئاواتە گەيشىت و يېشىمان خۆشە لەم كاتەدا ئەوە بخەينە روو لەگەل ئەو بلاوكراوانەي پێش گۆڤارى سىي فۆر كورد و لەگەڵ ئەو گۆڤارانەى كە ئىستا شان بە شانى گۆڤارى سى فۆر كورد خزمەت دەكەن بۆ يەكەمينجار بلاوكراوەيەكى كوردى تايبەت به ئای تی دهگاته ٤٠ ژماره بهبی دابران.

ئەمە بېگومان شانازيە كە توانىمان لېبراوانە بە پالپشتى ئىدەى ئازىز بەردەوام بىن و ژمارە ٤٠ بگاتە دەستى ئىدەش و بهو ئومندهش به ههمان شنوهی پنشو له داهاتودا ههولی داهينان و خزمهتي زياتر بدهين.

گۆۋارى سى فۆر كورد بە ئىمكانيەتىكى كەمەرە بەلام بە تواناو ورەيەكى بەرزەوە بەردەوام بوە و بېگومانىش ھەولى جددىمان بۆ خزمەتى زياتر و يۆگەياندنى كۆمەلگايەكى يېشكەوتوو و سەرەكىمانن و ھەمىشە بە يېشىنيارەكانتان ويستوتانە سى فۆر كورد دەبېت. کورد بەرەو پێش بەرن. چونکە سىي فۆر کورد ھەر لە سەرەتاوە ئەوەي بە ئۆۋەي بەرىز راگەياندوە كە ھەموان خاۋەنى سى فۆر كوردىن و تەنھا دەسىتەي نوسىەران نىن. ھەر واش بوھو له ماوهي ٤٠ ژمارهي رابردوو سەلما كه سەركەوتنى سى فۆر كورد به هەولى هەموومان بوه.

> پێمانخۆشە لەم كاتەدا ئەوەش روون بكەينەوە كە سى فۆر کورد هەمیشه هەولی داهینانی تازمی داومو ئەومی گرنگ بوه و هەمىشە لە بىرمان بوە كە چۆن بتوانىن ئۆرەي بەريز خزمەت بكەين. جا بە دەسىتگرۆيى نوسەرە لاوەكان بنت و ھاندانيان بيّت بۆ نوسين، ياخود يارمەتىدانى ئەو كەسانەى حەزيان لە

شارەزاييە لەم بوارەدا.

رەنگاو رەنگ كردنى گۆۋارى سى فۆر كورد ھاندانىكە بۆ ئێمە كە زياتر ھەوڵ بدەين سى فۆر كورد بە روكارێكى رەنگاورەنگى جوانتر يېشكەش بە خوينەرانى بكەين، ھەروەھا ئۆرەي خوينەرىش بە حەزىكى ترەرە بابەتەكانى بخويننەرە.

رەنگاورەنگكردنى گۆۋارى سىي فۆر كورد كارىكى ئاسان و سادە نيە بۆ ئێمە كە تەنھا رەنگكردن بێت. بەڵكو لەگەڵ ئەوەشدا ماندوو بون و زیاتر خەریك بونی دەویت بۆكارى دیزاین كردنی، چونکه کارمان تهنها رهنگ رشتن نیه به لایهرهکانی بهلکو پیشاندانی دیزاینیکی جوان و پیشکهوتوه.

ھەروەھا پێمانخۆشە لەم كاتەدا ئەوەش رابگەيەنىن كە سى فۆر كورد بريارى داوه تا بكريت بەردەوام بيت له خەلاتى مانگانهی خوی و ههرکهسین گوڤاریک بکریت چانسین دهبیت بۆي كە بېيتە خاوەنى خەلاتى سى فۆر كورد. ھەمووكاتىش ئەو برە پارەيەى سىي فۆر كورد كە دەمينىيتەوە دەبىيتە ھۆي کرينی خەلاتی باشتر، چونکە ھەر لە سەرەتاوە ستافی گۆۋار بریاری ئەوھیان داوھ بە توانای ماددی و مەعنەوی پالپشتی سى فۆر كورد دەبن، بۆيە ئەرەي ييويسىت بيت بۆ داخۆشىكردن شارەزايە. ھەمىشە دڵمان بە دڵخۆشى ئۆوە خۆشە كە ھاندەرى 🛛 و خزمەتكردنى خوێنەرانى ئەوا لە ئەولەوياتى ستافى سى فۆر

حەزىش دەكەين ئەوە بلىين كە ئەو ٥٠٠ دىنارەي لە نرخى گۆۋار بەرز بوەتەرە زۆر دڭتەنگمان دەكات كە ھەموو توانامان ئەرەيە نرخەكەي گونجاو بێت بەلام ھەموو لايەكانمان لێكداوەتەوھو ومكو خۆشتان دەزانن رەنگاورەنگ كردنى يارەيەكى زياترى دەويّت و نەدەتوانرا گۆۋارىكى ٤٠ لايەرە رەنگاورەنگ و سيديەكى پر لە بەرنامە بە ھەمان نرخ بمينيتەوه.

لەكۆتايىدا پەيمانتان پى دەدەين كە لەگەل بەردەوام بونى گۆڤار بەردەوام دەبين لە خزمەت و داھينانى نوى بۆ ئيوەى ئازيز. ھەموو كات چاوەروانى مژدەي دڵخۆشكەر بن لە سى ستافي گۆۋارى سى فۆر كورد فۆر كوردا.

بەناوى ستافى گۆۋارى سى فۆر كوردەوە پيرۆزبايى خۆمان ئاراستەى سەرجەم رۆژنامەنوسانى كوردستان دەكەين بەھۆى ساڭيادى رۆژنامەگەرى كورديەوە. بەو ئومیددی سالّی داهاتوو سالّی گەشەکردنی زیاتری رۆژنامەگەری تایبەت به ئای تی بیّت.

C4kurd No. (40) April, 2010

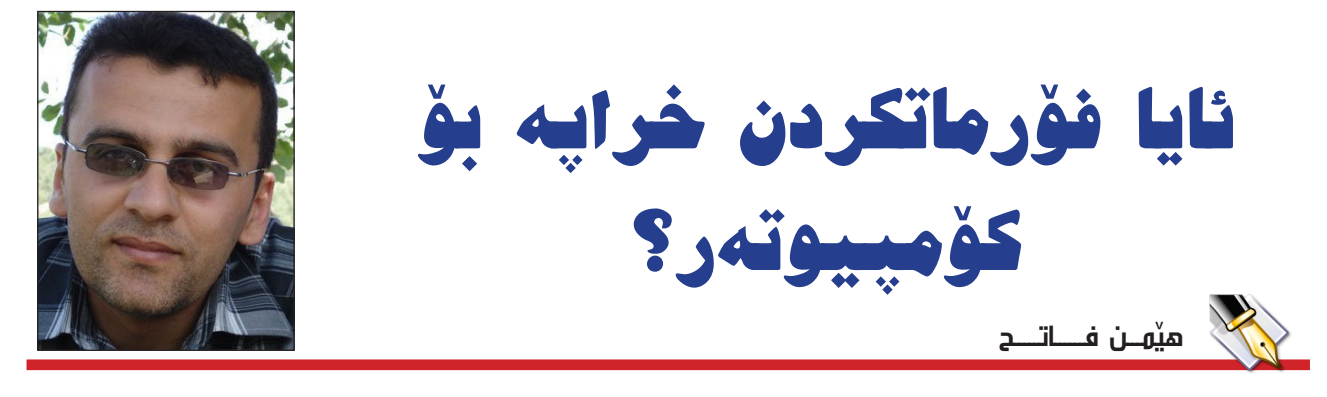

زۆرجار كۆمپيوتەرەكەمان توشى كيشە دەبيت و كارەكانمان بە ئاسانى بۆ جيبەجى ناكات. بۆيە يەكەم شت كە بيرى لى دەكەينەوە فۆرماتكردنيەتى. واتە لابردنى ويندۆزەكەو سەرلەنوى دانانەوەى ويندۆز و ھەموو بەرنامەكانى تر كە پيرىستمانە.

لەبەر ئەوەش كە ھەموومان كۆمپيوتەرەكانمان توشى كێشە دەبىن وشـەى فۆرمان لە نێو بەكارھێنەرانى كۆمپيوتەر لە كوردستان زۆر تەشەنەى كردوە. زۆرێكيشمان بەردەوام پەناى بۆ دەبەين بۆ خێراكردنەوەى ويندۆز و رزگاربون لە كێشەكان و ئەوەشى واى لێكردوە ھەرزانى نرخى فۆرماتە لە كوردستان.

رەنگە فۆرماتى كۆمپيوتەرىڭ لە دەرەوە زياتر لە ٥٠٠ دۆلارى بويّت و بەلام لاى ئيّمە لە ٢٠ ھـەزار تيّناپەريّت. يان رەنگە زۆريّكمان لە مالْەوە بىكەين.

ئەوەى لەم بابەتە مەبەستمانە ئەو قسەيەيە كە لە ھەندىك گويىمان لىلى دەبىت و دەللىن نەكەى كۆمپيوتەرەكەت فۆرمات بكەيت و خراپە بۆ كۆمپيوتەرەكەت. بۆيە رەنگە بپرسىن ئايا فۆرمات خرايە بۆ كۆمپيوتەر؟

رزد کے طرف جو طوب پریو رہ زۆر به کورتی دەتوانین وەلامی بدەینەوە و بلایین نەخت<u>ر</u>.

ب لام ئەو نەخىرە زۆر بەشى لى دەبىتەوە و دەبىت ئىمە بزانىن مەبەستمان چ جۆرە فۆرماتىكە؟ بەلام بە شىرەى گشتى دەتوانىن بىلايىن بۆ كۆمپيوتەرى كەسىكى ئاسايى ئەگەر سالى دوو يان سى جار فۆرماتى بكات ئەوا ھىچ كىشەيەكى بۆ دروست نابىت.

بەلام با ئىمە ئەوە روون بكەيتەوە چى فىزرمات دەكمەيىن؟ بىيگومان فۆرمات پەيوەندى راسىتەوخۆى بە ھاردى كۆمپيوتەرەكەتەوە ھەيە. واتمە كاتىك سمەيىرى كۆمپيوتەر بكەين لە چەندىن بەش پىكھاتوە كە يەكىكيان ھاردەكەتە. كاتىك ئىمە

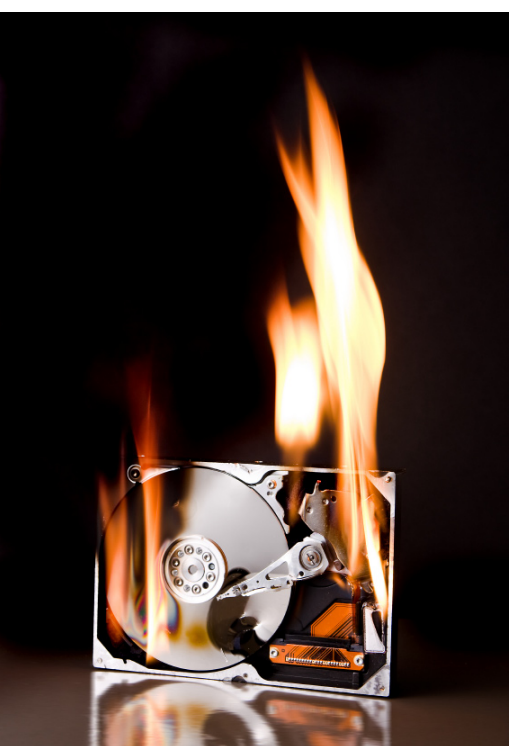

فۆرمات دەكەين ئەوا ھاردى كۆمپيوتەرەكەت فۆرمات دەبىت. كەواتە ئەگەر كىشەى بچوكىش دروسىت بكات ئەوا تەنھا بۆ ھاردەكەيە نەك ھەموو كۆمپيوتەرەكە.

كەواتە ئەگەر سەير بكەيت ترسەكە تەنھا لە ھاردەكە كۆ بوەتەوە وەكو ئاماژەشمان پێكرد كە لە ساڵێكدا چەند جارێك بە ھيچ شێوەيەك كێشە بۆ ھاردت پەيدا ناكات و بێگومان ئەگەرىش رۆژانـە فۆرمات بكەيت ئـەوا ( ئەگەر ) كێشەت بۆ دروست بوو ئەوا تەنھا بۆ ھاردەكەتە كەنرخەكەى تەنھا ٨٠ دۆلارە لە بازاردا. كەواتە ئێستا دەتوانىن بڵێىن فۆرمات بريتيە لە رەشكردنەوەى ئەو زانياريانەى كە ھەتە لەسەر ھاردىسكەكەت. كەواتە ھەركاتێك فۆرمات بكەيت ئەوا ھاردەكەت بەتاڵ دەكەيت و جارىكى تر شتى لەسەر سەيف دەكەيتەوە.

گرنگترین شت که پێویسته ئاگات لێی بێت ئەو داتاو فایل و وێنەو نوسىينانەيە کە ھەتە لە نێو کۆمپيوتەرەکەت، ئەگین سێ جار فۆرماتيان زياتر لە ساڵێکدا کێشەيەکت بۆ دروست ناکات و دەتوانىت بێ مەترسى كۆمپيوتەرەکەت فۆرمات بکەيت.

بەلام ئەرەي كە يۆرسىتە ھەمور بەكارھىنەرىكى كۆمپيوتەر ئاگاى لى بنت ئەوەيە كە بنگومان ھەر رۆژنك بېت كۆمپيوتەرەكەت ھەر پيويسىتى به فۆرمات دەبىيت بۆيە ھەول بده فايلهكانت به هوى فورماتهوه نەفەوتىت. بۆ ئەم حالەتەش ھەول بدە با فايلەكانت لەسەر درايقى C نەبىنت چونكە كاتنك فۆرمات دەكرىت دەتوانىت تەنھا ئەو درايۋە فۆرمات بكەيت. ھەروەھا دىسىكتۆپ و MY Document يشت هـهر له تايبته بە درايقى C. بۆيە ھەمىشە ھەول بده فایله گرنگهکانت له نیّو درایقی D سەيف بكە تاكو توشى كېشەي لەدەسىتدانى زانياريەكانت نەبىت لەكاتى فۆرماتدا. جگە لەرە ترسى ھيچ زيانٽکي ترت نەبٽت.

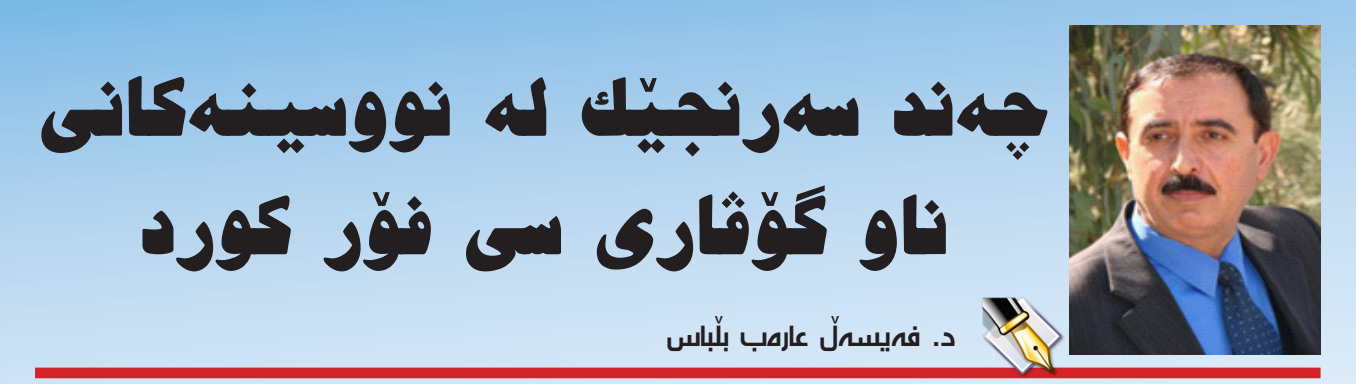

لەبەرئەومى مارەيەكە ئاشنايەتىم لەگەل گۆۋارى (سى فۆر كورد) پەيداكردووە و ناوە ناوەش بابەتەكانى دەخوينمەوە و سوودی باشیان لێ دهبینم، لهو بروایه دام که خوێنهرانی دیکهش سووديان لي وەرگرتووە، بۆيە پَيْم خۆشە ئەم گۆڤارە رەنگىنە بەردەوام بنت له دەرچوون و ژمارە دواي ژمارە بابەتى باشتر و نووسىينى بەپيزترى تيدا بېينرى. ھەرچەندە من پسىپۆرى بوارى كۆمپيوتەر نيم و زۆريش لە زمانى تەكنۆلۆجياى زانياريەكان (ئاي تى) شارەزاپيم نيە، بەلام ئەمرۆ كە سەردەمى كۆمپيوتەر و ئەو تەكنۆلۆجيايەيە، دەبى ئېمەي كوردىش تا بكرى شوين پيى ئهو ولات و نهتهوانه بکهوین که ههنگاوی باشیان لهم بوارهدا ناوه. بېگومان خويندن و فېربوونی ئەو زانستەى سەردەمىش پێويستيى بەوە ھەيە كە شارەزاى زمانەكەى بين، چونكە ئەو تەكنۆلۆجيايە كە سالانىكى زۆرە لەبرەو دايە، وشە و زاراوە و دەسىتەواژەى تايبەت بەخۆى پەيدا كردووە و ئەو نەتەوانەى لەو بوارەدا يېگەييوون، توانيويانە زمانەكە بۆ خۆيان دەستەمۆ بكەن و لەناو زمانى زگماكى نەتەوەيى خۆياندا جێى بكەنەوە. خوێنەر و خويندهواري كورديش كه خەريكە نەوەيەكى لى دەكەويتەوە كە تەنيا بەزمانى زگماكى خۆى نەبى، بەداخەوە، ناتوانى بە ھيچ زمانېكى ديكە بخويننى و بخوينېتەوە، بۆيە ييويسىتىي بەوە ھەيە كە زانسىتەكان بەزمانى خۆى فێر بكرێ. ئەركى شارەزايانى بوارى زانسىتە جۆراوجۆرەكانە، كە ئەو زانسىتانە وەردەگێرنە سهر زمانی خوّمان، وای بگونجیّنن که خویّنهر و فیرخوازی کورد تێیان بگەن و فێری بن و لەژیانی رۆژانەی خۆیاندا بەکاری بينن. من پيم وايه ئەوەي كە گۆڤارى (سى فۆر كورد) دەيكا له بهکوردی کردنی زمانی کۆمپیوتهردا، کاریکی پیرۆزه و جیی دەستخۆشى لێكردنە و بە دلنياييەوە جێ پەنجەي ھەلسىوورێنانى ئەم گۆۋارە و ئەوانەى تنيدا دەنووسىن لە مېزووى دروسىتبوونى زمانيکی کورديی تايبهت به تهکنۆلۆجيای زانياريهکاندا به ئاشكرا ديار دەبىخ. بۆيە دەبىخ سەريەرشتيارانى ئەم گۆۋارە لـهو رووهوه زۆر دووربين و ورد بن، هـهر لـه هەلبژاردنى بابهتهکان و ئهو زمانهی که پێيان دهنووسىرێنهوه تا دهگاته ھەلەچنى نووسىينەكانى كە بۆيان دەنٽردريّن. دەبىّ ئەم گۆۋارە و ھەلسىوورىنانى سىتراتىجيەكى تايبەتى خۆيان ھەبىّ و پەيرەوى چەند بنەمايەك بكەن، لە رووى زمانەوانيەوە، لە بلاوكردنەوەي ئەو وتار و نووسىينانەي كە دەگاتە لايان.

لێرەدا من چەند كورتە سەرنج و تێبينيەك، كە پتر زمانەوانين، دەخەمە بەردەستى ئەوانەى لەو گۆۋارەدا كار دەكەن يان دەنووسن. ئەوەش بە مەبەستى پێشخستن و سوودبەخشتركردنى

گۆڤارەكە و بۆ ئەوەش كە رێچكەيەكى جێگيرى سەربەخۆى ھەبێ و خزمەتى زمانى كوردى و خوێنەرى كوردى پێ بكات.

 ۲- تێبينيم كردووه بۆ تاكه وشه يان زاراوهيهكى تايبهت به کۆمپيوتەر، يتر له يەك وشـه يان زاراوه له كورديەكەدا بەكار دەھينريت، بگرە لە يەك ژمارەشدا لە ھەر نووسىينىك بە شێوهیهکی جیاواز ههمان وشه و زاراوه بهکار هاتووه، بۆ نموونه: وشهی Window که مانای (پهنجهره)یه و بهو لاپهره یان رووبەرەي سەر شاشەي كۆمپيوتەر دەگوترى كە بۆ بەكارھىنەر دەكرىتەوە بۆ ئەنجامدانى فرمانىك يان ھەلبژاردنى ئەركىك...، له نووسىينەكانى ناو گۆۋارەكەدا ھەندى جار ھەر بە (ويندۆ) یان به (پهنجهره)، ههندی جاریش به (رووکار و رووکهش) و جارى واش بووه به (بۆكس) ناو براوه. ئەمە دوور نيه سەر له خوينهر بشيويني و به شتى ليك جودايان ليك بداتهوه. بويه باشتر وايه گۆڤارەكە تەنيا يەكێك لەوانەي كە پێى راسىت و گونجاوتره ھەلبژیرێ و له نووسینەکاندا بەکاری بێنێ، بۆ ئەوەی ئەم زاراوەيە لە فەرھەنگى كوردىي تايبەت بەزانسىتى كۆمپيوتەر جێى خۆى بگرێ. ھەمان سەرنجم بۆ وشەكانى (سايت) و (ويب سایت) و (مالْپەر)یش ھەیە.

۲- هەندێ له وشه و زاراوه بيانيەكان به چەوتى و بەدەنگى جودا له راستەكەى دەكرينه كوردى. وەك ئەوەى كەسيكى كە ئەو زمانە نەزانێ و دەنگەكەى نەناسيت و بەپێى پيتەكانى بيخوينيتەوه، نەك وەكو ئەوەى لە زمانە بيانيەكەدا دەگوترێ. بۆ نموونە: Desktop كە دەخوينىريتەوە (ديسكتۆپ) و ماناى (سەرميز)ه، زۆر كەس بە (ديسك تۆپ) دەينووسىن و دەيخويننەوه. ئاشكراشە كە (ديسك) و (ديسك) ئاسمان و ريسمانيان نيوانە.

۳-هەندىك گۆرىنى وشە و زاراوەكان بە شىۆەيەكى نارىك دەكرىنە كوردى و وەكو ئەوە دەردەكەون كە وشە بەرامبەر بە وشە گۆردرابىن نەك مانا و مەبەستى وشە و زاراوەكە وەرگىرابن. بۆ نموونە: Processor ئەو پارچە ئەلىكترۆنيە تەنكەيە كە ھەلسوكەوت لەگەل زانياريەكاندا (داتاكان) دەكات و بە عەرەبى (معالج)ى پى دەلىن، ھەندى نووسەر كردوويانە بە (چارەسەر) يان (چارەكەر)، كە ديارە لە عەرەبيەكەيان وەرگرتووە. ئاشكرايە كە ئەم گۆرىنە ھىچ مانايەكى پر بەپىستى ئەو ئامرازە نابەخشى، بۆيە باشتر وايە ھەر (پرۆسىسەر)ەكە بەكار بەينرىت يان دەستەواۋەى (ئەو بەشەى ھەلسوكەوت لەگەل زانياريەكاندا دەكات) بەكار بەينرى، بۆ ئەوەى بە ھەلە لەق رەشەيە نەگەين.

### جياوازي نيوان ويندۆزي 64bit و **ويندۆزى** 32bit

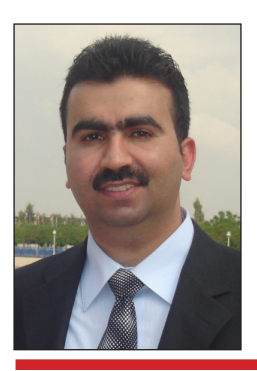

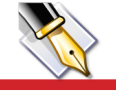

ھەردەوان نەقشبەندى ــ قوتابى ماستەر

زۆرجار بەھۆي كەم خويندنەوەمان يان بەھۆي فەرامۆشىكردنى ئەوا بوارانەي كە ئىشمان يٽيان نىيە تېگەيشىتنى تەواومان نىيە بۆ ھەندىك لە زاراوە و چەمكەكانى زانستييهكانى زانستى ئايتى، ئەرەى من دەمەويت ايرەدا باسىيېكەم ھەڭەيەكى زۆر ديارو بەربلاوە لەناو بەكارھىنەرى کورد سهبارهت به بۆچوون و تنگهیشتنیان له جیاوازی نٽوان ويندۆزى 64بت و ويندۆزى 32بت. چونکە چەندجارٽك بەرىكەوت باسكردنى ئەم جياوازىيەم بەھەللە بەرگوى كەوتووە لای بهکارهێنهرهکانهوه، بهتايبهت که باس له گونجاندنی كۆمپيوتەر دەكرىت بۆۋىرژنى نويى ويندۆز كە ويندۆزى7.

بەداخەوە تا ئىسىتا زۆربەي بەكارھىنەرانى ئىمە تەنانەت زۆرىكىش لەوانامى كە نووسىينگەى فرۆشىتنى كەلويەلى كۆمپيوتەريان ھەيە بە جۆرىك باسى جياوازى نيوان ويندۆزى 64بت و ويندۆزى 32بت دەكەن، كە ئەو جياوازىيە تەنھا پەيوەندى بە قەبارەي ھارددىسىك و تواناى رامى كۆمپيوتەر و خێرايى پرۆسىيسەرەوە ھەيە كە قەبارەيان چەندە، بۆنمونە ئەگەر خۆرايى يرۆسىيسەرى كۆمىيوتەر يەك گېگاھېرتز بوو واته CPU=1.0GHZ ئەوا دەبىت ويندۆزى 32بت ھەلبژىرىت، ئەگەر خێرايى يرۆسىێسەرەكەش زياتر بوو ئەوا ويندۆزى64بت ھەڵبژێريت، ھەمان شىتىش بۆ رام و ھارددىسىكىش، ئەم ھەڵەيە ئاگادارم رۆژانە سەرى لەزۆربەي بەكارھێنەرەكان شىێواندووە و وايليّهاتووه بهكارهيّنهر نازانيّت كامه جوّرى سيستمى ويندۆز دامەزرىنىت لەسەر كۆمپيوتەركەي ئايا ويندۆزى 64بت بەكارببات يان ويندۆزى32بت؟!

بۆيە منيش ليرەدابەپيويسىتى دەزانم روونكردنەوەيەك و راستكردنهوه بۆ ئەو بابەتە بنووسىم، لە راستىدا وەك لەسىەرەوەش ئاماۋەم پۆكردووە دوو جۆرە سىسىتمى ويندۆز ھەيە بۆ ھەر قێرژنێك بەتايبەتى لەپاش دەرچوونى ويندۆز قيستا جۆريكيان به ويندۆرى 32بت يان (x86 (32-bit) ناسىراوە، جۆرەكەي ترىش بە ويندۆزى 64بت يان x64 64-bit ناسراوه، جياوازى نيوان ئەم دوو ويندۆزە تەنھا و تەنھا پەيوەنديان بەجۆرى پرۆسىيسەرى كۆمپيوتەرەكەرە هەيە واتە CPU لەگەل Busى مەزەربۆردەكە. واتە بەر لە 0 4 ھەڭبژاردنى سىيسىتمى ويندۆزەكە دەبىخت بزانىت پرۆسىيسەرى

5

كۆمپيوتەرەكەت لە كام جۆرە و پاشان ئەوجۆرە سىيسىتمە دامەزرىنىت كە لەگەل پرۆسىي*س*ەر و Busى كۆمپيوتەرەكەت دەگوونجىّت.

بەشىزوەيەكى گشىتى تا ئىسىتا دوو كۆمپانياى بەناوبانگ ھەيە كە بەرھەم ھێنەرى سەرجەم پرۆسێسەرەكانن ئەوانىش هــهردوو كۆمپانياى AMD كۆمپانياى Intel، بەزۆرى كۆمپانياى AMD تەنھا پرۆسىيسەرى جۆرى 64بت بەرھەم دەھينٽت بەلام كۆميانياي Intel هـ،دروو جۆر يرۆسىسەر بەرھەم دەھيننيت واتە ھەم 64بت ھەرەوەھا 32بت. رەنگە ئيستا ئيوهى خوينهر ئەو پرسىيارەتان لەلا دروست بووبيت و بپرسن جیاوازی نیوان ئهم دوو ژمارهیه چییه واته جیاوازی نيواني 64بت و 32بت چيپه؟

بۆيە منيش بە وەلامىكى زانسىتيانە جياوازى ئەم دوو ژمارهیه رون دهکهمهوه، ئهم دووژمارهیه واتای توانای تێپەربوونى داتايە لەنێوان رام و پرۆسىسەر دا، لە رێگاى Bus\_ەوه، يان دەتوانىن بەشىيوەيەكىتر بليّين Bus تاكە ریکای تیپهربوونی داتایه لهنیوان پروسیسهر و رامدا. کهواته ليرەوە بۆمان روندەبىتەوە ئەو پرۆسىيسەرانەى كە لە جۆرى ٦٤بت بنت، ئەوا رنگايە دووجار پانترە بۆيە تنپەر بوونى داتا بە بەراورد لەگەل ئەو پرۆسىيسەرانەى كە 32بتە، واتە پرۆسىيسەرى 64بت لە تواناى گواسىتنەومى داتا دووئەومىدە خيراتره له پرۆسيسەرى 32بت. بەھەمانشىزە لە ئەنجامدان و توانای چارهسهرکردن و سهروبهرکردنی داتاکانیشدا دووئەوەندەى يرۆسىيسەرى٣٢بت خىراترە و تواناى زياترە، ھەروەھا جگە لەوانەش پرسىيسەرى 64بت دەتوانىيت لەگەل زياتر له ٤گێگابايت رام كاربكات، بۆ ئەمرۆ بەرھەمھێنەرەكان كار لەسىەر دروسىتكردنى سىيسىتمەكان دەكەن بۆ ئەوەي لەگەڵ ٢٤بتدا ريْک بکەويْت.

بۆيە بەشىيوەيەكى گشتى دەوانىم بليم پرۆسىيسەر و ويندۆزى64بت زۆرخێراتر و باشترە بە بەراورد لەگەڵ پرۆسىيسەرى 32بت، بەلام دەبىت ئەرەش لە ياد نەكەين ھەموو جۆرە پرۆگرامىك يان ئەپلىكەيشىنىك لەگەل ويندۆزى 64بت كارناكات، بەتايبەتى ناساندنى(تعريف) ھاردوپرەكانى ومك يرنتهر و سكانهر، ههر ئهوهش وايكردووه كه زۆريك له

بەكارھێنەرانى كورد ويندۆزى 32بت بەباشتر و يەسەندتر بزانن چونکه دهتوانـم بِلْيّم لـه %80ى ئـهو يـرۆگـرام و هاردوێرانهی که له بازارهکانی کوردستاندا هەن کێشەيان نىيە لەگەڵ ويندۆزى 32بت، بەلام بەپێچەوانەوە زۆربەي زۆرى ناساندنى ھاردويرەكان و ئەو پرۆگرامانەى كە لىرە لەبەردەسىتن بۆ ويندۆزى64بت نەگونجاون. بە واتايەكىتر ئەگەر بۆ نمونە بمانەويت يرۆگرامى فۆتۆشىۆپ لەسەر كۆمپيوتەرەكەمان دابمەزرىنىن ئەوا دەبىت فۆتۈشىۆيىك يەيدا بكەين كەبۆ ويندۆزى64بت دروسىتكرابېت، كە ئەمەش كارىكى ئاسان نىيە.

لەكۆتايدا ماوەتەرە بليم ئيمەي بەكارھينەر چۆن بزانين يرۆسىيسەرى كۆمىيوتەرەكەمان لە كام جۆرە؟

لە راستىدا بەچەند رىڭايەك دەتوانرىت بزانىت پرۆسىيسەرى كۆمپيوتەرەكەت لەكام جۆرە، ھەرچەند رێگاكان جياوازن بەلام هەموويان لە كۆتاييدا ھەمان ئەنجام نيشان دەدەن، رېڭاكانىش ئەمانەي خواردوەن:

ریگای یهکهمیان بههۆی زانینی کۆمیانیای دروستکهری ياخود بەرھەمىنەى يرۆسىنسەرەكەوە چونكە وەك لەسەرەوە ئاماژەم پ<u>ن</u>دا كۆمپانياى AMD بە زۆرى تەنھا پرۆسىيسەرى جۆرى 64بت دروسىت دەكات، واتە ئەگەر پرۆسىسەرى كۆمىيوتەرەكەت لەلايەن كۆمپانياى AMDـەوە دروسىتكراوە ئەوا بەدلنياييەوە يرۆسىيسەرى كۆمىيوتەرەكەت 64بتە، بەلام كۆميانياى Intelزۆربەي يرۆسىيسەرەكانى لەجۆرى 32بتە ھەرچەند لەھەمان كاتىش 64بتىش دروسىت دەكات. بەلام باشتر وايه دڵنيابت لەجۆرى پرۆسىێسەرەكەت بە ئەنجامدانى چەند ھەنگاوێك. بەر لە ئەنجامدانى ئەم ھەنگاوانە، دەمەوێت بزانن ئەم كردارە لەسەر ويندۆز7 ئەنجامدراوە، واتە لەويندۆزەكانى تر لەوانەيە ھەنگاوەكان بەجۆرىكى تربىت.

بۆ ئەوەى بزانىن پرۆسىسەرەكەمان لەكام جۆرە ئەم هەنگارانە حىدەجى ىكە:

کلیکی لای راست لـهسهر (Computer) پاشان كليك لـهسـهر (Properties) بكهو ويندۆى پرۆپٽرتى دەكريختەوە، لەبەشىي خـوارەوەي لاي چـەپ كليك لەسىەر (Performance Information and Tools) دەكەين وەك

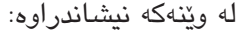

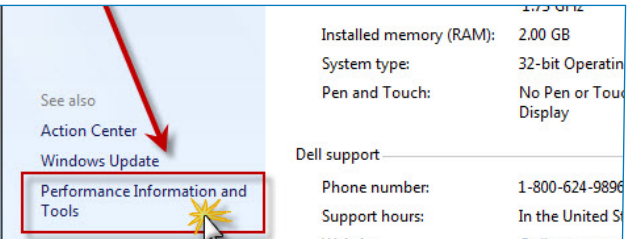

ياشان ويندۆيەكىتر دەكرىتەوە لەويش كلىك لەسەر (View and print detailed performance and system in-

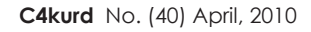

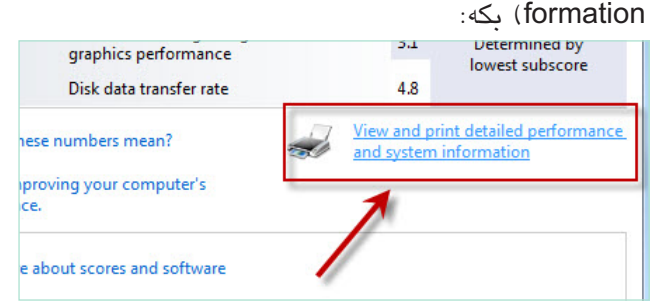

ئەگەر بەرامبەر دەسىتەواژەي 64-bit capable نووسىرابېت No واتـه پرۆسـێسـەرەكـەت جـۆرى 32بتـه و سەپۆرتى ويندۆزى64بت ناكات بەلام ئەگەر نووسىرابىت Yes واتە ئە يرۆسىيسەرە جۆرى64بتە و دەتوانرىت ويندۆزى 64بتى لهسهر دابمهزريّنيت ومك له ويّنهكهدا دياره:

| Total amount of system memory                            | 2.00 GB RAM                       |
|----------------------------------------------------------|-----------------------------------|
| System type                                              | 32-bit operating system           |
| Number of processor cores                                | 2                                 |
| 64-bit capable                                           | No                                |
|                                                          |                                   |
| age                                                      |                                   |
| age<br>Total size of hard disk(s)                        | 75 GB                             |
| age<br>Total size of hard disk(s)<br>Disk partition (C:) | 75 GB<br>13 GB Free (34 GB Total) |

ريْگاى دووەم: بەھۆى ويندۆى رەن، سەرەتا كليك لەسەر (Start) بکه و پاشان (Run)، دواتر لهناو رهن بنووسه msinfo32 ياشان ئۆكەي بكە:

|       | Taraharan (ana atar             | 1                                           |
|-------|---------------------------------|---------------------------------------------|
|       | resource, and Windows will open | aer, document, or internet<br>1 it for you. |
| Open: | msinfo32                        |                                             |
|       |                                 |                                             |

ويندۆيەك دەكرىتەوە، ئەگەر بەرامبەر دەستەواژەي (System Type) نووسرابوو x86-based PC ئەوە ماناي وايە پرۆسىيسەرەكەت جۆرى 32بتە بەلام ئەگەر نووسىرابوو x64-based PC ئەوە ماناى وايە پرۆسىيسەرەكەت جۆرى 64بته، ومك لهوينهكهدا رونكراومتهوه:

| System Name         | HARDA-PC                  |
|---------------------|---------------------------|
| System Manufacturer | Dell Inc.                 |
| System Model        | MM061                     |
| System Type         | X86-based PC              |
| Processor           | Genuine Intel(R) CPU      |
| BIOS Version/Date   | Dell Inc. A12, 18/12/2006 |
| SMBIOS Version      | 2.4                       |

сoш c4kurd.

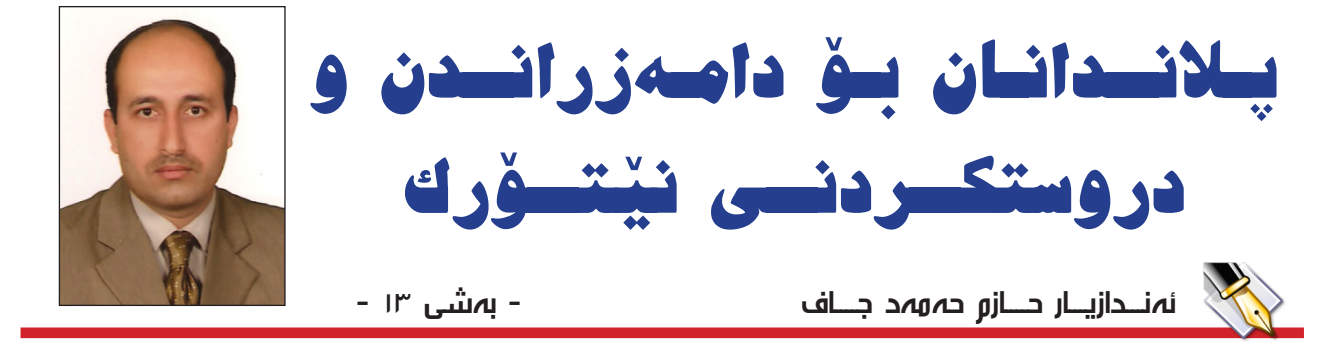

لهم بهشهو بهشهکانی داهاتوو ههوڵ دهدهین باس له بابهتیکی گرینگی دیزاینی نیتورك بکهین، ئهویش سهبنیتینگه (Sub Netting) واتا بهشکردنی نیتورکهکان بق نیتورکی بچووکتر. بق ئهوهی باسی سهبنیتینگ تیبگهین پیویسته ئهوه بزانین که له نیتورکدا چوّن ئامیرهکان کاردهکهن و ههلسوکهوت لهگهل داتا دهکهن. بی گومان ئامیرهکانی نیتورك وهك (کومپیوتهر، پرینتهر، مزبایل، سیرقهرهکان، ... هتد) هموویان له ناوهوه ههلسوکهوت لهگهل داتا دهکهن بهشیوهی ژمارهی دوانهیی (Binary). لهلایهکی ترهوه له رووکاری لهگهل دهکهن وهکو ناونیشانی ئای پییهکان ههروها له بهشهکانی پیشووتر باسمان لیوه کردووه. جا بق ئهوهی پهیوهندی نیوان ئهو دوو جوّره ژمارانهو چوّنیهتی گوّرینی بهشیهان بق ئهوی ترو بهپیچهوانهوهش بزانبن ئهوا دهبیّت شیّوازی گوّرینیان بق یهکتر بزانین.

مرۆقەكان بە ئاسانى لە ژمارە دوانەييەكان تێناگەن بەتايبەتى ئەگەر ژمارەكە گەورەبىت، بۆيە پىرىسىتە ئەو ژمارە دوانەييانەى كە ئامىرەكان حيساباتى خۆيانيان پى دەكەن بگۆردرىن بە ژمارەى دەيى بۆ ئەوەى مرۆقەكان لىيان تىبگەن بە ئاسانى. لە (IPv4)دا ئاى پىيەكان كە ھەر ئاى پىيەك لە يەك بايت پىكھاتورە پىي دەوترىت ئۆكتىت (Octet) بە ژمارەى دەيى لە (0) تا (255)ن.

#### گۆپىنى ژمارەى دوانەيى بۆ ژمارەى دەيى:

بۆ ئەوەى فێربين كە ژمارەى دوانەيى بگۆرىن بۆ ژمارەى دەيى پێويسىتمان بە زانىنى چەند بنەمايەكى بيركارى ھەيە، ئەويش ئەوەيە كە ژمارە دەييەكان بنچينەكەيان ژمارە (10) يەو، ژمارەى دوانەيى بنچينەكەيان ژمارە (2)ە، لەم نموونەى خوارەوە زياتر ئەوەمان بۆ روون دەبێتەوە:

ئەگەر بمانەويت ژمارە (245) شىبكەينەوە، دەبىنىن كە بەم <sup>8</sup> شىيوەيەيە:

(10^00 \* 5) + (1^10 \* 4) + (2^10 \* 2) = 245 دەبينين كە ژمـارە (245) بۆ سىتى بەش شىكراوەتەوە، بەشەكانى سەدان و دەيان و يەكان، لە بەشى سەدان ژمارە

σ

(2) جارانی 10 توان 2 کراوه که دهکاته (200)، بهشی
دهیان که (4)ه جارانی 10 توان 1 کراوه که دهکاته (40)
و، بهشی یهکان (5) جارانی 10 توان 1 کراوه که دهکاته
(5).

لێرەدا بە روونى ديارە:

245 = (2 \* 100) + (4 \* 10) + (5 \* 1)

وتمان كه له ژماره دوانهييهكان بنچينهكهى (2)هو، ههر ئۆكتىتىكىش له (IPv4) بريتيه له 1 بايت و 1 بايتيش 8 بته،

| 2^7 | 2^6 | 2^5 | 2^4 | 2^3 | 2^2 | 2^1 | 2^0 |
|-----|-----|-----|-----|-----|-----|-----|-----|
| 128 | 64  | 32  | 16  | 8   | 4   | 2   | 1   |

له ژمارهی دوانهیی ئیمه تهنها دوو دیجیتمان ههیه ئهوانیش بریتین له 0 و 1.

كاتىك ئىمە بمانەوىت ژمارەيەكى دوانەيى بە شىيوەى ژمارەى دەيى دەرببرىن ئەوا بەگوىرەى ئەم خشتەيەى سەرەوە، ئەگەر لە ژمارە دوانەييەكە (1)مان ھەبوو ئەوا ژمارەكە حيسابى بۆ دەكرىت و وەكو خۆى دەنوسرىتەوە لە ھاوكىشەكە، وە ئەگەر (0) بوو ئەوا لە ھاوكىشەكە (0) دەنووسرىت و لەگەل ژمارەكانى تر كۆ دەكرىتەوە، ئەگەر ئەمە روون نىيە با بەيەكەوە سەيرى ئەم نموونەيە يكەين بۆ ئەومى باشتر لىي تىبگەين:

بۆنموونە ئەگەر ئەو ژمارە دوانەييەمان ھەبوو (1111010) ئەوا بەم شىۆەى خوارەوە دەرى دەبرىن:

| 128 | 64 | 32 | 16 | 8 | 4 | 2 | 1 |
|-----|----|----|----|---|---|---|---|
| 1   | 1  | 1  | 1  | 0 | 1 | 0 | 1 |
| 128 | 64 | 32 | 16 | 0 | 4 | 0 | 1 |

كەواتە دەكاتە:

128+64+32+16+0+4+0+1= 245

کەواتە ژمارە (11110101) بە شىۆەى دوانەيى دەكاتە (245) بە شىۆەى دەيى. وەك لەو وينەيەى ئەوبەردا زياتر روون كراوەتەوە.

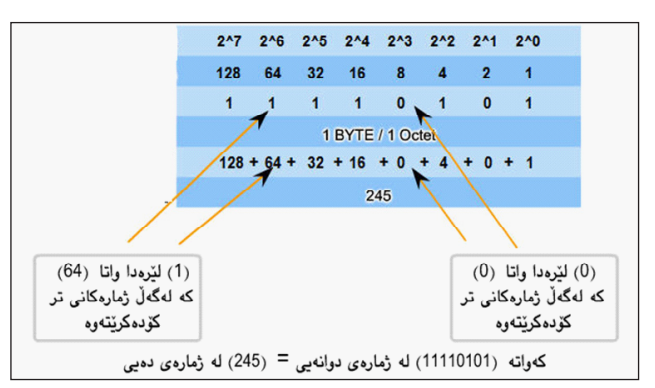

لهم ویّنهیهی خوارهوهش پرسیاریّك شیكاركراوه كه تیایدا ئای پییهك له (IPv4) به ژمارهی دوانهیی گۆردراوه بۆ ژمارهی دهیی.

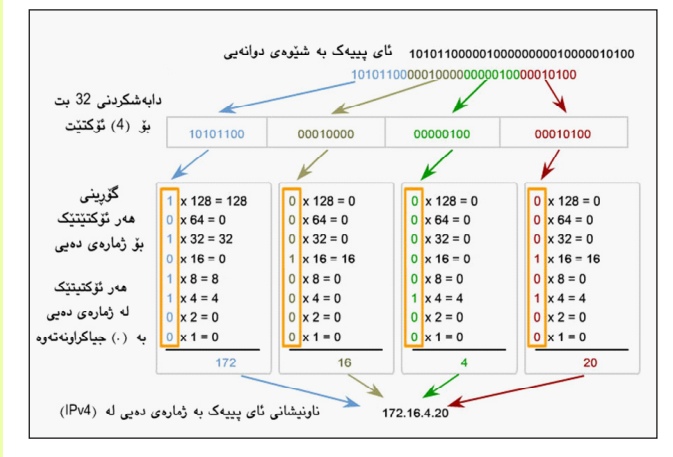

#### گۆرىنى ژمارەى دوانەيى بۆ ژمارەى دەيى:

لەم نموونەى خوارەوە گۆرىنى ئاى پىيەكى (IPv4) بە شىۆمى دەيى بۆ ژمارمى دوانەيى روون كراوەتەوە:

لەم ریکایەدا ھەلدەستین بە بەراورد كردنی یەكەم ژمارە لەگەل (128) ئەگەر یەكسان بوو (=) یاخود گەورەتر بوو ئەوا ژمارە (1)ی دوانەیی دەنووسین و ژمارەكە لە (128) دەردەكەین و ئەنجامەكەی لەگەل ژمارەی دواتر بەراورد دەكەین واتا (64) ئەگەر ژمارەكەش بچوكتر بوو (<) ئەوا (0) دەنووسین و ئەنجامەكە ئەوجارە لەگەل (32) بەراورد دەكەین و بەم شیوەیە.

| مدا              | کننده که م | نەيى<br>سىمەرىت     | دەيى بۆ دوا:<br>س دەب بۆ دەانە | لرەي .<br>ئەشەر | گۆرىنى ژە<br>(172.16.4.20 | رېنې ئاي د          | x            |
|------------------|------------|---------------------|--------------------------------|-----------------|---------------------------|---------------------|--------------|
| بر<br>گۆرىنى 172 |            | يى، يەر بو<br>ئى 16 | ای دویی بو دوت<br>کورپ         | نى 4            | ى (ت2كۆري<br>كۆري         | ریسی ۵۰ پ<br>ینی 20 | مر<br>کۆر    |
| 172 - 128 = 44   | → 1 x 128  | 16 < 128            | → 0 × 128                      | 4 < 128         | → 0 x 128                 | 20 < 128            | → 0 x 12     |
| 44 < 64 = 0      | → 0 × 64   | 16 < 64             | → 0 × 64                       | 4 < 64          | → 0 x 64                  | 20 < 64             | → 0 x 64     |
| 44 - 32 = 12 -   | → 1 × 32   | 16 < 32             | → 0 × 32                       | 4 < 32          | → 0 × 32                  | 20 < 32             | → 0 × 32     |
| 12 < 16 = 0      | → 0 x 16   | 16 - 16 =           | 0 → 1 × 16                     | 4 < 16          | → 0 x 16                  | 20 - 16 =           | 4 ──→ 1 x 16 |
| 12 - 8 = 4       | ► 1 × 8    | 0 < 8               | → 0 × 8                        | 4 < 8           | → 0 × 8                   | 4 < 8               | → 0×8        |
| 4 - 4 = 0        | → 1 x 4    | 0 < 4               | → 0 × 4                        | 4 - 4 = (       | 0 <del>→</del> 1 x 4      | 4 - 4 = 0           | → 1 x 4      |
| 0 < 2 = 0        | ► 0 × 2    | 0 < 2               | → 0 × 2                        | 0 < 2           | → 0 × 2                   | 0 < 2               | → 0 x 2      |
| 0 < 1 = 0        | ► 0 x 1    | 0 < 1               | → 0 x 1                        | 0 < 1           |                           | 0 < 1               |              |
| 101011           | 00         | 0                   | 0010000                        |                 | 00000100                  | 0                   | 0010100      |

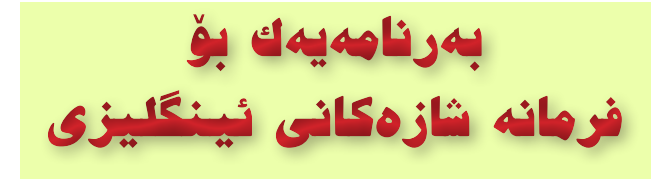

سەرنامەي Irregular Verbs Dictionary بەرنامەيەكى زۆر بچكۆلەيە و قەبارەكەي تەنھا 356 كيلۆبايتە، بەرنامەكە تايبەتە بە كار و فرمانە ناقياسىيەكانى (واته شازهکان) گرامهری زمانی ئینگلیزی Irregular Verbs و سوودی ههیه بز ئهوانهی ئارەزووی فیربوونی زمانی ئىنگلىزى دەكەن. بەرنامەكە يۆرتەبلە و بە دەبل كليك يەكسەر دەكريتەوە، دواى كردنەوەى بەرنامەكە لـەسـەرەوەدا لـە خانـەي بەتالى بـەردەم Search ئەو فرمانهی زمانی ئینگلیزی دهنووسین که به فرمانه شازهکان ناسراون (دەپنت سيٽلي فرمانەكە تەنھا بە سمۆل بنت و بە كەپيتەڭ نايخويْنىيتەرە)، كلىك لەسەر وشەي Search دەكەين بۆ ئەرەي بزانين دەمى فرمانەكە لە دۆخەكانى (Present-past-past participle) چېيه، واته دۆخەكانې (رانەبردوو-رابردوو-تەسىرىفى سىێيەم)، بەمشىێوەيە لە سىێ خانهی ژیرمومدا که ههر بهناوی ههر سبّی دۆخی فرمانهکه دەنووسىرىت و لەژىر ئەوانىشدا مانا و واتاى فرمانەكە به زمانی عەرەبی دەنووسىرىت (دەبىت لىرەدا ئاگادارى ئەوەبىن كە ئەگەر لە بەشى زمانەكاندا زمانىكى عەرەبى دەست نىشان نەكرابىت ئەوا واتاي فرمانەكە يىشان نادرىت و بەشتۆرەي چەند نېشانەيەكى يرسىيار ؟؟؟؟؟ دەردەكەرىّت)، هەروەھا بۆ سىرىنەوەى فرمانەكە و نووسىنى فرمانىكى تر له خانهکهدا له تهنیشت خانهی Search دا کلیك لەسەر Clear دەكەين، بۆ نمونە فرمانىكى وەكو go لە خانهی search دهنووسین له خوارهوهدا فرمانهکانی go-went-gone بەدياردەكەويت لەگەڵ ماناي وشەكە بە عەرەبى، وەكو وينەي خوارەوە:

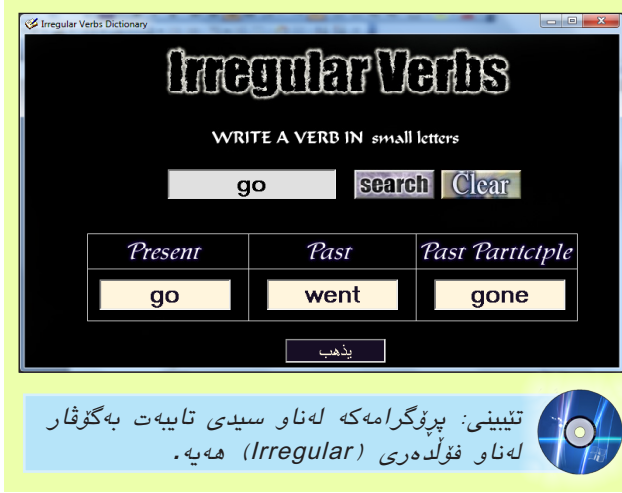

www.c4kurd.com

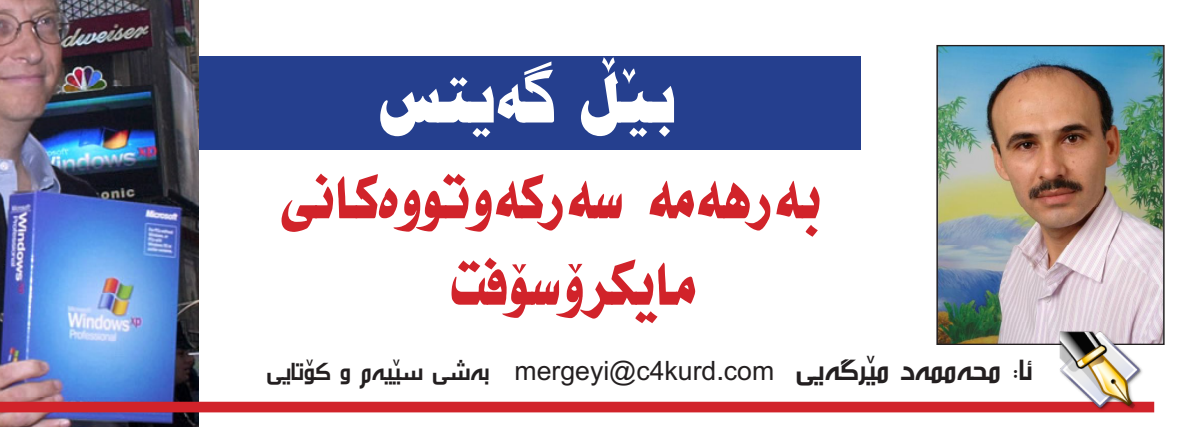

لەماوەى سى سالدا كۆمپانياى مايكرۆسۆفت زۆرىك پرۆگرامى داھىنەرانەى دەركىرد، كە لە سەرتاپاى جىھاندا بىلاوبىوونەوە، لەوانەش پرۆگرامەكانى ئۆفىس Microsoft Office كە بۆيەكەمجار لە سالى 1989 دەرچوو و كۆمەللىك بەرنامەى جىبەجىكارى بەناوبانگ لەخۆى دەگرىت و كۆمەللىك بەرنامەى جىبەجىكارى بەناوبانگ لەخۆى دەگرىت و كۆمەلىك بەرنامەى جىبەجىكارى بەناوبانگ لەخزى دەگرىت مەكو: پرۆگرامەكانى Word و Excel و Powerpoint و ھى تر، ھەروەھا لە ھەولى مايكرۆسۆفت بۆ بەشدارىكردن لە شۆرشى ئىنتەرنىتدا، سالى

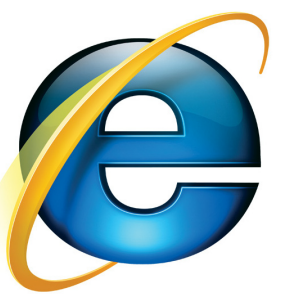

بەكارھىنەرانى ئىنتەرنىت لەجيھاندا بەكاردەھىنرىت. مايكرۆسۆڧتئىنسكلۆپىدياى ئەلىكترۆنى (ئىينكارتا)شى لە سالى 1993 دەركىرد (Microsoft Encarta)، كە بە 7 زمانى جىھانىيە و چەند سەد ھەزار وتار لەخۆى دەگرىت لەگەل زۆرىك وينەى دوو دوورى و سى دوورى و گرتەى قىدىۆيى و ....تد. ئەم ئىنسكلۆپىديايە ئاستىكى بەرزى دىققە و بىلايەنى تىدايە. ھەروەك كۆمپانياى مايكرۆسۆڧت بەشدارى كرد لە بەرھەمھىنانى زۆر پرۆگرامى بەناوبانگ يان بە پىتىخسىن و زيادكردن لەسەر ھەندىك يرۆگرامى وەك:

Microsoft Visual C++, Microsoft Visual Basic, Microsoft FoxPro, Microsoft Visual InterDev, Microsoft Visual J++, Microsoft Delta, Microsoft .QuickBasic

#### جاریکی تر له دادگادا ...

1995 پرۆگرامى براوسىەرى

بەناربانگى Internet Explorer

ى دەكـرد، كـه تا ئيستاش

لـەلايـەن رێـژەيـەكـى زۆرى

له 18ى مانگى ئايارى 1998 وەزارەتى دادى ئەمرىكى و 20 ويلايەتى ئەمرىكا، داوايەكى مەدەنيان لە دژى كۆمپانياى 21 مايكرۆسۆفت بەرزكردەو، كە تێيدا بە قۆرخكردنى بازارى 24 پرۆگرامەكان لە دانانى براوسەرى Internet Explorer 24 لەگەل سىستەمى ئىشىپىكردنى ويندۆز تۆمەتباريان كردبوو. 34 پاش ئەوەى مايكرۆسۆفت براوسەرى ئىنتەرنىتى Internet

Explorer ى دەركــرد، خسـتـيـيـەيـال سىسىتەمى

ويندۆز تاكو ھەردوو پرۆگرامەكە لە يەك پەپكەدا بەيەكەوە بفرۆشرىن. دادگا ئەم كارەى مايكرۆسۆفتى بە كارىكى (نادادوەرانە) دانا لەكىبركىي نىوان براوسەرەكانى ئىنتەرىنىتى جۆراوجۆرى وەكو Navigator و Netscape و Opera كە ئەوانە دەبووايە بە جيا لە سىستەمى ئىشىپىكردن بكردرىن. واتە بەكارھىنەر براوسەرىكى بەخۆرايى لە مايكرۆسۆفت بەدەستدەكەوت، بەمەش بەكارھىنەر كرىنى سىستەمى ويندۆزى بەلاوە باشتربوو، كە براوسەرى ئىنتەرىنىتىشى لەخۆى دەگرت.

مايكرۆسىۆفت بەوە وەلآمى دادگاى دايەوە كە ئەم پرۆسەيە بەرھەمى داھىنان و كىبركىي ئازادە و سىسىتەمى ئىشىپىكردن و براوسەرىكە وەكو يەكەيەكى يەكگرتوو وان، چونكە براوسەرى Internet Explorer بريتىيە لە زيادكراويكى سىستەمى ئىشىپىكردن (Feature) نەك بەرھەمىكى بەجيا (product)، بەكارھىنەرىش دەتوانىت براوسەرەكە بەخۆرايى بەدەست بەينىت. بەمەش خرمەتىك بە كريار دەكات. دادگاش بەوە وەلآمىدايەوە كە براوسەرى Explorer بەرھەمىكى جىايە لە سىسىتەمى ئىشىپىكردن و پيوسىت بە بەيەكەوەبەستىيان ناكات، بەلگەش لەسەر ئەمە ھەبوونى قىرژنىكى جىاوازيەتى

> که به تەنيا دەفرۆشريت بۆ بەکارھيدنەرانى سىستەمى ئىشىپكردنى ماكنتۆش (Mac.os)، ھەروەك براوسەرەكە بەشيوەيەكى كردەيى بەخۆرايى نىيە، چونكە تيچووى بەرھەمھيدنانەكەى و بازارسازييەكەى سەربارى تيچووى سىستەمى ئىشىپكردنى ويندۆز كراوە، كە ئەمەش واى لە نرخەكەى كردووە بەرز بېيتەوە. دواى كۆمەليك لىكۆلينەوە و

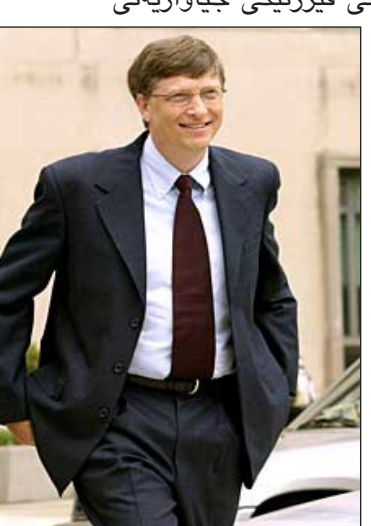

2000 برياريكى دەركىرد تېيدا ھاتووە كە كۆمپانياى مايكرۆسۆفت كۆمپانيايەكى قۆرخكارە و بەم كارەى ياساكانى پاراستنی بهکاربهر له دژی فێڵ و تهڵهکهبازی پێشێلکردووه، بۆیه يٽويسته مايکرۆسۆفت ببٽته دوو بهشي لهيهکتر جياواز: يهکٽکيان بۆبەرھەمھينانى سىيسىتەمى ئىشىپىكردنى ويندۆز و ئەومى تريان بۆ بەرھەمھێنانى ڤێرژنگەلى پرۆگرامى ترىمايكرۆسىۆفت. كۆمپانياى مایکرۆسىۆفت بە بريارەكەى دادگا رازى نەبوو و دادوەرى بە لايەنگىرى و نابابەتىيانە تۆمەتباركرد، ھەروەھا بەوەى كە بريارهكهى كۆت دمخاته بەردەم ئازادىي كێبركێكردن و داھێنان، بۆيە داواى دووبارە پيداچوونەوەى كيشەكەى كرد.

له 2ى تشرينى دووەمى 2001 دا مايكرۆسىۆفت لەگەڵ وەزارەتى دادى ئەمرىكى گەيشىتە رىكەوتنىك كە تىيدا دادگا لەسىەر بريارەكەى بۆ دابەشكردنى مايكرۆسىۆفت پاشگەزبوويەوە و لە بەرامبەر ئەمەشىدا مايكرۆسىۆفت رەگەزەكانى ھەندىك لە پرۆگرامەكانى (Source Code) بۆ كۆمپانياى تر ئاشكرابكات وله دەرفەتىك لە پىشىركىي بەرھەمھىنانى پرۆگرامەكان و نەھىشتنىقۆرخكردن.

لەسىەر مايكرۆسىۆفت پێويسىت بوو رێگە بە دەسىتەى راوێڗٛكاران بدات (دەسىتەكە لە 3 كەس پېكھاتبوو و لەلايەن دادگاكەش دەستنىشان كرابوو) كە بەدواداچوون لەسەر سىيستەمەكانى مايكرۆسىۆفت و تۆمار و پرۆگرامەكانى بكەن، بۆ رێگرى كردن له ھەر ھەولْێكى قۆرخكاريى لە دوارۆژدا. مايكرۆسىۆفت دەبێت لەرۆژى واژووكردنى رىكەوتنەكە پابەندبىت بەم مەرجانە و بۆ ماودى 5 سال.

### يېڭ لەسەر ئاستى كەسىيى

سالى 1994 بيل گەيتس ژيانى ھاوسىەرى لەگەل مالىندا فرينش پٽِکهٽِناوه و سٽي منداليان ههيه: جينيفر کاسرين 1996، رورى جون 1999، فيبى ئەدىل 2002. لە سالى 1995 هوه تاکو 2009 (جگه له 1997) بیل نازناوی (دەولەمەندترین كەس لە جیھاندا)ى ھەلگرتووە و سامانەكەي

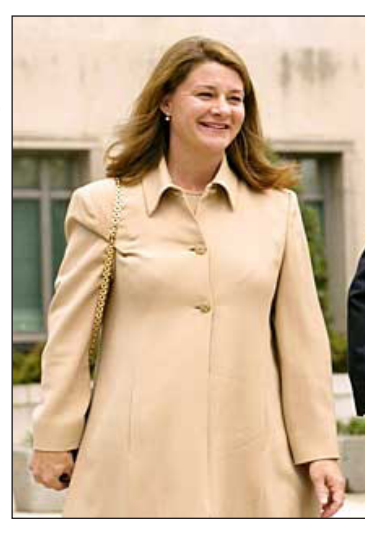

له ساڵی 1999 دا به 100 مليار دۆلارى ئەمرىكى خەملىنراوە. ساڵى 2000 بيڵ و ھاوسىەرەكەي (مالیندا) دامهزراوهیهکی تایبهت به کاری خیرخوازییان دامهزراند بەناوى (Bill & Melinda Gates Foundation) ئـهم دامــهزراوه يارمەتى و پالپشتى ماددى زۆرى بەخشىيوە لەپيناو بەرەنگاربوونەوەي نەخۆشىي ئايدز و نەخۆشىيە بـلاوبـووهكانـى جيـهانـى سێيەم. هـــهروهك دامــهزراوهكــه يارمهتى

قوتابيانى داوه به شيوهى (مينحه)ى خويندن، بۆنموونه سالى 2000 نزيكەي 210 مليۆن دۆلار ئەمريكى دراوە بە زانكۆي كامبريدج و 1 مليار دۆلار ئەمريكى دراوە بە يەكىتىيىك كە پارە دەداتە قوتابيانى زانكۆ ئەمرىكىيەكان كە لە بنچىنەدا ئەفرىقىن. يارمەتىيەكانى دامەزراومكە لە سەرمتاى دامەزرانىيەوە بە 29 مليار دۆلارى ئەمريكى دەخەملْينريت. ئەم دامەزراوە چەندىن خەلاتى جيھانيى بەدەسىتەپناوە، ئەمەش وەك پىزانىنىك بۆ كۆشىشەكانى لەبوارى تەندروسىتى و فېربوندا، تەنانەت بېل گەيتس نيازى خۆى پېشانداوە لە جێھێشىتنى يۆسىتەكەي وەك سەرۆكى كۆميانياي مايكرۆسىۆفت و كاركردن له دامهزراوهكهدا. بیل بایه خی داوه به باشتر كردنی بواری فيربوون له قوتابخانه حكوميه ئەمريكييەكاندا و له چەندىن بۆنە و بەرنامەي تەلەفزىۆنى بەناوبانگ بۆنموونە (بەرنامەي ئۆپرا وينفرى)

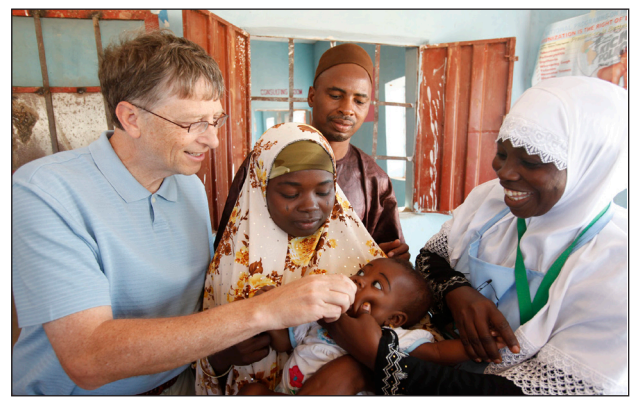

دياركەوتووە وەك ھەوڭنك بۆ تىشك خسىتنەسبەر گرفتى دابەزىنى ئاستى خويندنى ئەكادىمى لاي قوتابيانى قوتابخانە حكومىيەكان و كاركردن بۆچارەسەركردنى.

بيل 4 بروانامهى دكتۆراى فەخرى بەدەستەيناوە، يەكەميان لە زانكۆى Nyenrode Business لە ھۆلندا 2000، دووەمىيان لە پەيمانگەي شانشىنى بۆ تەكنەلۆژيا Royal Institute Of Technology لـه سوید 2002، سيدان له زانكوى واسيدا Waseda University له ژايۆن 2005، چوارەميان له زانكۆي هارفارد Harvard University له ولاته يهكگرتووهكانی ئەمريكا 2007. هـهروههـا لـه سـاڵـى 2005 نـازنـاوى شاسىوار Knighthoodى لەلايەن شاژنى بەرىتانيا (ئىليزابىسى دووهم) پيدراوه. له سالي 2007 و پاش تيپهربووني 30 ساڵ لەسەر جێھێشتنى كورسىيەكانى خوێندن، بروانامەي (ماف)ی له زانکۆی هارفارد بهدهستهینا، لهو وتارمی که بیل لهبهردهم دهرچوواندا له ئاههنگی دهرچوون پیشکهشی کرد به ٥ گاڵتەيەكەوە گوتى: (دواجار دەتوانم پلەيەكى زانكۆيى بخەمە ٪ ناو ژیاننامهکهمهوه)، ههروهها قسهکانی ئاراستهی باوکی <sup>5</sup> کرد و گوتی: (باوکه.. پێمگوتی که ڕۆژێك له ڕۆژان ههر 🖥 دەگەرىمەوە خويندن و بروانامەي زانكۆ بەدەست دەھىنىم!!).

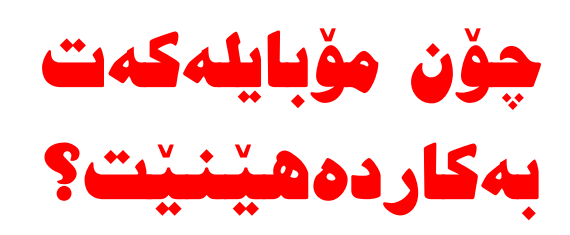

تەكنەلۆژىياى تازە كۆمەللىك ئامىرى بۆ فەراھەم كردووين كە ئامانجى سەرەكى تىياندا خزمەتكردن وكارئاسانى و خۆشگوزەرانى مرۆۋەكانە، بەلام خراپ بەكارھىنانى و نەشارەزايى لە چۆنيەتى بەكارھىنانى ئەم تەكنەلۆژيايە ئامانجەكان پىچەوانە دەكاتەوە. يەكىك لەو تەكنەلۆژيا گرينىگ و بەبايەخانە ئامىرى مۆبايلە.

دروست بەكارنەھێنانى ئەم ئامێرە دەبێتە ھۆى تورەبوون و بێزارى مرۆۋەكان، بۆيە پێويستە لەكاتى بەكارھێنانى رەچاوى ئاكار و رێنماييەكانى بەكارھێنانى بكەين، لەبەرچاوگرتنى ئەم ئاداب و نەريتانە پێويستى بە ماندووبونێكى زۆر نييە بەڵكو تەنھا پێويستى بە سەليقەو زەوقى جوانى كەسەكەوە ھەيە. لە خوارەوە ھەندىك لەو رێنماييانە دەخەينە بەرچاو..

 پێويسته ئەو تۆن و نەغمەى لەسەر مۆبايلەكەت داى دەنێيت گونجاو بێت بۆ گشت شوێنەكان و لەكاتى لێدانى نەغمەكە ھەست بە ئيحراجى نەكەيت.

 پلهی دەنگی تۆنەكە پێويستە ئەوەندە بەرز نەبێت و كەسانى دەوروبەرتى پێ هـەراسـان بكەيت، و لەكاتى كۆڕو كۆبوونەوەكان وا باشە بيخەتە سەر هەزاز و كەسـەكان بێزار نەكەيت.

 پێويسته لهکاتی قسهکردن به مۆبايل سوپهرمارکێتێك دەنگ بەرز نەكەيتەومو هەستی كەسانی چونكه پێويست دموروبمرت رمچاوبكەيت و بێزاريان بگرين كە ئەول نەكەيت، چونكه لەوانەيە كەسانێك لەو خزمەتە پێمان.
 شوێنەبن نەخۆش و بێ تاقەت بن ياخود
 خەريكى خوێندنەوه بن يان حەز بە بێ بەكارنەھێنين ج دەنگى ئەو شوێنە بكەن.

 پێويسته ئەو قسانەى كە دەيكەيت، قسمى ئاسايى بن و باس لە شتێك نەكەيت كە لەوانەيە نێهنى كەسايەتى

خۆت ياخود كەسانى تربن.

هەندێڬ شوێن
 هـــهن كــه جــوان
 نييه مۆبايل تێياندا
 بەكاربهێنرێت، وەكو

مزگەوتەكان و كتيبخانەو نەخۆشخانەو پيشانگا ھونەرىيەكان.

 لەبەر ئەوەى مرۆڤ لەپێشتر بە گرنگى دان پێى لە ئامێرەكان، بۆيە پێويستە لە بۆنە كۆمەلايەتيەكان ھەول بدە مۆبايلەكەت بخەيتە ھەزاز ياخود ئەگەر بكرێت بيكوژێنيەتەوە باشترە، و ئەگەر زەنگێكى گرنگت بۆ ھات ئەوا پێوستە مۆلەت لە ئامادەبوان وەربگريت و بچيتە شوێنێكى لابەلا بۆ وەلام دانەوە ياخور پەيوەندى كردن.

 لەكاتۆك كە قسىە لەگەڵ كەسۆك دەكەيت و لەوكاتە زەنگى مۆبايلەكەت لۆي دا ئەوا پۆسىتە مۆلەت لە بەرامبەركەت وەربگريت بۆ وەلام دانەوەى مۆبايلەكەت.
 ھەوڵ بدە كاتۆك لەگەڵ ھاوەللەكەتى ياخود لە شوۆن و بۆنەيەكى كۆمەلايەتى كورتە نامەكان مەخوۆنەو ياخود كورتە نامە مەنۆرە تەنھا ئەگەر زۆر گرنگ بوو.

 پئوسته لهكاتى موعامەلەكردن له سوپەرماركێتێك، بانكێك پەيوەندى نەكەين، چونكە پێويستە رێز لەبەرامبەرەكەمان بگرين كە ئەو لە ھەوڵى پيشكەش كردنى خزمەتە پێمان.

 پێویسته له بەنزینخانهکان مۆبایل بەکارنەهێنین چونکه به بەڵگەی زانستی سەلمێنراوهکه مۆبایل لەکاتیبەکارهێنانی گەرمی دەردەکات و لەوانەیه ببێته هۆی روودانی کاردسات.

کاتیک دەتـهویّـت پـهیـوەنـدى به نهگ

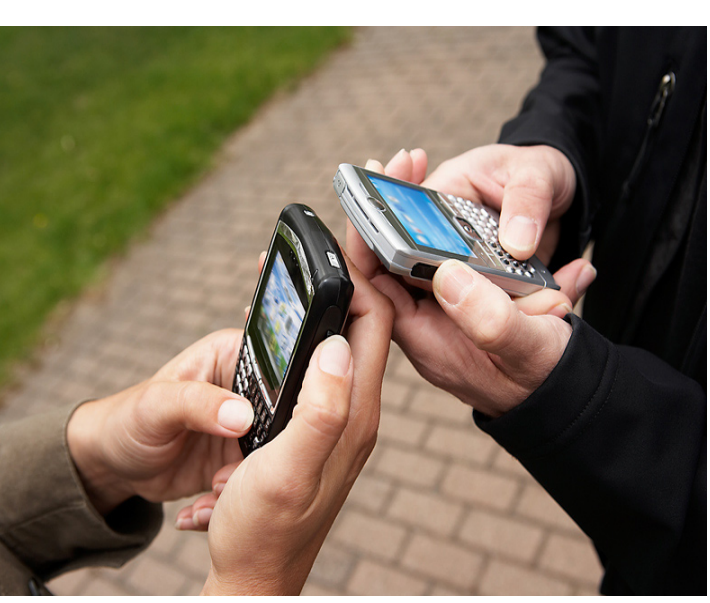

كەسىيكەوە بكەيت نوكە زەنگى بۆ مەنيرە تاكو ئەو پەيوەندىت پيوە بكات، چونكە واجوانە تۆ پەيوەندى پيوە بكەيت ھەتا ئەگەر پەيوەنديەكە بۆ كارى كەسى بەرامبەرىش بيت.

هەوڵ بدە كورتە نامە بەكارنەھێنىت بۆ شىتێك كە پێوستى بە روون كردنەوە ھەيە، وەكو رەتكردنەوەى مەوعىدێك، چونكە بێ گومان پەيوەندى كردن باشترە لە ناردنى كورتەنامە چونكە دەتوانىت جوانترو باشتر داواى لێبوردنەكەت روون بكەيتەوە.

 کاتیک سهیری مۆبایلهکهت دهکهیت و دهبینیت پهیوهندیت بۆ هاتوهو ئاگات لیّی نهبووه، وا جوانه که پهیوهندی پێ بکهیتهوه بهتایبهتی ئهگهر ژمارهکهی ئاشنابوو لات و دهتناسی.

 پێویسته هـهردهم رهچاوی کات و ساتی پهیوهندی کردن بکهیت، و لهکاتی گونجاو پهیوهندی بکهیت.

 کاتێڬ که کهسی بهرامبهرت وهڵامی پهیوهندیهکهت ناداتهوه، پێویسته چهند خولهکێڬ چاوهڕوان بیت بکهیت بۆ ئهوهی جارێکی تر پهیوهندی پێ بکهیتهوه، چونکه لهوانهیه شوێنهکهی گونجاو نهبێت بۆ وهڵامدانهوه.

وا جوانه كورتهنامه و تهنها
 پهيوهندييهك شويننى پهيوهندييه
 كۆمهلايهتيهكان و سهردانى بۆنهكان
 وهكو جهژن و پرسهو نهخۆشى ...
 نهگريتهوه.

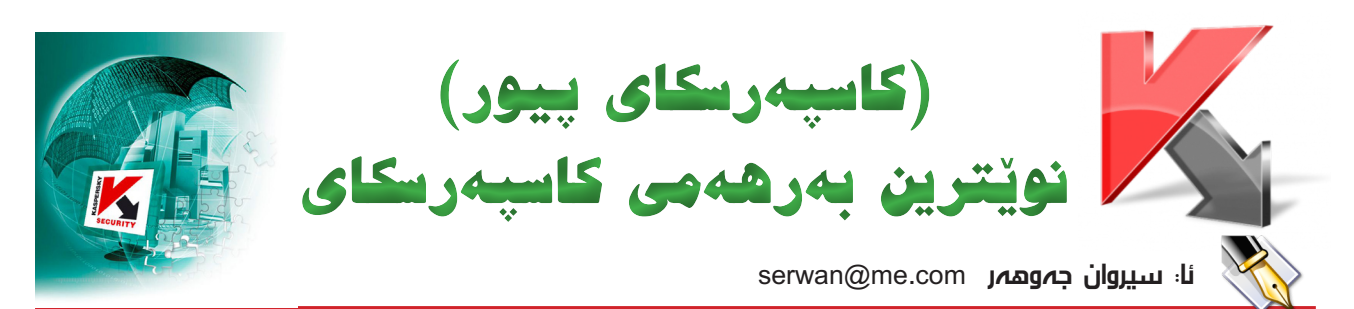

كۆمپانياى كاسىپەرسىكاى نويٽترين بەرھەمى خۆى بەشىۆەيەكەى ئاشكرا رایگەیاند بەناوى KASPERSKY PURE

كاسيەرسكاي پيور دواترين بەرھەمى كاسىيەرسىكاى لابە كە لەيەك كاتدا چەند خزمەتگوزاريەكى تيايە كە يێشتر ھەمان كۆمپانيا بە جياجيا بلاوى كردبۆوە و دك:

Kaspersky internet security Kaspersky password manger بهم بەرھەممە نويّىه كۆميانياي ناوبراو چەندىلەيەك ھاتە پېش بەرنامە پارێزگاريهکان، و چاوهروانيش دهکرێت لەماوەيكى نزيكدا زۆرترين ژمارەي لى

بفروشىرىّت.

كاسىەپرسىكاى پيورچى دەكات؟

گرنگترین کارهکانی پاراستنی كۆمپيوتەرەكەتە لە ھاكەران و و ھەروەھا گەر تۆ كۆمەللە ئەكاونتىكت ئاڵۆز بن ئەوا كاسىيەرسىكاى ييور لە خزمەت گوزارى ياسۆرد مانجەر ھەموو ئەكاونتەكانت بە جيا كۆدەكاتەوە لەگەل لینکی ساین ئین. و به دانانی ووشهی نهێنی بۆ ياسىوۆرد مانيجەر كەسىي تر و هاكەرەكان تواناي بېنىنان نابى. Virtual keyboard

بريتيه له كيبۆردى نهينى كه بەم

رېگايە دەتوانى پاسوۆردى مەيلەكانت يا كريدت كارتەكەت بنووسىي بەبى دوودلى چونکه هاکهرهکان تهنانه کیلوّجهریش نازانێ چيت نووسيوه.

له وهشانه خزمهتگوزاری باك ئەپ هەبى و ياسىوۆردەكانى جۆراوجۆرو و چاودىرى تيايە كە خزمەتگوزارى چاودیری بۆ دایك و باوكانه و دەتوانن ئەو ماڵيەرانە بلۆك كەن كە زيانبەخشە بۆ مندالەكانيان و ھەروەھا كوژاندنەومى کۆمپيوتر له ماوهيهکی دياريکراو.

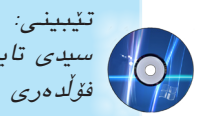

تێبينى: پرۆگرامەكە لەناو سىدى تابيەت بەگۆۋار لەناق فۇڭدەرى (pure) ھەيە.

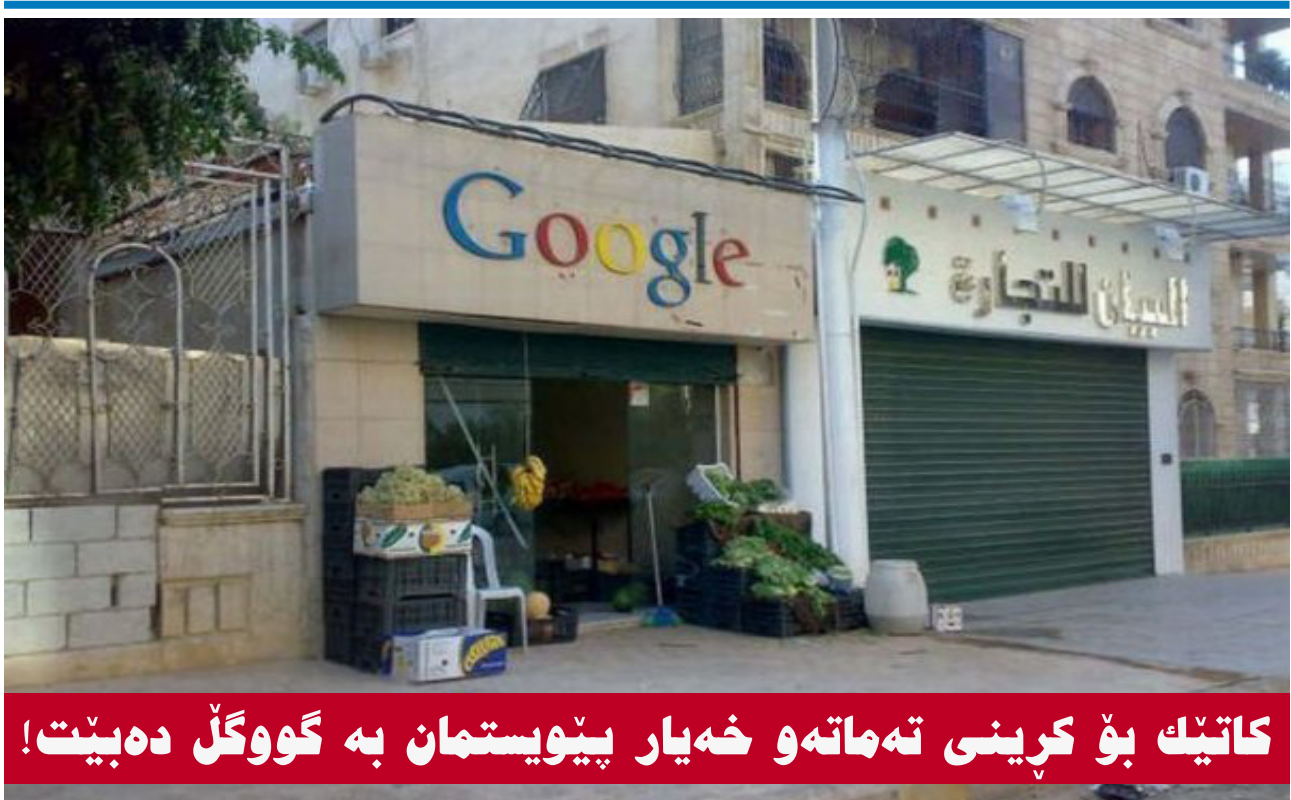

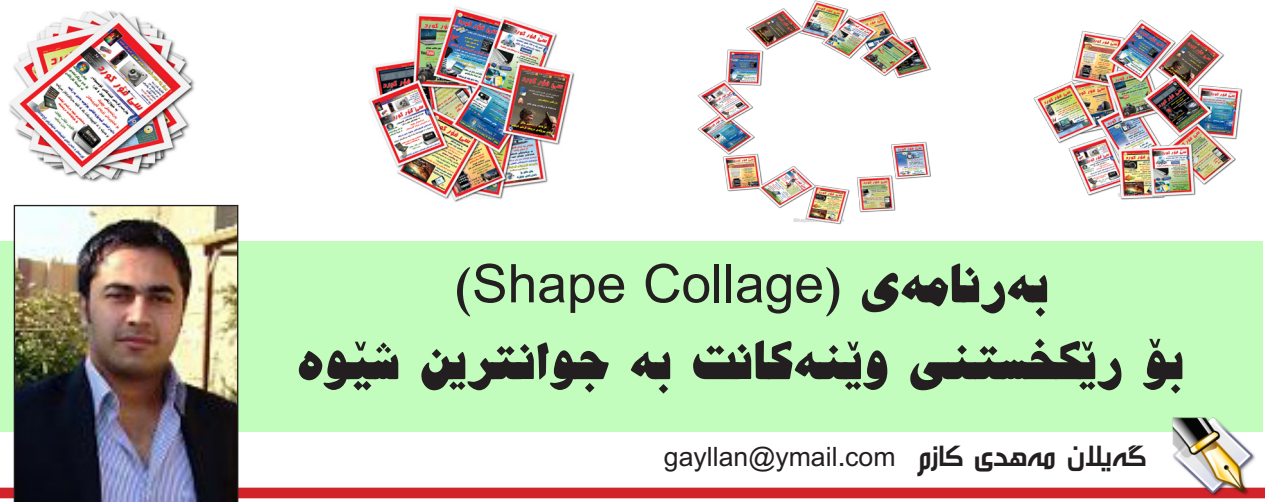

زۆرجار حەز دەكەين وينەكانمان بەشيوەيەكى جوان لە يەك شيوەدا ريكى بكەين و ريزى بكەين، منيش ئەم بەرنامەيەتانم بۆ ئامادە كردووە كە ئەم كارە دەكات، ئەمە رووكارەكەيەتى.

|                                                                                                    |                   | Aar<br>Dimensione: 756 x 671, # Photoe: 28 | Shape and Sole Appearance   Advanced   |
|----------------------------------------------------------------------------------------------------|-------------------|--------------------------------------------|----------------------------------------|
|                                                                                                    | 030309#urd        | 3 ALLAN                                    | O Rectangle O Fest M<br>O Heart O Nore |
|                                                                                                    | - marcy           | A. T. S                                    |                                        |
| 2<br>Petrose<br>Para 10 ports V<br>Para 10 ports V<br>Para 10 ports V<br>Para 10 ports V<br>Para 10 ports V<br>Para 10 ports V<br>Para 10 ports V | 03000%urd         | Ch L                                       | Auto 1014 / 101 (rest)                 |
| Protocol @ Ad                                                                                                    | 2                 | A D                                        | Photo size:<br>Hancel 100 pixels V     |
| 0150 photos                                                                                                    | 121412564 Juna -  | Y                                          | # Protos: ③ ##<br>Manual ① 150 photos  |
| Posts song                                                                                                    |                   | - Deres                                    | Photo spacing:<br>Manual               |
| Protect                                                                                                    |                   | heves Create                               |                                        |
| Orar List 28 Photos     Witch layout animation     Restore to Orfault                                                                             | Ice Uit 28 Photos | Watch layout animation                     | Restore to Default                     |

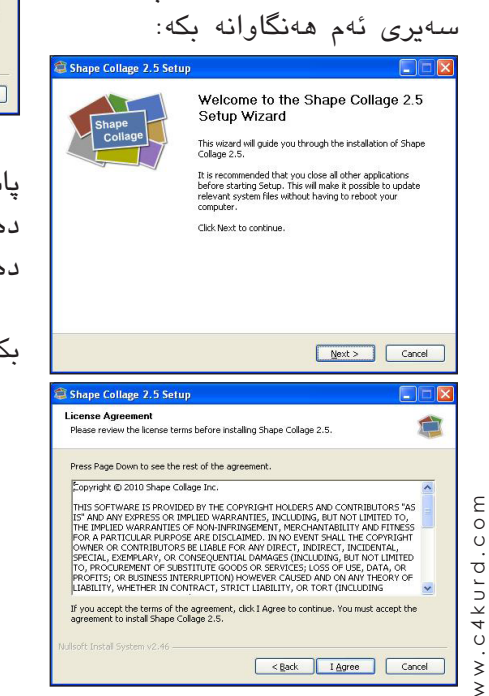

| Shape Collage 2.5 Setu                                          |                                                                                  |
|-----------------------------------------------------------------|----------------------------------------------------------------------------------|
| Choose Components                                               |                                                                                  |
| Choose which features of Sha                                    | pe Collage 2.5 you want to install.                                              |
| Check the components you we<br>install. Click Next to continue. | int to install and uncheck the components you don't want to                      |
| Select components to install:                                   | Shape Cologe (reguled)     V Start Menu Shortout     Desktop Shortout            |
| Space required: 501.0KB                                         | Description     Position your mouse over a component to see its     description. |
| Nulsoft Instal System v2.46                                     | <back next=""> Cancel</back>                                                     |
| Shane Collage 2 5 Setu                                          |                                                                                  |
| shape comige 2-0 Setu                                           |                                                                                  |
| Choose Install Location<br>Choose the folder in which to        | install Shape Collage 2.5.                                                       |
| Destination Folder                                              | er, Cick Next to continue.                                                       |
| Nullsoft Install System v2.46                                   | <back next=""> Cancel</back>                                                     |
|                                                                 | vt)                                                                              |
| ١٩٣ دەد-ي                                                       | لهم وينهيهي سهرموه ٢٠٨                                                           |
| ان (Finish)                                                     | پاش کۆپى كردنى فايلەكا                                                           |
| ئامەكەمان بۆ                                                    | دەكەين و رووكـارى بەرە                                                           |
|                                                                 | دەكرىيتەرە.                                                                      |
| ژماره (1)                                                       | ئەگەر سەيرى رووكارى                                                              |
| ش بنك دنت:                                                      | ېکەبن دەيىنىن لە جوار بە                                                         |

،كريٽتەوە. ئەگەر سەيرى رووكارى ژمارە (1) ئەين دەبينين لە چوار بەش پيّك ديّت: 1. شريتى مينۆبار. 2. ويّنەكان (Photos). 3. بار يان حالەت (Status).

- 4. شێوه و قەبارە.
  - ۱. شریتی مینوّبار:
- لیستی فایل (File): - (Add Photo) ، بانکت ک
- (Add Photo)/ بۆ سەلێكت كردنى (oject

ویّنهکان و هیّنانی بق ناو بهرنامه. - (Add Folder)/ بـق سـهایّکت کردنی فۆلْدهری ویّنه و هیّنانی بق ناو بهرنامه.

 - (Add Photos from web)/ بۆ سەلێكت كردنى وێنه له ئينتەرنێت و هێنانى بۆ ناو بەرنامه.

 - (Create Collage)/بۆپاشەكەرت كردنى ئەو شێوەيەى دروستت كردووه.
 - (Save Collage As)/ بۆ پاشمەكەرت كردنى ئەو شێوەيەى دروستت كردووە لە شوێنێك.

| File | Project Options Help |  |
|------|----------------------|--|
| A    | dd Photos            |  |
| A    | dd Folder            |  |
| A    | dd Photos From Web   |  |
| C    | reate Collage        |  |
| 58   | ave Collage As       |  |
| Pr   | rint Online          |  |
| E    | xit                  |  |
|      | Drag                 |  |

ليستى پرۆجێكت (Project): - (New Project)/ بۆ كردنەوەى پرۆژەيەكى نوێ. - (Open Project)/ كردنەوەى پرۆژەيەك كە پێشتر پاشەكەوت كراوە. - (Save Project)/ بۆ پاشەكەوت

#### كردنى پرۆژەكە.

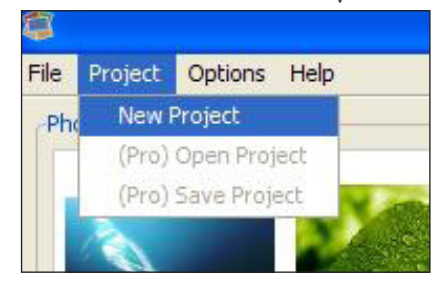

لىسىتى ئۆيشىن (Options): - (Language)/ ليزهدا دهتوانيت زمانېك بۆ بەرنامەكە ھەلبژېرىت.

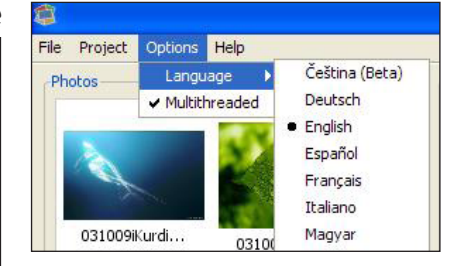

### 2. وينهكان (Photos).

ليرددا دەتوانىت وينەكانت بهێنيته ناو بەرنامە جا چ له ریکای (File --- Add Photos) یان له ريْگاى ئەو ھيماى كۆ (+) كە لە خوارەوەى بەشى وينەكانە، ھەروەھا هيماى كهم (-) بق رەشكردنەوەى وينهى ديارى كراوه، ئەگەر بتەويت هـ هموو وينهكان رەش بكەيتەوە ئەوا كلىك لەستەر (Clear List) بكە.

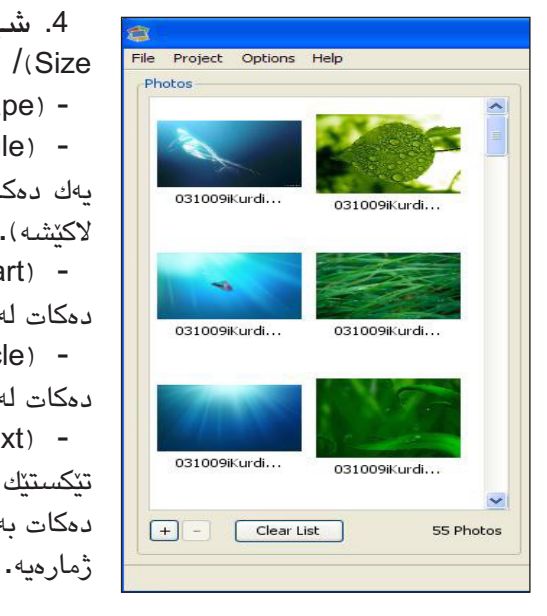

3. باريان حالهت (Status).

لــهم بــهشــهدا ئــهو شــێـوهيـهى بۆ وينهكانت ههالب ژاردووه ييشانت دەدات، ئەويش بە كليك كردن لەسەر (Preview)، وهـ الدمتوانيت وينهكهت ياشهكهوت ئەويش بە كليك کردن لهسهر (Create)، له خوارموهش (Watch layout animation) L ئەگەر نىشانەى راست لە چوارگۆشە بجووكهكه ههبوو ئهوا ييشانداني وينهكه به جووله دهبيّت و ئهگهر نهبوو ييشانداني وينهكه بهبي جووله دهبيت.

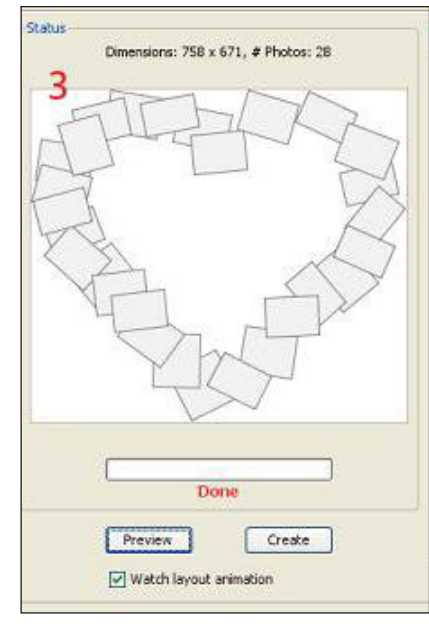

4. شينوه و قەبارە (Shape and /(Size

- (Shape): شندوه لنىكەىتەرە. - (Rectangle)/ وينهكان تيكهلي یهك دهكات له شنیوهی (چوارگۆشه -لاكتشه). - (Heart)/ وينهكان تيكه لي يهك دەكات لە شىيوەى دل. - (Circle)/ وينهكان تيكه لمي يهك دەكات لە شېۆەي بازنە. - (Text)/ ليدرهدا به نووسيني تێكستێك يان ژمارەيەك، وێنەكان تێكەڵ دەكات بە شىرەي ئەو نووسىينە يان ئەو

- (More)/ لێر مدا دمتوانيت شيٽوميهك

هەلبژیری و وینهکانت تیکهڵ دهکات. - (Size): قەبارە

- (Collage size)/ قەبارەي وينەكان بەگشتى بەگويرەي دريژى يان بهرزی (High) و یانی (Width) دیاری دەكات.

- (Photo size)/ دیاری کردنی قەبارەي وينە بە شىيوەي (Pixels) و (inches) (inches)

/(Photos #) -

- (Photo spacing)/ لێړودا دەتوانىت سىيەيس (Space) زياد يان كەم ىكەبت لە نتوان وېنەكان.

| ape and Size App         | earance Advanced   |
|--------------------------|--------------------|
| hape                     |                    |
| Rectangle                | • Text C4kurd      |
| O Heart                  | O More             |
| O Circle                 | $\sim$             |
| Auto 19                  | 20 x 1080 pixels 🗸 |
| Photo size:<br>Manual 50 | pixels 💌           |
|                          |                    |
| Photos:                  | All                |

(Restore to Default) - النَّر مدا دەتوانىت دەسىتكارىيەكانت وەكو خۆي

Restore to Default

شيّوه (Appearance) :(Background) - (رەنگ)/ لێرەدا دەتوانىت رەنگ بۆ کگراوهندهکه هه بېريری. - (Transparent)/ ليرمدا دهتوانيت <sub>E</sub> باكگراوەندەكە ھەڵبژێرى. باكگراوەندەكە بە شەفافى بھێڵيتەوە بەبى رەنگ و بەبى وىنە. - (Photo)/ ليزودا دوتوانيت وينه بق ىاكگراۋەندەكە ھەڭىژىرى.

چوارچێوه (Border): - (Colour)/ ھەڵېژاردنى رەنگ بۆ چوارچێوهي وێنهکه. - (Size)/ زیاد یان کهم کردنی قەبارەي چوارچىوەكە.

| Shape and Siz     | e Appearance       | Advanced |        |
|-------------------|--------------------|----------|--------|
| Background        |                    |          |        |
| •                 |                    |          |        |
| O Transpa         | arent              |          |        |
| O Photo           | Drag Photo<br>Here |          |        |
| Border<br>Colour: |                    |          |        |
| Size: C           | 0                  | 1        | .7 ᅌ % |
|                   |                    |          |        |

(Advanced)

- (Randomness)/ لێرەدا لارى و خواروو و خێچی وێنهکان کهم و زیاد دەكر ٽت.

- (Shadow) سێبەر/ لەم بەشەدا دەتوانىت سىنبەر بۆ وينەكان دابنىيت.

| Rotation    |                      |            |            |
|-------------|----------------------|------------|------------|
| Dandampaga  |                      | J          |            |
| Kandonness: | None                 | n in       | Random     |
| Avg. Angle: | [                    | 7          | 0 🗢 °      |
| Max. Angle: |                      |            | +/- 60 🗘 0 |
| Shadow      |                      |            |            |
| Offset X:   | 11                   | -0-, (     | 3 🛟 %      |
| Offset Y:   | - <mark>0</mark> - , |            | -2 🔷 %     |
| No Shado    | N                    |            |            |
| Options     |                      |            |            |
| Jagged bo   | undary               |            |            |
| Make all ph | otos the sam         | ne size    |            |
|             | Pastora              | to Dofnult |            |

تىيىنى: پرۆگرامەكە لەناو سىيدى تايبەت بەگۆۋار لەناو فۆلدەرى (Shape) ھەيە. \* لـەنـاو ھــەمـان فـۆلْـدەر بەرنامەي (Java)ى ت<u>ن</u>دايە كە يٽويسته ئينستۆلى بكەيت.

сош

c4kurd.

. ≥

به تەنھا دوو كليك ويّنەي سەر دێسکتۆپەكەت بگۆرە

دانانی ویّنهی جـۆراو جۆر لەسمەر دىسىكتۆپى كۆمپيوتەر يەكێكە لە ئەم روكارەت بۆ دەردەچێت: حەزەكانى بەكارھێنەرانى كۆمپيوتەر. زۆرجارىش لىكۆلەرەوەكان كەسىپتى کەسىەكە بە پێى وێنەى دانراوى سەر كۆمپيوتەرەكەي ھەڭدەسىەنگىنىن. ھەر بۆيە زۆرجار وينەكان رەنگدانەومى كەسايەتى و حەزەكانمانە.

بۆ ئەم مەبەسىتە ئەگەر لە ئىنتەرنىت بگەريىن بەرنامەيەكى زۆر دەبىنىن که تايبەتە بە گۆرىنى وێنەکانى سەر دىسىكتۆيى كۆمپيوتەرەكەمان.

بەلام بەرنامەي Fun Desktop Wallpaper Changer جياوازيەكى زۆرى ھەيە لەو بەرنامانەى كە دەيىينىن.

يەكنك لـه جياوازيەكانى ئەوەيە وينەكەت بۆ دەگۆرىت. كە بەرنامەيەكى زۆر قەبارە بچوكە. قەبارەكەي تەنھا 80 كىلۆپايتە.

هـهروههـا دانـانـی وێنهکانی خۆت تێيدا يەكێكە لە سىيفەتە باشەكانى.

بۆ نمونە دەتوانى فۆلدەرىك دابنىيت و هـهمـوو ئـهو وينانهي كه دهتهوييت لـهويدا كۆپى بيكەيت و تەنھا ئەو دەستنىشان بكەيت. ويْنانەت بۆ پيشان بدات.

ئايكۆنێك لـەسـەر دىسكتۆپەكەت

دروسىت دەكات و بە تەنھا دەبلْ كليك

لەسىەرى ئەوا وينەكەت بۆ دەگۆرىت.

سەرەتا بەرنامەكە سىيّت ئەپ بكەو

يەكىنكى تر له سيفته جياكەرەوەكانى ئـــهوهيــه كــه ئــهم بەرنامەيە

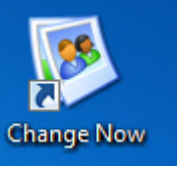

دواى سىيت ئەپ بەرنامەكە بكەرەوەو

| 1.1                                  |              |
|--------------------------------------|--------------|
| Path to Pictures:                    |              |
| Statics                              | Change new   |
| Files : 0<br>Scan time : 0 ms        | Refresh list |
| Set new Wallpaper on Windows startup | ОК           |

لەو شوينەى دەست نېشانكراوە كليك بكەو ئەو فۆلدەرەي كە وينەكانتى تيدا دانراوه دهستنيشان بكهو دواي ئەوە كليك لەسىەر OK بكە.

بەم شىپوەيە وينبەكەت لەسەر دىسىكتۆيەكە بۆيىشان دەدات. وينەكان بۆ خۆيان ھەر بۆ ماوەيەك دەگۆرىنت و ھەروەھا لەو ئايكۆنەي بەرنامەكەش دەبلْ كليك بكەيت بە ھەمان شۆرە

ئەگەرىش بتەويت فۆلدەرەكە بگۆرىت ئەوا لەسبەر لىستى يرۆگرامەكانت لەسەر Start دەتوانىت كلىك لەسەر Configurator بكەيت و ھەمان روكارى ييشوت بۆ دەردەكەويتەومو دەتـوانـيـت فـۆلْـدەريٚكى تـرى ويْنه

كۆمپيوتەرەكەت قورس بكەيت بە بەرنامەى تر، ئەم بەرنامەيە كارەكەت بۆ ئاسان دەكات و ھەمىشە بە وينەي جوان دىسىكتۆيەكەت دەرازىنىتەوە.

دەشتوانىن بلىين ئەم بەرنامەيە بە خۆراپيەو زۆر بە ئاسانى دەتوانى سنيت ئەپى بكەيت بى ئەوەى داواى کرينت لێ بکات.

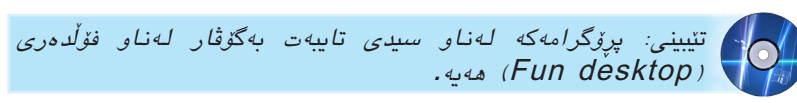

18 **سا فور گورد** | ژماره (٤٠) نیسانی ۲۰۱۰

# بەرنامەى Fortop Album Creator بۆ دروست كردنى ئەلبومى ويّنه

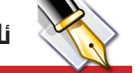

ئا: ھۆھان فەرھاد ھەحەھەد moman1993@gmail.com ئا:

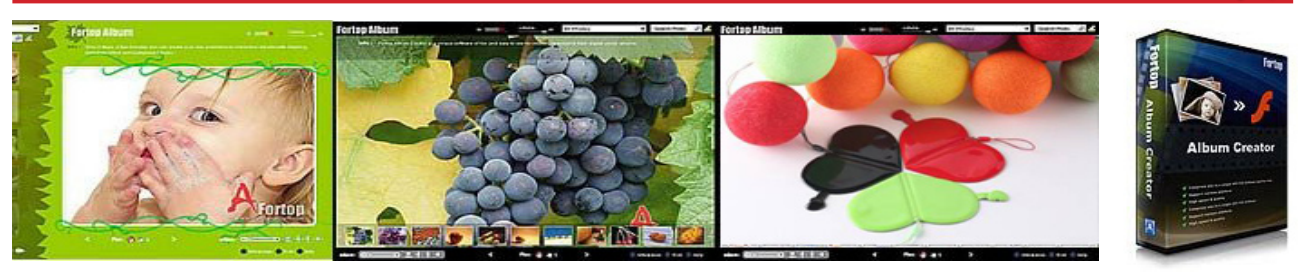

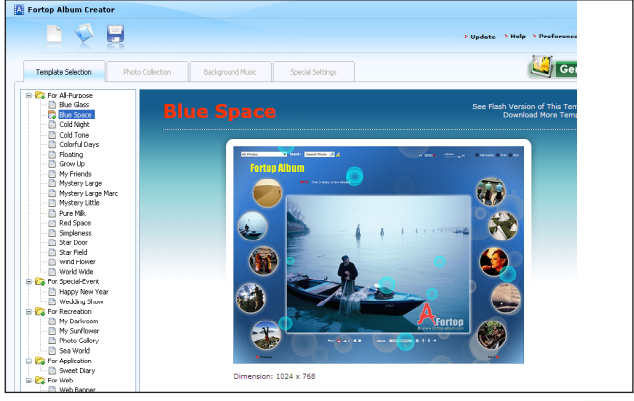

بەرنامەي Fortop Album Creator v1.7 بەرنامەيەكى 📒 زۆر نايابە بۆ دروست كردنى ئەلبوم بۆ وينەكانت. سەرەتا دواي دابەزاندن لەناو سىيدى تايبەت بە گۆۋار، كليك لەسەر ئايۆنى بەرنامەكە بكە دواى كردنەوە ئەم روكارەى سەرەوە ديته بەردەمت، لەبەشى Template selection دانەيەك بە ئـارەزووى خۆت ھەڵبژێرە و كليكى لەسـەربكە پاشـان كليك لەسەر Generate ىكە.

ياشان كليك لهسهر Add بكه بۆ هينانى وينه:

| Fortop Album Cr    | sator                                              |         |
|--------------------|----------------------------------------------------|---------|
|                    |                                                    | * Upda  |
|                    |                                                    |         |
| Template Selection | Photo Collection Background Music Special Settings |         |
| Views 💽 Au         | I Remove 🔃 Select Al 🚹 🛃 😭 🛃                       |         |
| Gallery            | Name Size Property                                 | Comment |
| Family             |                                                    |         |
| Friend             |                                                    |         |
| Pet                |                                                    |         |
| Wildlife           |                                                    |         |
| Traveling          |                                                    |         |

دواي ئەومى وينەكانت ھينا كليك لەسەر يەكىك لە وينەكان بکه دهتوانی تایتلی لهسهر بنووسی و دهتوانی لهبهشهکانی تر دەنگ و چەندىن رىكخسىتنى تىدا بكەيت، دواى رىكخسىتنى تەراو دوبارە كليك لەسەر Generate بكە يەنجەرەيەك دیته بهردهمت بق ئهوهی کارهکهت Save بکهیت و دهتوانی ئەلبومەكەت بە پاشگرى exe زەخىرە بكەى بە كليك كردن لەسەر Pack SWF file into EXE file ياشان كليك لەسەر . بكه Generate now

BB Selec

com.

c4kurd.

≥

Dutput directory

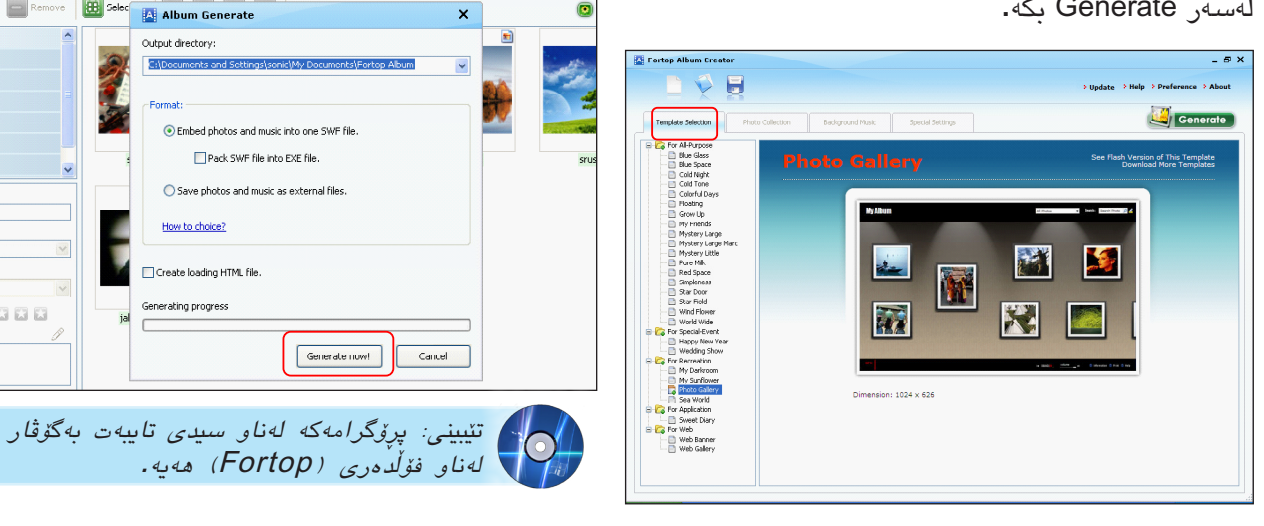

C4kurd No. (40) April, 2010

### iPad له دوو رۆژى يەكەمىدا 450 ھەزار دانەي لى دەفرۆشرىت

📃 ستيڤ جويس سهرۆكى تەنفىزى كۆمپانياى ئەپل لە كۆنگرەيەكى، رۆژنامەوانى رايگەياند، كە ھەر لە دوو و فرۆشىتنيان بە كړيارە تامەزرۆكانى رۆژى يەكەمى فرۆشتنى ئاي پاد نزيكەي ئاي پاد. 450 ھەزار دانەي لێ فرۆشىراوە.

ہ۔ ہروہ ہا ئے ہوشے وت کہ 3500 ئێواری له رۆژی 3 ی نیسانی 2010 ىرۆگرامى ئاى ياد ئامادەي بۆ فرۆشتن له بازارەكان لە كۆى 185000 پرۆگرام. وتيشى كە زۆرترىن فرۆشتنەكانىشىيان له دەرەوەى ويلايەتە يەكگرتووەكانى ئاى پاد. ئەمرىكا بورەو بەردەوام بە خىراييەكى

زۆر ھەلسىاون بە گەياندنى ئامێرەكانى ئاي ياد به كۆگاكانيان له دەرەوەي ولات،

جێى ئاماژە پێكردنە لە كاژێر 9 ى له ژیر ئایۆرەى خەلك و تامەزرۆيانى ئاى پاد له نيويۆك له (ئەپل سىتۆر)ى كۆگاى ئەيل دەسىت كرا بە فرۆشتنى

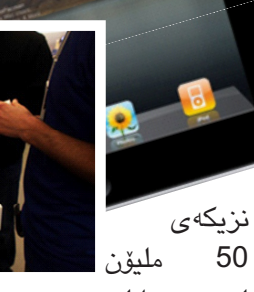

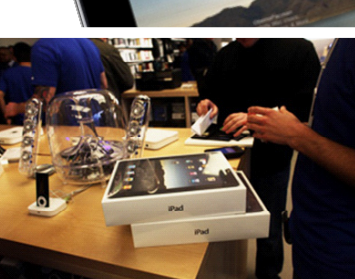

مۆبايلى لــه

iPhone و 35 مليۆن له ئاميرى iPhone ى فرۆشىتووە.

شايانى باسه كۆميانياي ئەيل تا ئېستا

### زياتر لەنيوەى مندالانى بەريتانيا مۆبايليان ھەيە

بەينى لىكۆلىنەوەيەكى نوى كە رۆژنامەي (صن)ى بەرىتانى رايگەياندووە، زیاتر له ٦٣٪ ی مندالانی به ریتانی خوار تەمەن دە سالى مۆبايل-يان ھەيە و بەپنى ديراسهكه ئهو مندالانه خاوهني باشترين جۆرى ئامىرى مۆبايلن و ئەمەش بەھۆى داواکاری زۆر و بەردەوامیان له دایك و باوكيان بۆ كرينى، ھەروەك زياتر لە نيوەي باوكهكان دانيان بهوهدا ناوه كه ئهوان ئامېرى مۆبايليان بۆ مندالەكانيان كريوه بەھۆي داواكاريى و يێداگيرى بەردەوامى مندالهكانيان، بەلام ٢٥٪ى باوكەكان دەلْيْن كەوا لەبەر ھۆكارى يارێزگارى و سەلامەتى مندالهكانيان ئەم كارەيان كردووە.

دیراسهکه ئاماژه بهوه دهدات ۷۲٪ی ئەو باوكانەى كە رازى نىن مۆبايل بۆ مندالهكانيان بكرن، لەبەرئەومى پنيانوايە که يێويست نيبه، کهچې ٧٪ي ئەو باوکانه

هۆي رازى نەبوونەكەيان دەگەريننەوە بۆ ھۆي تەندروسىتى. جگە لە مۆبايل دىراسەكە ئاماژەي بە بەكارھېنانى كۆمىيوتەرى لايتۆپ ويارى كۆمپيوتەرىش داوە لەلايەن مندالانى بەرىتانىيەوە،

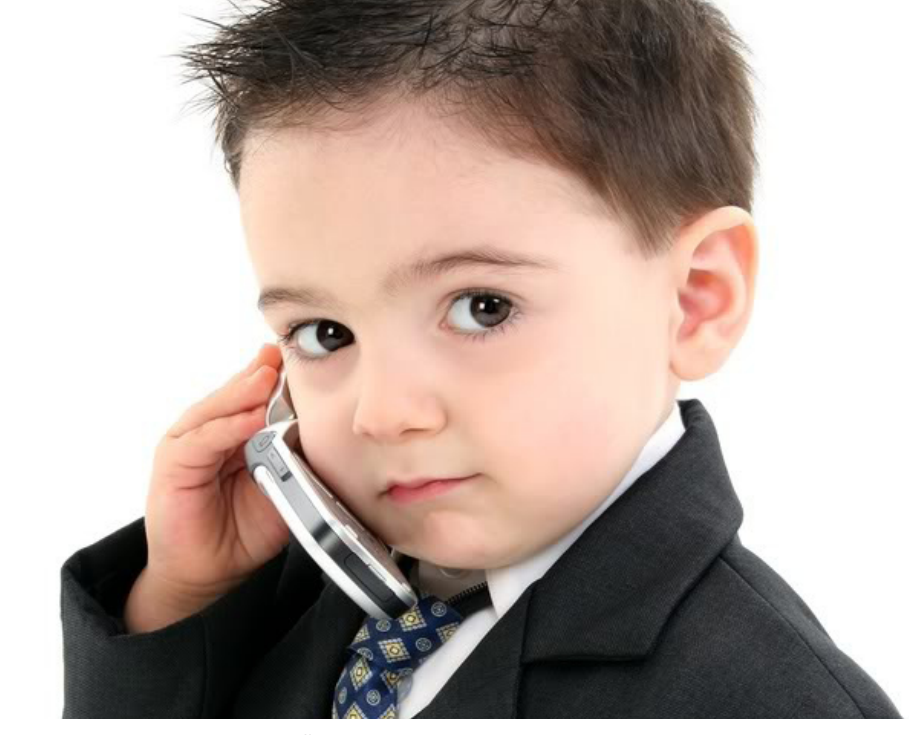

هەروەك تێيدا ھاتووە كە ٧٧٪ى مندالانى بەرىتانيا لەخوار تەمەنى دە سالييەوە لاپتۆپيان ھەيە و ٦٢٪ ش يارىيەكانى كۆمپىوتەر ق ٤٦٪ ش mp3 يان ھەيە.

### ئينتەرنيتى بى تەل لە ياركەكانى دوبەى بە خۆراييە

📒 شارەرانى شارى دوبەي ھەلسارە به پێشکهشکردنی خزمهتگوزاری ئينتەرنٽتى بێ تـەل بـە خۆرايـى لەناو پارکی (زعبیل)، که وا بریاره ئهم پارکه بهم زووانه بهرووی هاولاتیانهوه والا بكريّت.

لهم بارهوه ئەجمەد عەبدولكەريم بەريوهبەرى ئىدارەى پاركە گشىتيەكان و زەوى دروسىت كراوە کشتوکال له شارهوانی دوبهی رایگهیاند، و به دیزاینێکی زۆر که ئـهم خزمەتگوزارىيە بە ھەنگاويكى نەوعى دادەنىرىت بۆ بەرزكردنەومى ئاستى خزمەتگوزارىيەكان كە لە ياركە گشتيهكان پيشكه شي هاوولاتيان دهكات. بهكارهاتووه. ئەم ھەنگاوەش لە چوارچىدەى ئەو ئەو يېشىكەوتنە گەورەيە دېت كە ولاتى

ئيمارات بەخۆيەرە دەيبىنىت.

شايانى وتنه ئەم پارکه بری ۲۰۰ ملیۆن درهــهمــى ئيماراتى رووبهری ٤٦ هێکتار

مۆدىرن و يېشىكەوتوو

دروست کراوہو سینہمایہکی سیٰ دووری تيدايەو تەكنەلۆژياى پېشىكەوتووى تىدا

جێى باسىه دوبەي بە يەكێك لەشارە كەمەكان دادەنرىت لە جىھاندا كە لە زۆرىك

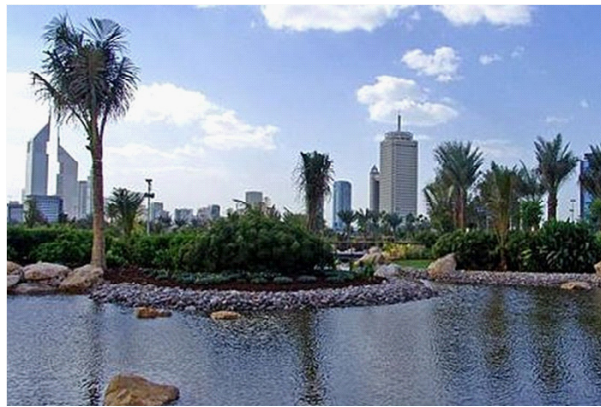

له شوينه گشتيهكانى خزمەتگوزارى ئىنتەرنىتى بىتەلى خۆرايى پىشكەش دەكات. يەكۆك لەو شوينە گرينگانە فرۆكەخانەي نيودەوللەتى دوبەيە كە بە يەكۆك لە فرۆكەخانە ھەرە گەورەكان دادەنرىت لەسىەر ئاستى جيھاندا.

> يرۆگرامٽِك بۆ چاتكردن له فهيسبووك

# facebook

لەبەر زۆرى ژمارەي ئەندامانى ويب سايتى بەناوبانگى فەيسىبووك، كە نزىكەى 400 مليۆن بەكارھێنەرە لـەسـەرانسـەرى جيھاندا، بۆ ئەم مەبەستە پسىپۆرانى بوارى ئايتى پرۆگرامىكى تايبەت بە چاتكردنيان بۆ بەكارھێنەرانى فەيسىبووك دروستكرد. بەھۆى ئەم پرۆگرامەوە بەكارھێنەرانى فەيسىبووك, ئىستا دەتوانن ھاوشىيوەى Yahoo و MSN له ريکهی پرۆگرامی

Chit Chat Messenger چات بکەن بەبى ئەرەى برۆنە ناو ويب سايتى سەرەكى فەيس بووك.

تنيبينى: پرۆگرامەكە لەناو سىدى تايبەت بەگۆڤار لە فۆلدەرى (Face) ھەيە.

يەكەم ھارد دىسك بە خيّرايى (۱۰) ههزار خول له خولهکێکدا

📃 كۆميانياي بەناوبانگى بەرھەمھێنەرى ھارد دىسىك (وێسترن ديجيتاڵ) رايگەياند كە جۆرە ھارد دىسكێكى بەرھەم ھێناوە بەناوى قىلۆسىي راپتۆر (VelociRaptor) بە قەبارەي (450) گېگابايتى و (600) گێگابايتی که خێراييهکهی دهگاته (10) ههزار خول له خولهكتكدا.

ئەم جۆرە ھاردانە لە جۆرى (SATA)ن و بۆ سۆرۋەرى پیشکەوتوو كۆمپیوتەرى كەسىي و كۆمپيوتەرى ماكينتۆشىي توانا بەرز بەكاردىّت.

هاردى ڤيلۆسىي راپتۆر ديزاين كراوه بۆ ئەو پرۆگرامانەي كە لە

كۆميانياودامودەزگا گـــهورهكــان بەكاردەھێنرێت و پٽويستي بهوهي کـه 24 کاتژمێر كـاربـكـات بێ وەسىتان بى ئەوەي له تواناکهی کهم بېٽتەرە.

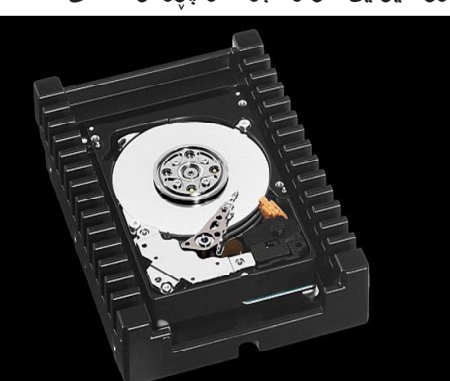

c4kurd.com

C4kurd No. (40) April, 2010

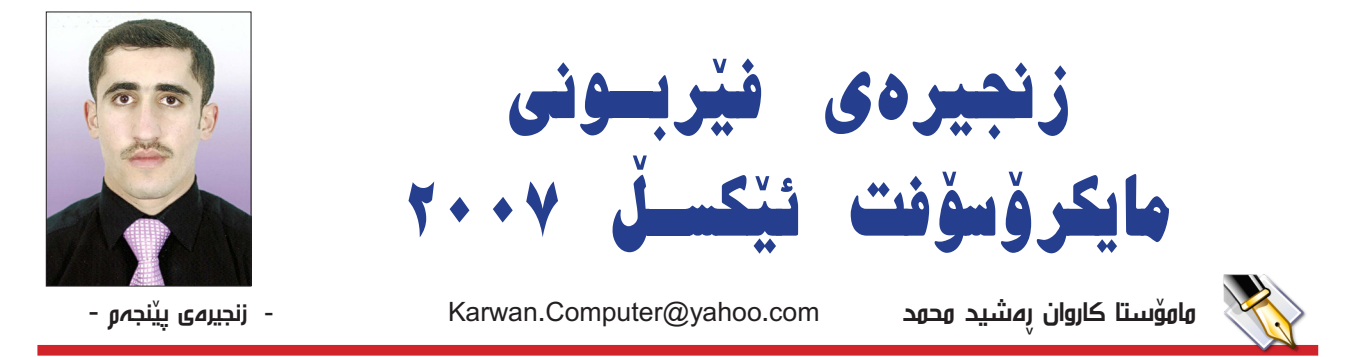

لهم زنجیرهشدا باس له کۆمەڵێك کرداری گرنگ و بەسىوود دەكەين تا بتوانن ئۆوەى بەريز سودى لۆوەربگرن، تاقى كردنەوەى ھەريەكە لەم كارانە چندجارىك بەشىيوەى عەمەلى دەتوانن بەباشى كارەكان لە لاى خۆتان پاشەكەت بكەن و بە ئاسانى بىرتان ناچىتەوە.

+چايكردن Print: چاپكردن كرداريكى گرنگە لەناو ئەم بەرنامەدا، كاتێك بابەتێك يان ھەركارێك ئەنجام دەدەين، ئەگەربمانەويت ئەو كارە بكەينە سەر پەرە ئەوا لەرىڭەى ئەم كردارەوە دەبىخت، پاش دەسىتنىشانكردنى ئەو بەشە دەچىنەى سەر دوگمەي ئۆفىس و ياشان Print ھەلدەبژىرىن وەك وينهي (1):

| Print                                  |                           | ? 🔀               |
|----------------------------------------|---------------------------|-------------------|
| Printer                                |                           |                   |
| Name: 🚳 Send To OneNote 2007           | ~                         | Properties        |
| Status: Idla                           |                           |                   |
| Type: Send To Microsoft OneNote Driver | <u> </u>                  | Find Printer      |
| Where: Send To Microsoft OneNote Port: |                           |                   |
| Comment:                               | 0                         | Print to file     |
|                                        |                           | El Philic co nije |
| Print range                            | Copies                    | ]                 |
| ⊙ <u>A</u> II                          | Number of <u>c</u> opies: | 1                 |
| ○ Page(s) Erom: 🛟 Io: 🛟                |                           |                   |
| Print what                             |                           | _                 |
|                                        |                           | Collate           |
|                                        |                           |                   |
| • Active sheet(s) • Table              |                           |                   |
| Ignore print areas                     |                           |                   |
|                                        |                           |                   |
| Preview                                | ОК                        | Cancel            |

له Name دا ناوى ئەو پرنتەرە ھەڭدەبژىرىن كە ناساندومانە به كۆمپيوتەرەكەمان و دەمانەويّت چاپى پى بكەين، واتە لە Name دا ناوى يرنتەرەكە ھەڭدەبژىرىن. وە لە بەشى Print range دا (All)بەكاردىٽت بۆ چاپكردنى ھەموو پەرەكان که نوسینیان تیادایه، (Page(s) بهکاردیّت بو دیاریکردنی ژمارەي ئەو پەرانەي كە دەتەرىخت چاپى بكەيت بۆ نمونە دەمەويّت له (3) وه بۆ (7) چاپ بكريّت ئەكاتە لە (From ) دا دەنوسىم (3) وە لە( To ) دا دەنوسىم (7).

وه بهشی (Number of copies) بهکاردیّت بۆ ژمارەي ئەو پەرانەي كە دەمانەرىخت چەن دانەيەكى لەبەر بگرينەوە، چەندە نوسخەمان بويت ئەوا ليرەدا دەى نوسىين، و(Collate) به کاردێت بۆ چۆنيەتى شىێوازى چاپکردنەکە کە

ئايا دوابەدواي يەك كۆپى بكات يان بە يەك جار ھەمووى كۆپى ىكات.

له بەشى (Print What ) سى كردارى گرنگمان ھەركاميان ديارى بكەين ئەوا كارىكى جياواز ئەنجام دەدات ئەوانىش بەشى (Selection) كە تەنھا ئەو بەشانە چاپ دەكات له په اوه که دا که دیاریمان کردووه، وه به شی (Active sheet(s هەموو ئەو پەرانە چاپ دەكات كە كەوتونەتە ناو شيته ديارى كراوهكەوه كه كارى لەسبەر دەكەيت. وه بەشى (Entire workbook ) ھەموو پەراوەكەكان بۆ چاپ دەكات كە چەند شىتت تيادا بەكار ھێنابێت، ئەم كردارە ئاسانكاريەكى زۆرمان بۆ دەكات ئەوىش ئەوەيە كاتۆك يەراوەكەمان لە 255 شىت پىكھاتبىت بمانەوىت ھەمووى چاپ بكەين دواى دياريكردنى ئەم كردارە پاشن OK دەكەين ههموويمان بۆ چاپ دەكات. وە دەتوانىن لە رېگەي Preview ھەموو كارەكانمان ببينين پێش ئەوەي چاپى بكەين بۆ سەر وەرەقە تا دلنيابين لەوەي ھىچ ھەلەيەكمان نيە.

+له لیستی (Home) دا کرداری Insert ههیه بهمانای زيادكردن كه چەند كردارىكى گرنگى تيادايە ئەويش بريتيە لە زيادكردنى ريزيك يان ستونيك يان شيتيك ئەويش لە ريگەى Insert پاشان ئەو رىزە يان ستونە يان شىتە كە پيويستە زیادی بکهیت له زیادکردنی شیتهکاندا

كه بەكاردىت بۆ زيادكردنى ژمارەى شىتەكان، وەك لە

يتشتردا باسمانكردوه کـــه ئــهم بەرنامەيە لە (255) شيت پێکها تو و ه ، ســـــهرەتــــا بەرنامەكمە خــۆى تەنھا

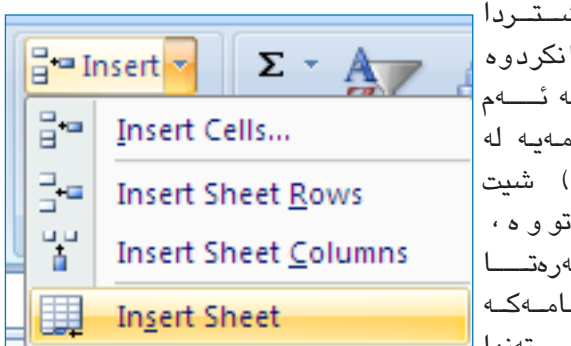

(3) شىتمان دەداتى بۆ زيادكردنى شىتەكانى تر بەو رىڭەيە دەكرىّت Insert > Insert Sheet

+وە ئەگەر بمانەرىت شىتەكان يان ريزەكان يان ستونەكان بسرينهوه ئهوا ههر له ليستى (Home) دەچينە سەر

فرمانی Delete و پاشان بەشى دياريكراو ھەلدەبژىرىن وه ئەگەر بمانەويت ريزيك يان ستونيك يان شيتيك

| ¦a•∎ I     | nsert 🔹          | Σ · Α                 | بشارینهوه ئهوا<br>۱. می         |
|------------|------------------|-----------------------|---------------------------------|
| <b>*</b> 0 | Delete 🔽         | J- ZI u               | لەرىكەى قاتات<br>دەنان شارىنەۋە |
| *          | <u>D</u> elete ( | Cent o. Ci.           | وہ لے ریڈی                      |
| <b>_</b>   | Delete S         | iheet Rows            | Unhide                          |
| <br>¥Ľ     | Delete S         | iheet <u>C</u> olumns | دەىسواىسىيەن<br>شىساراوەكسان    |
|            | Delete S         | heet                  | بھێنينەوە ئەويش                 |
|            |                  |                       | ھـەر لـە لىستى ا                |

Home دەچىنە سـەر Format cells ياشـان بەشى Home دياريكراو ھەلدەبژێرين يان دەتوانين دەسكارى بەرزو نزمى و پانی ستون و ریزهکان بکهین.

ئەگەر بمانەرىت ناوى ھەريەكە لەو شىتانە بگۆرىن ئەوا

|   | Styles            |                  | Cell Size |                               |
|---|-------------------|------------------|-----------|-------------------------------|
|   |                   |                  | 12        | Row <u>H</u> eight            |
|   | К                 | L                |           | <u>A</u> utoFit Row Height    |
|   |                   |                  | **        | Column <u>W</u> idth          |
|   |                   |                  |           | AutoF <u>i</u> t Column Width |
|   |                   |                  |           | Default Width                 |
| - |                   |                  | Visi      | bility                        |
|   | Hide <u>R</u> ov  | vs               |           | Hide & <u>U</u> nhide         |
|   | Hide <u>C</u> ol  | umns             | Org       | anize Sheets                  |
|   | Hide <u>S</u> he  | et               |           | <u>R</u> ename Sheet          |
|   | Unhide F          | R <u>o</u> ws    |           | Move or Copy Sheet            |
|   | Unhide (          | Eo <u>l</u> umns |           | <u>T</u> ab Color             |
|   | Un <u>h</u> ide S | Sheet            | Pro       | tection                       |

هەر لە لىسىتى Home دا دەچىنە سەر Format Cells و ياشان Rename Sheet ھەلدەبژىرىن.

+Sort ریزکردن / Sort بهمانای ریزکردن دیّت کاتیّك زانيارى ئەو كەسانە تۆمار دەكەين كە مەبەستمانە، بۆنمونە ناوى خويندكاران له خويندنگادا به هەرەمەكى تۆماردەكەين لەگەڵ زانياريەكانى تردا پاشان لەرىڭەى ئەم كردارەوە زۆر به ئاسانى دەتوانىن رىزيان بكەين بەپنى حروفى ئەبجەدى. هەر لە ليستى Home دا ئەم كردارە بەدى دەكرىّت كە ئەويش دووبەشمە كە بە

A to Z واته ریزکردن له بچوکهوه بۆ گهورهی دهست

پيدهکات وهك (A،B،C،D ... ) و هـهروهها Z to A واته ريىزكردن له گـهورهوه بـۆ بچوك دەست پـێ دەكـات وەك (Z,Y,X,W)

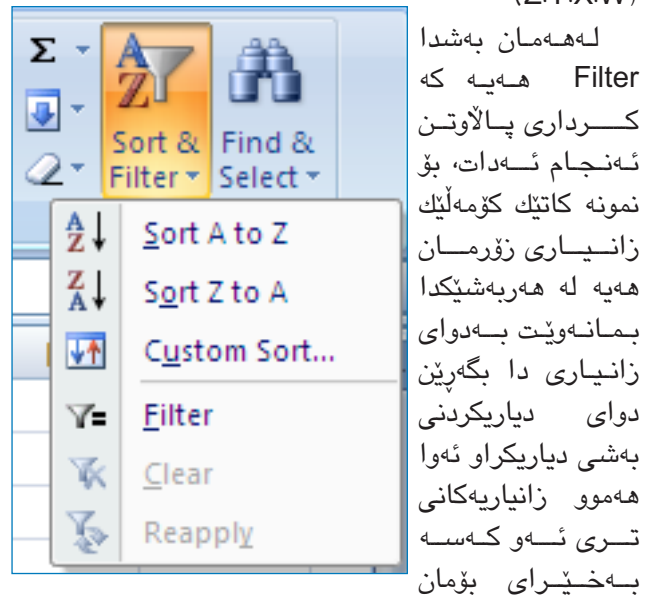

+Find & Replace / دوو بهشی تری گرنگ که بریتیه له Find بهمانای دۆزینهوه و Replace بهکانی گۆرین، كاتٽك لەناو كۆمەلْێك زانيار زۆدا دەمانەوێت بەدواي وشەيەك

ترى ئە كەسە

دەردەكەويۆت

| Find and R           | leplace         | ? 🛛                      |
|----------------------|-----------------|--------------------------|
| Find                 | Replace         |                          |
| Fi <u>n</u> d what:  |                 | کۇمئىپتە ر               |
| R <u>e</u> place wit | h:              | 💙 کوردی                  |
|                      |                 | Op <u>t</u> ions >>      |
| Replace <u>A</u> ll  | <u>R</u> eplace | Find All Find Next Close |

يان ناويك بگەريين ئەوا ھەر لە ليستى Home دا دەچينە بهشی Find What . له Find دا ئهو وشهیه یان ناوه دەنوسىين كە دەمانەويت ياشان Find Next يەك وشە ئەدۆزىتتەوە، بەلام ئەگەر چەند وشەيەكمان ھەبوو لەوە ئەوا به Find All ههمووى ئەدۆزىنەوە

+Replace بەواتاي گۆرىنى ناوى وشەيەك يان داتايەك بەداتايەكى تر، كاتێك دەمانەوێت لەناو كۆمەلێك زانيارى زۆردا ناوي چەند شتێك بگۆرين بە ناوێكى تر ئەوا لە Find دا ئەي دۆزىنەوە پاشان لە Replace دەي گۆړىن بە ووشە تازەكە، ج بۆ نمونه كۆمپيوتەرمان گۆرى بە كورى،Replace تەنھا يەك بَّ ووشه دهگۆرنت بهلام Replace All چەند ووشه ھەبنت 5 بەيەكجار ھەمووى دەگۆرێت.

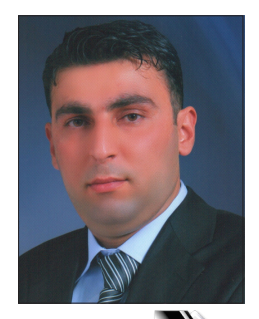

### بەرنامەى Norton Ghost رزگارت دەكات لە فۆرماتكردن

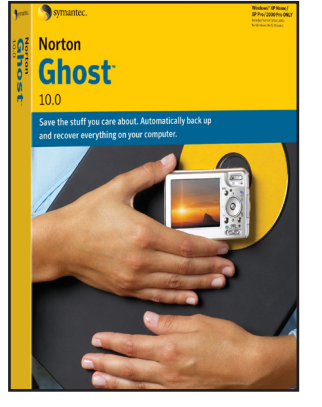

زەكەريا عەلى – مامۆستاى پەيمانگاى كۆمپيوتەرى ھەولێر

zakaria4it@yahoo.com

زۆرجار كۆمپيوتەرەكەمان تووشى كێشەيەك دەبێت كە لەوانەيە نەتوانىت چارەسەريكى گونجاوى بۆ بدۆريتەوە، لەم كاتەدا زۆربەمان پەنا بۆ ڧۆرمات كردنەوەى كۆمپيوتەرەكەمان دەبەين بۆ چارەسەر كردنى كێشەكان بەلام ئەم رىڭەيە كاتىكى زۆرى دەويت لەوانەيە زۆربەمان ئەو دەرڧەتەمان نەبيت بە ڧۆرمات كردنى كۆمپيوتەرو يرۆگرامەكان.

بۆئەم مەبەستە ھەولم دا تەواوى ئەم رېڭەيە بۆ خۆشەويستانى سى فۆر كورد روونبكەمەوە و لەماوەى چەند خولەكتك ويندۆزەكەت وەكو خۆى لى دېتەوە.

ئـەمـەش بـه يـارمـەتـى پرۆگرامى (Norton Ghost) دەكـرێـت كە ھەڵدەسىتێت بـە دروسىتكردنى وێنەيە لەويندۆزەكەت پاشـان بەكارھێنانەوەى لەكاتى پێويسىت دا، پەنا بەخوا ھەنگاو بەھەنگاو بۆتانى رووندەكەمەوە.

سىەرەتا جووتكلىك لەسىەر پرۆگرامەكە دەكەين، پاشان ئەم وێنەيەمان بۆ دێت:

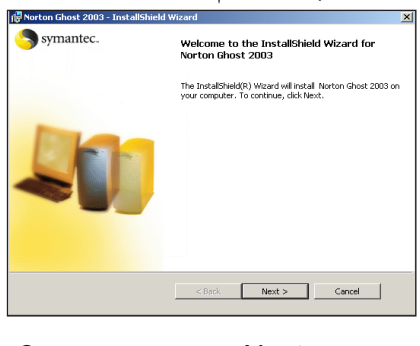

сош

c4kurd.

≥

پاشان Next دەكەين وينەى (2) دىت.

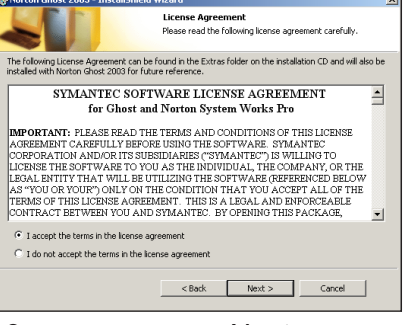

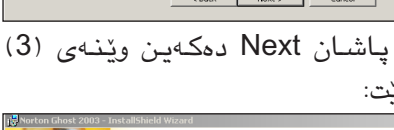

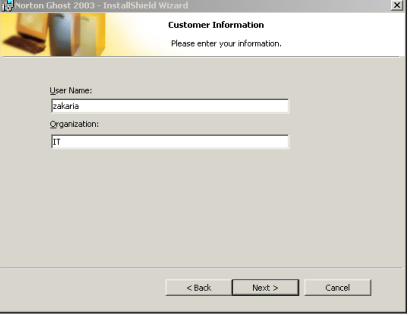

پاشان ناویک له User Name دەنووسین و له Organization شتیکی تر دەنووسین و له Next دەکەین و وینهی (4) دیت:

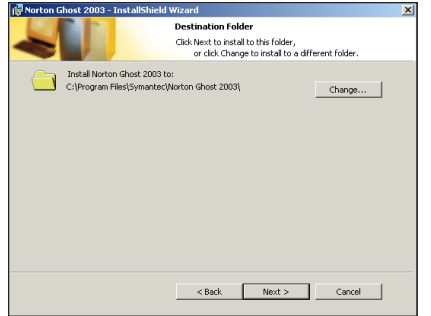

پاشان Next دەكەين و پرۆگرامەكە لەناو درايڨى C دادەبەزيّت و ويّنەى (5) ديّت:

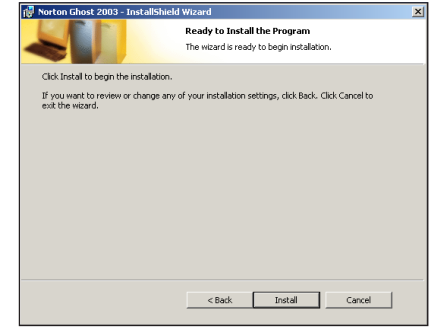

ئينجا كليك دەكەين لەسەر Install دەست دەكات بە Setup كردنى پرۆگرامەككە وەك لەويّنە (6) روونكراوەتەوە:

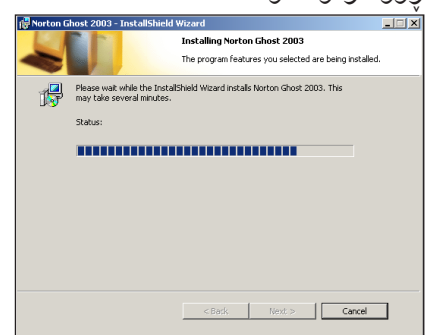

پاشان ویّنه (7) دیّت که داوا له ههڵبژاردنی زمانهکه دهکات بهڵام ئیّمه Skip کلیك دهکهین:

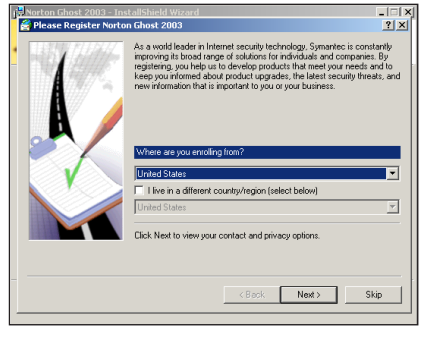

ئیستا پرۆگرام که به تهواوی دابهزیه سهر کۆمپیوتەرەکەمان بۆیه دەچینه سەر لیستی Start پاشان All program پاشان دەچینه سەر Norton Ghost 2003 ئینجا کلیك لهسەر Norton Ghost دەکەین. وینهی (8)مان بۆ دەكریتەوە:

| Norton Ghost 2003       |                                                     | Leip-                                                                                                    |
|-------------------------|-----------------------------------------------------|----------------------------------------------------------------------------------------------------|
| Norton Ghost            |                                                     | Ghost Basic                                                                                                    |
| Ghost Basic             | Backup<br>Backup your computer to a Ghost image f   | ie in the second second second second second second second second second second second second second second se |
| Ghost <u>U</u> tilities | Regtore<br>Restore your computer from a Ghost imag  | e fie                                                                                                    |
|                         | View Log<br>View the execution history of completed | 3host tasks                                                                                                    |
|                         |                                                     |                                                                                                    |
|                         |                                                     |                                                                                                    |
| Symantec.               | Norton                                              | ihost <sup>∞2003</sup>                                                                                         |

وەك لـەوێنـەى (8) روونكراوەتەوە پڕۆگرامەكە سىنى ھـەلبـژاردەى تێدايە سـەرەتـا دەبـێت كليك بكەين لەسـەر Backup بۆ دروسـتكردنى وێنەيەك لەويندۆزەكەمان و كليكى لەسـەر دەكەين وێنەى (9)مان بۆ دێت:

| Jackup Wizard | 1                                                                                                    |
|---------------|----------------------------------------------------------------------------------------------------|
| Symantec.     | Backup Wizard                                                                                                  |
|               | The Noton Ghost Backup Wizard steps you through the task of backing up<br>your computer to a Ghost image file. |
| R             | For more intermation, see the Noton Ghost User's Guide                                                         |
|               | Next > Cancel Help                                                                                             |

پاشان Next دەكەين ويندەى (10) دىيت:

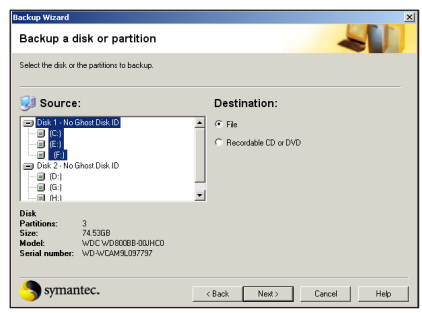

هـــهمــوو ئـــهو بــهشــه هــاردانــهى كۆمپيوتەرەكەمان پيشان دەدات بەلام ويندۆز لـەناو چ بـەشـه هـاردێك بێت

C4kurd No. (40) April, 2010

ئەو بەشە ھاردە دىارى دەكەين و لەلاى دەستە راست كليك لەسەر File دەكەين ئەگەر ھاتوو ويستمان ئەو وينەيەى بۆمان دروست دەبنت لەسەر ھار دايبنيين بەلام ئەگەر كليك لەسەر O O Recordable CD o بكەين ئەوە ئەو وينەيەى ويندۆزمان كە بۆ دروست دەكەتا بۆ لەسەر سىدى يان دىقىدى دادەننت بەلام ئىمە وينەكە لەسەر ھارد دروست دەكەين بۆيە كليك لەسەر فايل دەكەين. پاشان Next ومك وينە (11):

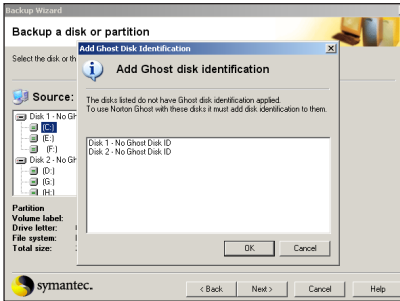

پاشان OK دەكەيىن ويدنەى (12) دىت. كە داوامان لى دەكات فايلەكەمان لەسەر كام بەشە ھارد دابىنىت.

پاش دەستنیشان کردنی شوینی هەڵگرتنی فایلهکه که ئیمه درایڤی D مان دەستنیشان کردوه وەك لەوینهی (13) روونکراوەتەوە:

| inter the hat | e of the new backup mage.                                                                                                    |            |       |
|---------------|----------------------------------------------------------------------------------------------------|------------|-------|
| lmage file na | Save in: Save in: Save in: Save In: Save In: Sav | • O Ø 🕫 🖽  | • ISE |
| Image descr   | HDD Regenerator                                                                                                    |            |       |
|               | File name: Norton Ghost win<br>Save as type: Ghost image files (*.cho)                                                                                                    | Sa<br>V Ca | ncel  |

پاشـان نـاوی فایلهکه دهنووسـین و Save دهکهین . وهك وینه (14):

| Backup Wizard           |                                                                         |        |        |      |
|-------------------------|-------------------------------------------------------------------------|--------|--------|------|
| Create a new ba         | ackup image                                                             |        | -      |      |
| Enter the name of the n | new backup image.                                                       |        |        |      |
| Image file name:        | D:Worton Ghost win gho                                                  |        | • Bro  | wpe  |
| Image description:      | Backup image of Disk 1 with partition (C.)<br>Backup taken on 3/10/2010 |        | A      |      |
|                         |                                                                         |        |        |      |
| Symantec.               | < Back                                                                  | Next > | Cancel | Help |

پاشان Next دەكەين:

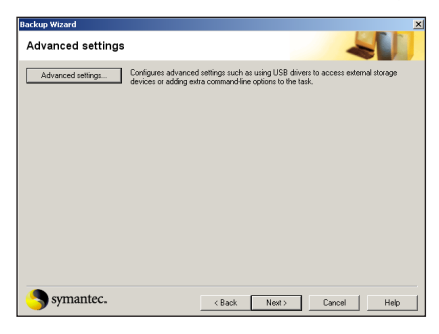

پاشان Next دەكەين وەلەسەرەوەش نووسىراوە Advanced Setting كە تايبەتە بە دانانى پاسوێردو ئاى پى ئەدرێس و نێتۆرك بۆيە دەستكارى ناكەين و يەكسەر next دەكەين وێنەى (16) دێت:

| Aufluous Hois Look Isoaria | a Masten Global will restart your computer and present a screen similar to t                                       | his one so the task is  |
|----------------------------|----------------------------------------------------------------------------------------------------|-------------------------|
| performed. Your comp       | outer will be returned to Windows at the end of the task.                                                          | 185 UTIE 65 UTE (65K 15 |
|                            |                                                                                                    |                         |
|                            | Instantion of the Research in 1996 for Appendix Large Research                                                     |                         |
|                            |                                                                                                    |                         |
|                            |                                                                                                    |                         |
|                            |                                                                                                    |                         |
|                            |                                                                                                    |                         |
|                            | Max                                                                                                    |                         |
|                            | Construction Family (1997), 1288 MJ, 1879 MB and, St same<br>Arm East Area (1), 2947 MB<br>Armstein St. Science MB |                         |
|                            | Count for 1947                                                                                                    |                         |
|                            | nymatter.                                                                                                    |                         |
|                            |                                                                                                    |                         |
|                            | Adaptif I dan far harage                                                                                           |                         |
|                            |                                                                                                    |                         |
| Dark drawble a             | com anin                                                                                                    |                         |

لەريىنىەى (16) دەسىت دەكىات بە كۆپى كردنەوەى فايلاتەكان و ئەوكاتەى دەيخايەنىت لەسەر كەم و زۆرى فايلەكان دەوەستىت، پاشان وينەى (17) دىت:

| Symar | ntec. N                                                                                                    | orton Ghost task summary                                                                                                    |                                   |
|-------|----------------------------------------------------------------------------------------------------|----------------------------------------------------------------------------------------------------|-----------------------------------|
|       | Disaster Recovery                                                                                                    | ecovery                                                                                                    | the settings, or                  |
| F     | After creating the backup im<br>version of Ghost. This ensur<br>Windows does not start.<br>To do this, run an integrity of<br>Recovery boot disk. | age, ensure that you can access it using the DOS<br>as that you will be able to recover your computer if<br>weck on the image using the following type of Disast<br>Standard boot disk | er                                |
|       | For more information, see the Norton Ghost User's Guide.                                                                                          | B Launch Tutorials Continue                                                                                                    | which enables<br>n the event of a |
|       |                                                                                                    | < Back Run Now Cancel                                                                                                    | Help                              |

لەوينىەى (17)ئاگادارمان دەكاتەوە كە دەتوانى لەپرىگەى سىيىتەمى دۆسەوە ئىش بەم فايلەى نۆرتنەوە بكەيت و لەكاتى داگىرساندنەوەى ويندۆز ھەلبژاردنەكەمان بۆ دىنت بۆيە كليك لەسەر Continue دەكەين و وينەى (18)مان بۆ دىنت.

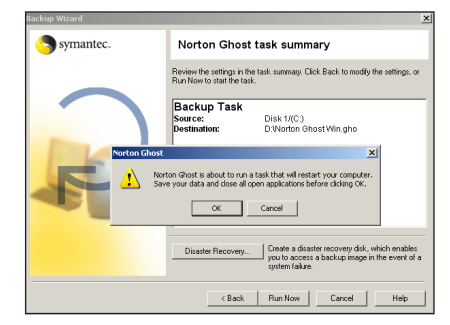

داوامان لێ دەكات كە دواى كۆتايى ھێنان بە دروسىتكردنى وێنەى باك ئەپەكە كۆمپيوتەرەكەمان ريسىتارت دەبێتەوە بۆيە ھەر پرۆگرامێكت كردۆتەوە دايبخە، بۆيە OK دەكەين.كليك لەسەر Now

بۆ دلنیابونمان له دروست بوونی وینهی ویندۆز که دروستمان کردبوو دمچینه ناو بهشه هاردهکه دهبینین ئهو فایلهی دروستمان کردبوو دروست بووه.

پاشان ئەگەر پاش ماوەيەك ويندۆزەكەمان تووشى ھەر كيشەيەك بوو دەتوانين بۆ چاككردنەوەى ويندزەكەمان ئەو وينەيەى پيشوو دروستمان كردبوو بەكارى بەينىن بەم شيۆەيە كليك لەسە رپرۆگرامەكە دەكەين (Norton Ghost رورۆگرامەكە دەكەين (2003) پاشان كليك لەسەر 19) دا دىارە.

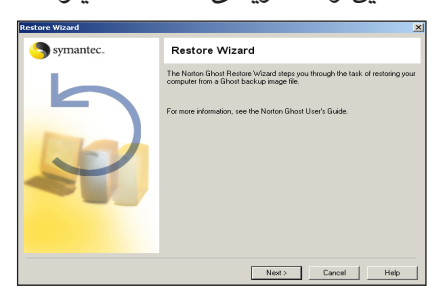

پاشان کلیك دەكەين لەسەر Next و ويّنەى ژمارە (20) مان بۆ دێت.

| siect image                |                                                                                        |
|----------------------------|----------------------------------------------------------------------------------------|
| Select the backup image th | at you want to restore from.                                                           |
| Image file name:           | Browse                                                                                 |
| Image description:         | Deen 2 X<br>Look in: ( Local Disk (D:) Y ( ) 7 D Ether<br>MORTON (HONST<br>Uncode Blos |
| Image contents:            | - <u>Verton Glost Wei, dro</u>                                                         |
|                            | File name: Notion Ghost Winigho Open                                                   |
|                            | Files of type: Ghost image files (".gho)                                               |

اللي قُور كورد | ژماره (٤٠) نيساني ٢٠١٠

لەوينەى سەرەوە دەستنىشانى ئەو بەشە ھاردە و فايلەكە دەكەين و كە وينەكەمان تيايدا داناوە و پاشان Open ى دەكەين ئينجا Next دەكەين پاشان وينە (21) ديت پيمان دەليت كام بەشە ھاردد دەويت چاكى بكاتەوە و وينەكەى لەجيكاى دابنى ئيمە ويندۆزە تيك چوەكەمان لە بەشە ھاردى C دايه بۆيە دەستنيشانى دەكەين و Next دەكەين.

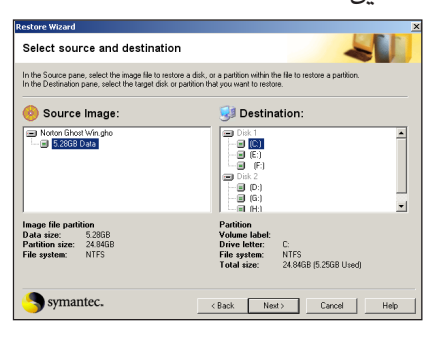

ویّنهی (22) دیّت که ویّنهی ویندۆزه دووباره بۆمان دادەنیّتەوه و ئاگاداربه دەستنیشانی ئەو ههلبژارده بکه لهویّنهی (22) کەنووسراوه Overwrite Windows.

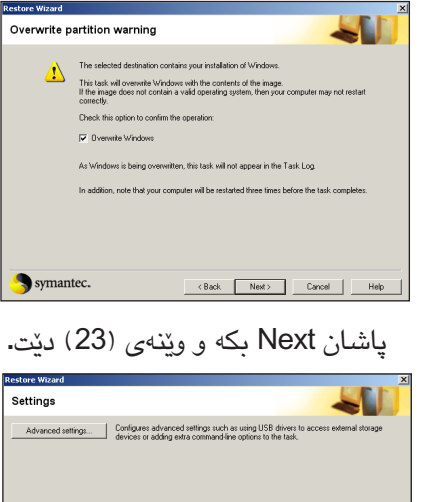

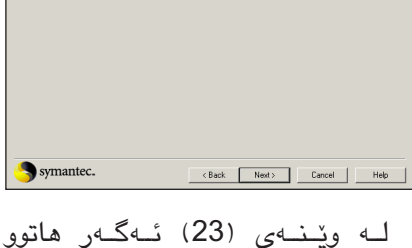

لـه وێنـهی (23) ئـهكـهر هاتوو دهستنیشانی پاسـۆرد یان شتی ترت

 Image: Symanice.
 Norton Ghost task summary.

 Symanice.
 Review the starting in the task summary.

 Review the starting.
 Review the starting.

 Restore Task summary.
 Cold Start to modify the starting.

 Starting.
 "O Workno Ghost Min gho"

 Starting.
 "O Workno Ghost Min gho"

 User Co Cold
 "O Workno Ghost Min gho"

 User PC DOS
 Additional Winkal Plattion free space: 2 MB

 Owender Windows
 Cased

نەكردبوڧ كليك بكە لەسەر Next.

پاشان کلیك لهسهر Run Now دەكەين بۆ گەرانەوەى وينەى پيشوو بۆسەر ويندۆزەكەمان، پاش تەواوبوونى كۆمپيوتەر ريسىتارت دەبيتەوە و ويندۆزەكەت وەكو خۆى لى ديتەوه.

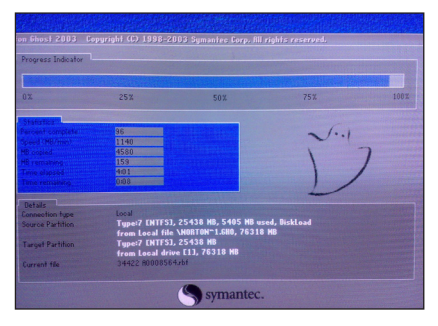

بەھيواى سوودمەند بوون بۆ گشت خوينەران. ئەوەى لەم بەشە باسمان كرد ھەلگرتنى وينەيەك لەويندۆزەكەمان بەشيوەى فايل تۆش ھەوللدە ئەم ريكە بەكاربھينەو پاشان ھەلگرتن بە ريكەى سىدى يان ديفيدى تاقى بكەوە.

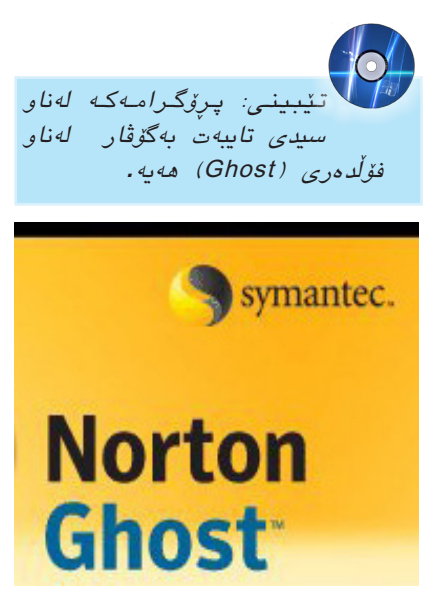

سەريەرشتيارى چاككردنەۋەي ھۆلى ئەحمەد ھەردى بۆ ئينتەرنيت لە كتيبخانهي گشتي سليماني بۆ سي فۆر كورد دەدويْت

ديدار: محمد ابوبكر

كتيبخانهى گشتى سليمانى يەكيكە لـەو شوينه گرنگانهی که رۆژانـه ســهدان خوێنهر به تايبهتی لاوهکان به مەبەسىتى سىوود وەرگرتن روو دەكەنە ئەم كتێبخانەيە و يەكۆك لەو ھۆلانەي كە زياتر لە ٥٠٠٠ ئەندامى ھەيە كە رۆژانە روودەكەنە ئەم ھۆلە كە ناسراوە بە ھۆلى (ئەحمەد ھەردى) بۆ ئىنتەرنىت. ھەروەھا گرنگيەكى زۆرى يى دەدرىت له لايەن بەريز سەرۆكى حكومەتى ھەريمى كوردستان كە لە دامەزانديەوە بەردەوام ھەولى دابين كردنى پيداويسىتيەكانى بۆ داوەو تەنانەت لە ماوەيەكى كورتدا ٢٥ كۆمپيوتەرى نويى بۆ دابين كردون بەلام بە داخەوە تاوەكو ئىسىتا نەتوانراوە وەك كتێبخانەيەكى ئەلكترۆنى سىوودى لى وەربگىرێت و ھەتا ئىستا سايتىكى تايبەتيان نيە. بۆ زياتر ئاشنا بوون بەم ھۆلە پێمان باش بوون ئەم چاوپێكەوتنە لەگەڵ بەرێز ئاسان كمال سەرپەرشىيارى چاككردنەوەى ھۆلەكە بكەين و بەم شىۆەيە باسى بۆ كردىن:

ئەم ھۆلە لە سالى ٢٠٠٤ دامـەزراوە و ئـەو كيشانەى كە روو دەكەنە ئـەم ھۆلە بە تايبەتى كيشەى توشبوونى كۆمپيوتەرەكان بە ۋايرۆس كە ئەمە گرفتى زۆرى بۆ دروست كردوين. ھەروەھا بەريزيان ئاماژەى بە ھۆكارى خابوونەى

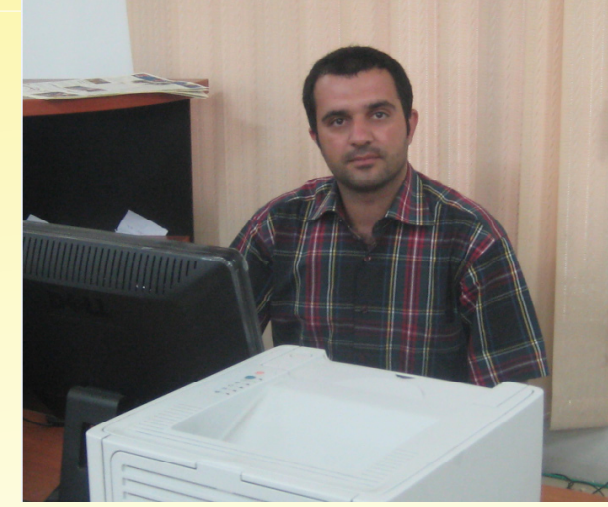

هیّلی ئینتەرنیّت داو وتی ئەوە لای ئیّمه نییه بەلّکو پەیوەندی هەیه بەو سەرچاوەی کە هیّلەکەی بۆ دابین کردوین. ھەروەها ھەندیّك لەو بەریّزانەی كە سەردانمان دەكەن شارەزایان نییه یان زۆر كەمە له بواری كۆمپیوتەر كە ئەمەش دەبیّته هۆی تیّکچونی پرۆگرامی كۆمپیوتەرەكان ویان ھەندیّك لەو فلاشانەی که بەكاری دەهیّنن ھهلگری قایرۆسىه ئەمانە كیّشەیان بۆ دروست كردوین و لەگەل ئەمەشدا ئیّمه بەردەوام هاوكاری ئەو بەریّزانە دەكەین كە سوود لەو هۆلە وەردەگرن.

هەروەها بەريزيان ئاماژەياندا بەوەى كە ئەومەرجانەى بۆ ئەوەى ببيت بە ئەندام ئەوەيە كە بۆ خويندكارانى ئامادەيى بەرو سەرەوە بيّت مانگانە ٣٠٠٠ دينار دەدات و دەتوانيّت رۆژى يەك كاتژمير سوودى لى وەربگريّت بەلام بۆ فەرمانبەران مانگى ٥٠٠٠ دينار رۆژى يەك كاتژمير.

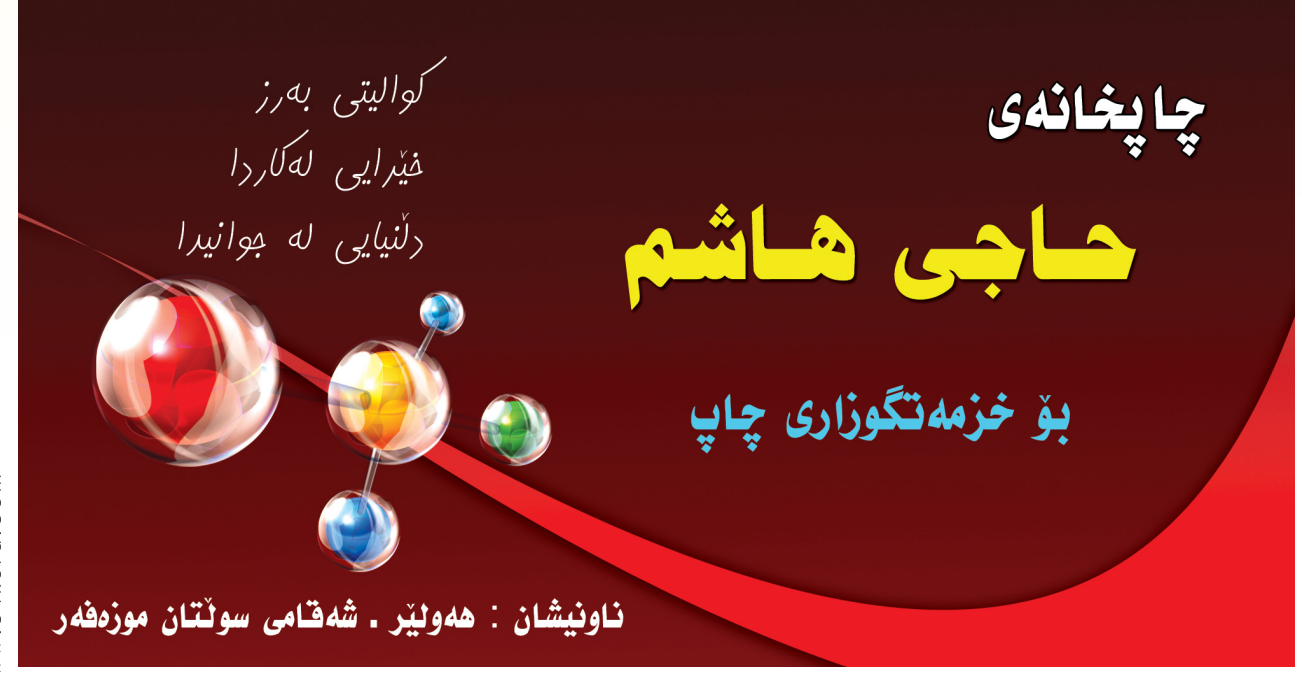

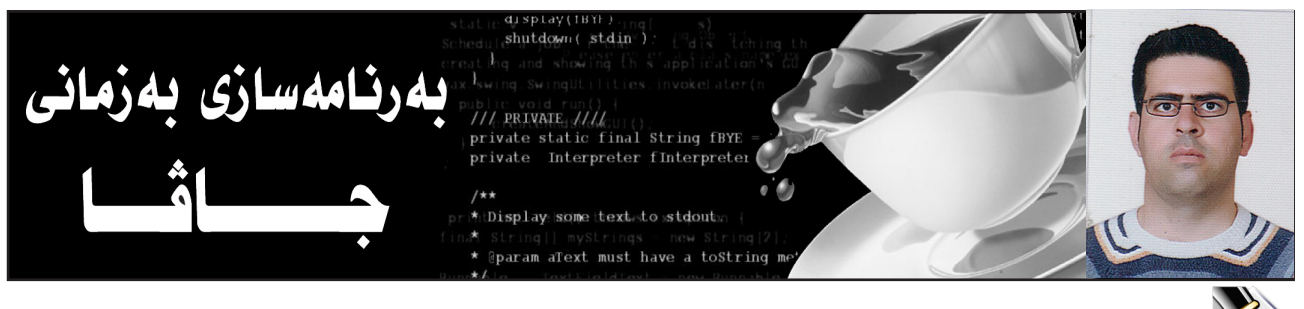

هيْون وملا كەريم بەرزنجى ـ پسپۆرى IT دچاپتەرى يەكەم – بەشى دووەم) hemnymela@yahoo.com

#### هەڵە و چاككردنى ھەڵە Error

ئەگەر لەو بەرنامەيەى كە دەينووسىين ھەللەى رېزمانى يان (ژيربېژى) لۆجىكى بكەين ئەوا كاتىك بەرنامەكە وەردەگىرىن Compile لەلايەن وەرگيرى جاۋاوە Java Compiler پىمان دەوترىت كە بەرنامەكەمان ھەللەى تىدايە و دەبىت ھەللەكە چاك بكەين ئىنجا وەرگىر كارى وەرگىرانەكەمان بۆ دەكات،بۆ نموونە ئەگەر لەدوواى ھەر رستەيەكەوە (;) دانەنىيىن،كە ئاماژەيە بۆتەواوبوونى رستە،ئەوا پىمان دەللىت شىتىكمان لەبىرچووەو دەبىت بۆى دابىنيىن تا بەرنامەكەمان راست بىت وىئەنجامى ھەبىت.

دوواى ئەوەى ويستمان بەرنامەكە وەربگيرىن، ئەگەر ھەللەھەببوو، لەم شىيوەيەى خــوارەوەدا ھەللەكەمان بۆ دەردەكەويت و، پيويستە دووانە كليك Double click لەسەر ديرى ديارىكەرى ھەللەكە بكەين تا بگەريينەوە سەر ئەو ديرەى كە ھەللەكەى تيادايە و چاكى بكەين، دواى ئەوەى ھەللەكەمان چاككرد ئەمجارە كۆمپايلى دەكەين و دەبينين بى ھيچ گرفتىك بەرنامەكە كارى خۆى دەكات و وەردەگىردىت.

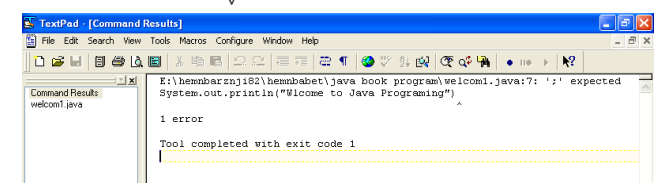

رستەسازى 1: بانگكردنى رِێگە (مێسۆد) :Syntax 1 Calling Method

بانگکردنی میسۆدەکان بۆ ئەوەی ئەو كارەی پیمانداوە جیدەجیی بکات و ئەنجاممان دەست بكەویت، یەكیکە لە كارە گرنگەكانی بەرنامەسازی و باسكردنی تەواوی میسۆد ھەلدەگرین بۆ چاپتەریکی سەربەخۆ و تیایدا بەوردی روونی دەكەينەوه.

لەبەرنامەكاندا و بۆ بانگكردنى مىلىۆدى چاپكردن Print ئەم شىرازەى خوارەوەمان بەكارەيىناوە كە پىكھاتووە لە سى بەش، ئەوانىش: 1-تەن، واتە :Object.

2-مىيسىۆد(ناوى مىيسۆد) Method.

3-يارامىتەرParameter.

System.out.println("WIcome to Java Programing");

یه که مین به شی رسته ی چاپکردن که بانگکردنی میس و روونده کاته وه پیکهاتووه له System.out و ده بیت ئه وه مان له بیربیت که و شه ی سیسته م به پیتی گه و ره ده ستپیده کات، به دوایدا ناوی میس و ده هاتووه که بریتیه له println و دواتریش پارامیته ری ("Wlcome to Java Programing") هاتووه و رسته که ش به سیمی کولون (;) کوتای هاتووه.

Syntax پستەسازى (پێسا)1:بانگكردنى مێسۆد Syntax 1:Calling Method

Object.methodName(Parameter);

نمونه:

System.out.println("Hello, World");

سەرنج: مێسۆدى چاپكردن Print بۆ چاپكردنى سترينگ String كارەكتەر Character وئەنجامى كردارێك (7+3)

و بەكاردىخت، بروانە ئەم نمونانە: System.out.println("Hello"); System.out.println("o"); System.out.println(3+7); System.out.println("00");

> ئەنجامى چاپكردنەكان بەم جۆرە دەبێت: Hello ~

- 0 10
- 00
- ەن ھەلەكان Errors

لەم پێنج نمونەيەدا پێنج ھەڵە ھەيە و ھەوڵبدە ڕاستيان بكەيتەوە بەلام ئەگەر نەتتوانى ڕاستيان بكەيتەوە لات ئاساى بێت،چونكە لەسەرەتادايت و،ئەم چاپتەرەش تەنھا تايبەتە بە ناساندنى جاڤا و،پێكھاتەى بەرنامە و توێكارى كردن و له بەشەكانى داھاتوودا بەوردى باسى ڕستەسازى بەرنامەسازى

و بەكۆد كردنى رسىتە و پرۆژەكان دەكەين.

System.ouch.println("Hello, World"); System.out.println("Hello, World); System.out.println(Hello, World"); system.out.println("Hello, World"); System.out.println("Hello, World")

دياريكردنى ھەلەكان پێويستى بەوردى و زيرەكى ھەيە و،بەرنامەساز دەبێت ھەمىشە،ورد و لەسەر خۆبێت و،ماندوو نەبێت بۆ راستكردنەوەى ھەلەكان و لاى ئاساى بێت،ئەگەر دەيان جار ھەولبدات.چونكە بەرنامە سازى پێويستى بە ماندوونەبوون و كۆلنەدان ھەيە.

پیشاندانی یەك دێړ نووسین به دوورستەی بەرنامە سازیدا

ئەم نمونەيەش،بەشىڭكە لە ناساندنى بەرنامەسازى بەزمانى جاڭا،كە پيشاندانى يـەك دێڕنووسىين ڕووندەكاتەوە،بە بەكارھينانى دوورستەى چاپكردن print Statement .

//Text - Printing Program
public class welcom1
{
 //main method begins excution of java application
public static void main (String args [])
{
 System.out.print("Wlcome to");
 System.out.println(" Java Programing");
 }//End - Method main
}//End - class Welcome

بەبەكارھێنانى رستەي

System.out.print("WIcome to");

دێڕى يەكەمى نووسىينەكەمان بۆ چاپ دەكات و بەكارھێنانى رسىتەي

System.out.println(" Java Programing");

دێڕی دووهمی نووسینهکهمان بۆ چاپدهکات، بهلاّم بهدوای دێڕی یهکهم دا دای دهنێت و،نایهێنێته سهر دێڕی تازه،بهمهش دوو دێڕنووسینمان بههۆی رستهی بهرنامه سازییهوه چاپ کرد.

پیشاندانی چەند دێڕێك نووسین به یەك رستەی بەرنامە سازیدا

لەبەرنامە سازىدا،يەك رستە دەتوانىت چەند دىرىتك پىشانىدات و،چاپى بكات،ئەوىش بەبەكارھىنانى كارەكتەرى دىرى نوى New Line Characters كە لەگەل رستەى يەكەمى پرنتكردن بەكاردىت و ئەم كارەكتەرە لەھەر شوينىتكى سترىنگەكەدا String دابنرىت، ئەو نووسىنەى دەكەويتە دوايەوە دىتە سەر دىرى تازە،ھاوكات دەتوانىن زۆر كارى دىكەش بكەين،وەكو دانانى دىرى بەتال Blank Line وبۆشايى Space و ... زۆر كارى دىكەش.

لەم نمونەيەدا، ئەو نوسىينەى كە دەمانەرىت چاپى بكەين،لە

چوار دێڕدا دايدەنێين،ئەويش بەبەكارهێنانى كارەكتەرى دێڕى نوێ New Line Characters و بەمەش چەند دێڕێڬ لە نووسين پيشان دەدەيـن بەھۆى يەك رستەى بەرنامە سازىيەوە،كە ئەمەش كارئاسانىيەكى باشە و،بەكۆدێكى كەم كارىكى زياتر دەكەين.

h بەرنامە كەدا و،لەناو مێسۆدى چاپكردن دا،سىێ جار بەكاردەھێنىن تابەھۆيەوە،نوسىينەكەمان لە چوار دێڕدا چاپ

| //print Multiple Line of Text with Single Statement                     |
|-------------------------------------------------------------------------|
| public class welcomes                                                   |
| (                                                                       |
| <pre>//main method begins excution of java application</pre>            |
| <pre>public static void main (String args []) {</pre>                   |
| $\label{eq:system.out.print("\'Wlcome\n to\n Java\r Programing\' \n")}$ |
| <pre>}//End - Method main</pre>                                         |
| }//End - class Welcome                                                  |
|                                                                         |
|                                                                         |

بكەين:

لێرەدا و زۆر بەكورتى باسى ئەو كارانە دەكەين، كە دەتوانىن لە ڕێگە(مێسۆد)ى چاپكردن (پرێنت)دا، بە ئەنجامى گەيەنىن:

یهکهم:(n\):بهکاردیّت بۆ هاتنه سهر دیٚری تازه و بهدانانی n\ لهههر شویّنیّك دا،ئهوهی که به دووای دا دیّت،لهسهر دیٚری تازه چاپ دهبیّت،بروانه نمونهکه و،خوّت لهبهرنامهکهدا دای بنیّ و ئهنجامهکه ببینه:

System.out.print("Wlcome\n to\n Java\n Programing");

دووهم:(۱t):بۆ دانانى بۆ شاى Space بەكاردىّت: System.out.print("\t \t Wlcome\n \tto\n Java\n \ tPrograming\n\t");

ســێـهــهم:(۱۱):بـۆ چاپكردنـى كـارەكـتـەرى بـاكسـلاش ۱ ىەكاردىت:

System.out.print("\t \t \\WIcome\n \tto\n Java\n \tPrograming\\\n\t ");

چوارەم:(\"):بۆ چاپكردنى كارەكتەرى (")واتە: Double Quote بەكار دۆت:

System.out.print("\"Wlcome\n to\n Java\n Programing\" :("\n

پێنجەم:(<sup>۱</sup>)):بۆ چاپكردنى كارەكتەرى (<sup>°</sup>) بەكاردێت: System.out.print("\'WIcome\n to\n Java\n Programing\' \n");

شەشەم: (**\r**):بەكاردۆت بۆ Carriage Return و بەھۆيەوە

ئەو بەشەى دەكەويتە پېشىيەوە لادەچېت: System.out.print("\'Wlcome\n to\n Java\r Programing\' \n");

ئەنجامەكە بەم شىيوەيە دەبىت:

Out Put:

WIcome to Java Programming

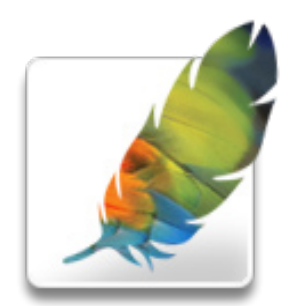

رەنگكردنى وينە كۆنەكان بە بەرنامەي فۆتۆشۆپ

ئا؛ ھيوداد حەوەد خۆشناو 📉

#### himdadmail@yahoo.com

زۆرجار دەمانەويت وينەيەكى كۆن رەنگاورەنگ بكەين. بۆ ئەم مەبەستە adjustments پاشان كليك لە /hue چەند رێگەيەك ھەيە:

> سەرەتا وێنەيەك دەھێنين. بۆ نموونه من ئهم وينهم هيناوه:

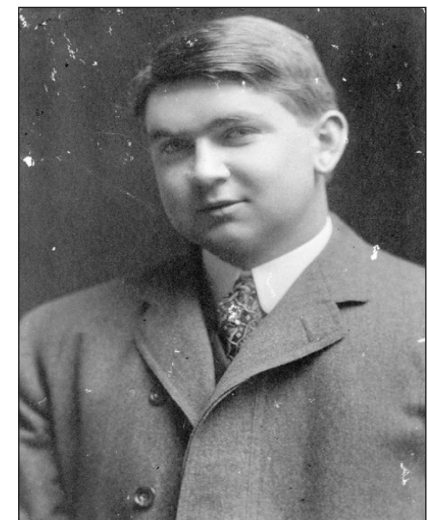

2. پاشان يەكە يەكە دەستنىشانى بەشەكانى وينەكە دەكەين. بۆ نموونە دەگونجى . من له چاکهتهکه دهستم پێکردووه:

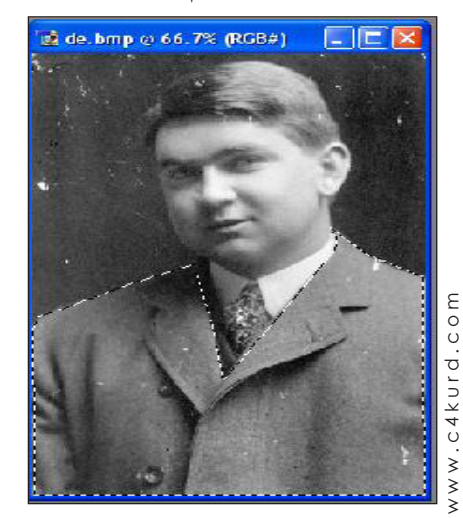

3. ياشان له ليستى image دەچىنە saturation... دەكەين ياخوت لەسىەر کيبۆرد دوگمهی ctrl+u دەكەين:

|   | Image Layer Sele | ct Filter View Winc | low Help      |   |
|---|------------------|---------------------|---------------|---|
|   | Mode 🕨 🕨         | Show Bounding Box   | <u> </u>      |   |
|   | Adjustments 🕨    | Levels              | Ctrl+L        | 1 |
|   |                  | Auto Levels         | Shft+Ctrl+L   |   |
|   | Duplicate        | Auto Contrast Alt   | t+Shft+Ctrl+L |   |
|   | Apply Image      | Auto Color          | Shft+Ctrl+B   |   |
| 4 | Calculations     | Curves              | Ctrl+M        |   |
| 1 | Image Size       | Color Balance       | Ctrl+B        |   |
| 2 | Canvas Size      | Brightness/Contras  | st            |   |
|   | Rotate Canvas 🕨  |                     | 751.00        | - |
| ĺ | Crop             | Hue/Saturation      | Ccri+O        |   |
| 2 | Trim             | Desaturate          | Shft+Ctrl+U   | 1 |

4. بۆكسىتكمان بۆ دەكرىتەوە. لەلاى راسىتى بۆكسەكە colorize چالاك دەكەين و پاشان ئەم سەھمانە دەجوڵێنين تاكو رەنگەكە لەگەڵ وێنەكە

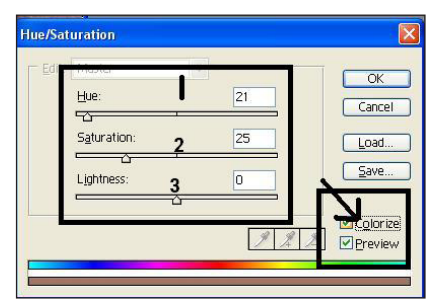

5. لهم وينهماندا بهم شيوهيه سێتینگەکان دیاریی دەکەین: 1. رەنگى وينەكە . 2. سُافي ويْنەكە. 3. ړوناکی وينهکه.

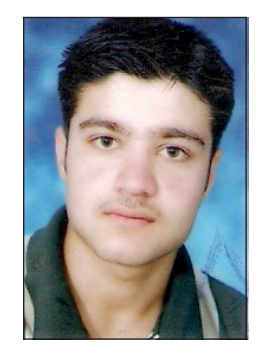

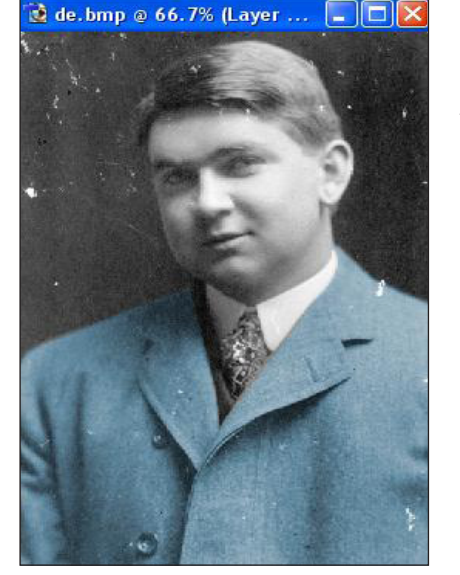

6. پاشان بەشەكانى ترى وينەكە بەھەن شىيوە رەنىگ دەكەيىن. تا لە كۆتاپىدا بەم شىپوەيەى خىوارەوە وينهكهمان دەردەكەويت:

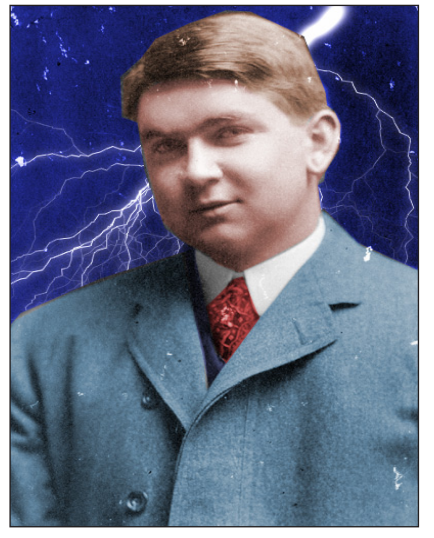

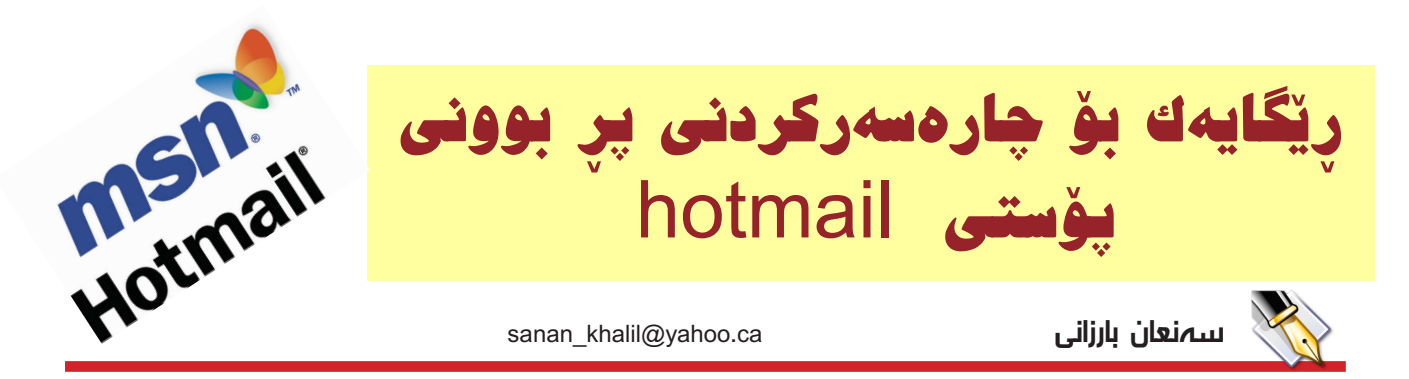

زۆربەي زۆرمان بەشدارىن لە يۆستى ھۆتمەيل دەنىرن بۆ بەناوبانگ بوونيان و رىكلام كردن. (E-Mail Account)داو لەم دوايانەدا قەبارەى پۆستەكە

| 🖉 M5N Hotmail - Inbox - Windows Internet Explorer                             |               |                 |             |                   |                     |               |               |           |                             |                     |                     |
|-------------------------------------------------------------------------------|---------------|-----------------|-------------|-------------------|---------------------|---------------|---------------|-----------|-----------------------------|---------------------|---------------------|
| 30 - 📢 htt                                                                    | p://by1       | 07fd.bay        | 107.hotm    | hail.msn.com      | /cgi-bin/HoTM       | aiL?curmb     | o×=00000000°  | %2d00 💌 🍫 | X Live                      | e Search            |                     |
| 😪 🍫 🤘 мал н                                                                   | otmail - :    | Inbox           |             |                   |                     |               |               |           | - 🟠 -                       | 5 - 6               | 🖶 🔸 🔂 В             |
| MSN Home   My MSN   Hotmail   Messenger Sign Out <sub>net</sub> Web Search: G |               |                 |             |                   |                     |               |               |           |                             | Go                  |                     |
| Microsoft                                                                     |               |                 | Da<br>unabl | teienta<br>hängig | usch sof<br>von der | ort -<br>Größ | e.            | 🥰 v       | Vindov<br><sub>Hier ç</sub> | vs Live<br>gratis d | e Messe<br>ownloade |
| Join Windows                                                                  | Hot<br>Live H | tmai<br>Iotmail |             |                   | Today               | Mail          | Calendar      | Contacts  |                             |                     |                     |
| New V X Del                                                                   | ete I 🔉       | 🕺 Junk I        | 🖳 Find      | 🖄 Put in          | Folder 👻   🛛        | 🔄 Mark A      | s Unread      |           |                             |                     | _                   |
| - ··· «                                                                       |               |                 |             | . —               | Show r              | ne mail       | from: Everyor | ne 💌      | Page: 10                    | f4 🔻                |                     |
| 4% of 1024MB                                                                  | ! 🖂           | 0 🗆             | From        |                   | Sub                 | oject         |               |           | ∨Date                       | Size                |                     |
| More Information                                                              |               |                 |             |                   |                     |               |               |           | May 30                      | 54KB                |                     |
| about your account                                                            | <b>A</b>      |                 |             |                   |                     |               |               |           | May 29                      | 2KB                 | Winc                |
|                                                                               |               |                 |             |                   |                     |               |               |           | May 22                      | 2KB                 | M                   |
| Junk E-Mail (2)                                                               |               |                 |             |                   |                     |               |               |           | May 22                      | 55KB                |                     |
| Drafts                                                                        |               |                 |             |                   |                     |               |               |           | May 15                      | 61KB                |                     |
| Trash Can (4)                                                                 | 2             |                 |             |                   |                     |               |               |           | May 14                      | 1KB                 |                     |
| X CERN                                                                        | ?             |                 |             |                   |                     |               |               |           | May 13                      | 5KB                 |                     |
| X Softgun                                                                     | 5             |                 |             |                   |                     |               |               |           | May 9                       | 38KB                | Share               |
| X VBF                                                                         | ?             |                 |             |                   |                     |               |               |           | May 6                       | 1KB                 | tiles, i            |

بچوك كرابووه و له دوو نامه زياتر جني نهدهبووه و بيگره لەو لاشەوە ھەندى كۆمپانيا بۆ رىكلام كردنيان نامەي زيادە

بۆيە ئەم ھەنگارانە دەگرىنەبەر:

سەرەتا مالپەرى www.hotmail.com بكەوە ئىنجا يوزەرنىيم و ياسۆردەكەمان تيا دەنووسىن تاكو ئيمەيلەكەمان دەكرىتەوە. ئىنجا دەرۆينە سەر Options و کلیکی لەسىەر بكەو ياشان کليك لەسىەر Personal Profile بكەو دەرۆينە خوارەومى لاپەرەكە و نيشانەى راست لەبەردەم ئەم سى ھەڵېژاردنە لادەبەين:

.Share my e-mail address

.Share my first and last names

Share my other registration informa-.tion

و ياشان كليك لـهسـهر updata بكه ئەنجا لاپەرەيەكى تر دى كە داوا دەكات بەردەوام بە continue و کلیکی لهستهر Sing out بکهبه بەردەوامى دواى تەواوبوونى كارەكەت كليك لەسىەر

بكەبۆ گەيشىتن بۆ كۆتايى كارەكە . لەبىرت نەچى ھەموو ئەر نامانهی که له Junk Mail Deletion دان بیسریهوه.

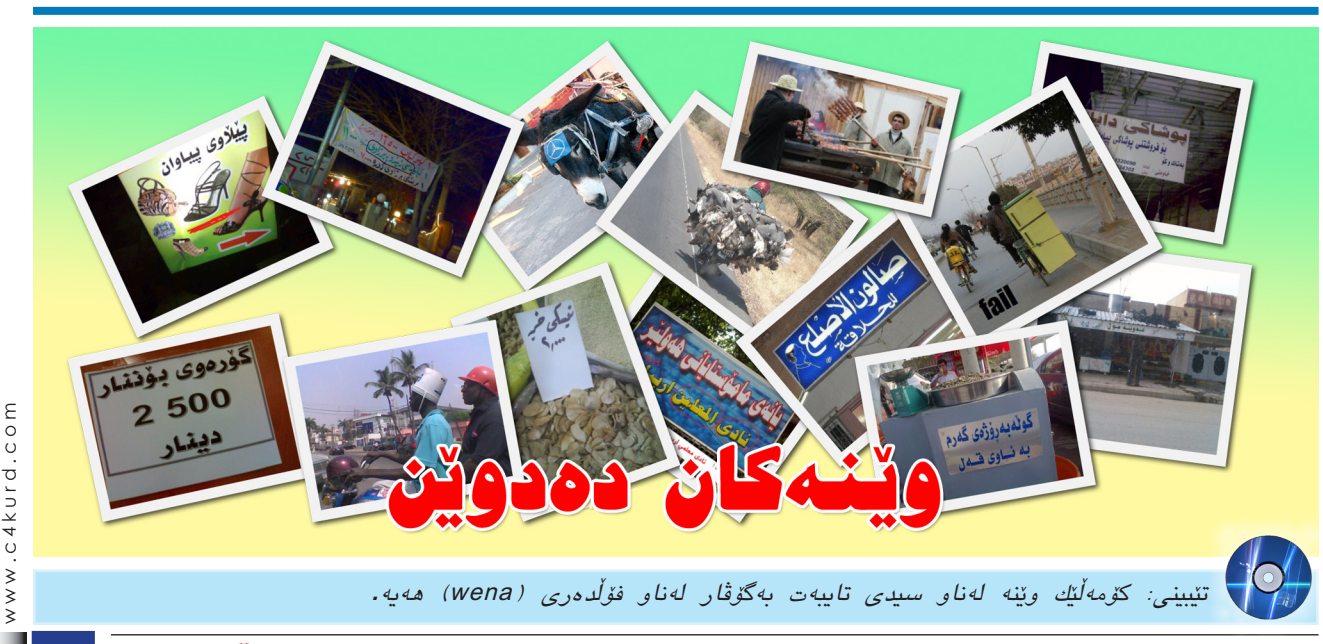

C4kurd No. (40) April, 2010

ژماره (٤٠) نیسانی ۲۰۱۰ | **سلی قوّر کورد** 

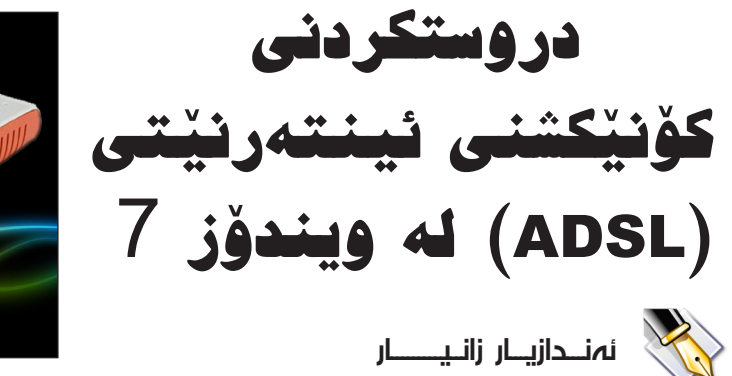

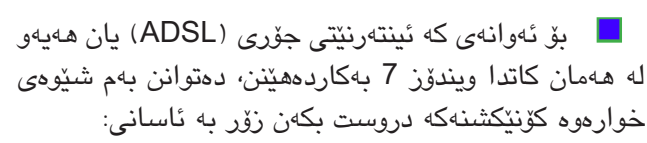

سەرەتا كليك لەسىەر (Start) بكەو پاشان كليك لەسىەر (Control Panel) بكە وەك لەم وينەى خوارەوە ديارە:

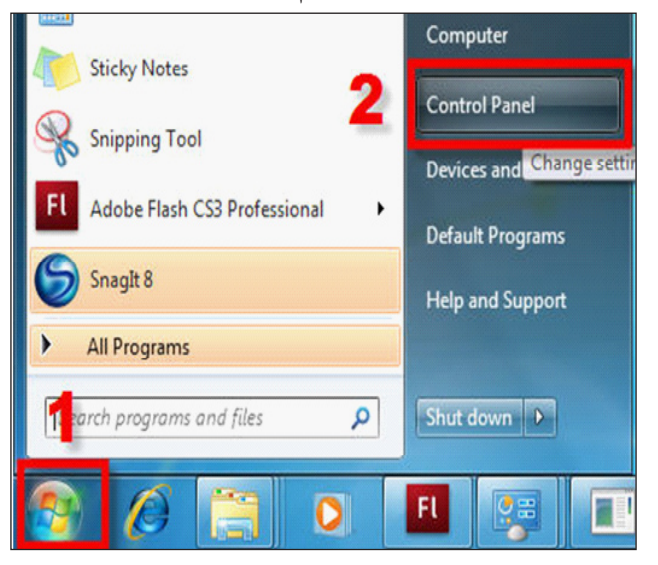

دوای ئەوە لە مىنىۆی (Category) پێويستە لەسەر (Category) بێت بۆ ئەوەی ھەنگاوەكان بەو شێوە بێت كە ئێمە باسی دەكەین. ئىنجا لە مىنيۆی (Network and View network status and) كليك لەسەر (Internet tasks) دەكەين، وەك لە وێنەكەدا ديارە:

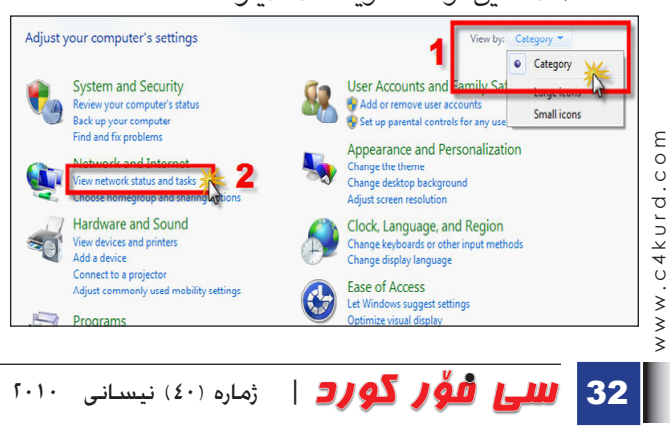

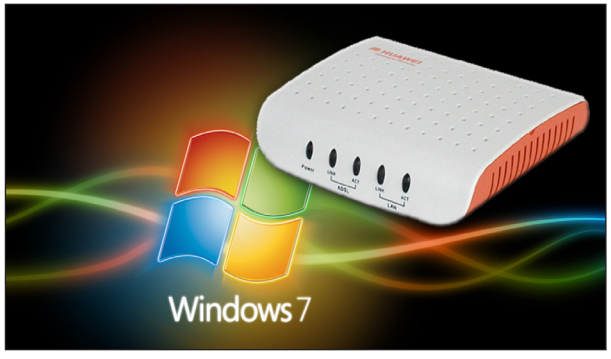

دوای ئەوە ویندۆیەكی ترمان بۆ دەردەكەويّت كە تیایدا له مینیۆی (Change your networking settings) كليك لەسەر (Set up new connection or network) دەكەين، وەك لە ويّنەكەدا روون كراوەتەوە:

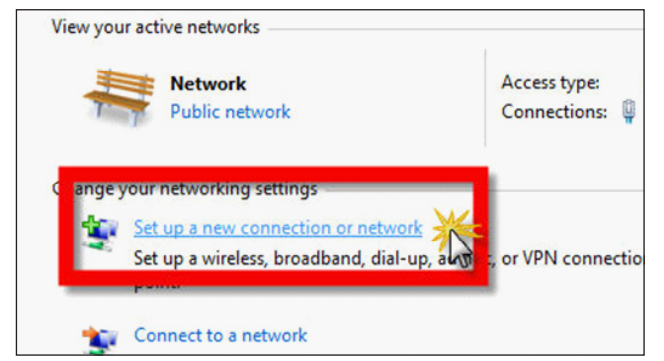

پاشان ئەو ويندۆيە دەبێتەوە كە لە وێنەى خوارەوە ديارەو كليك لەسەر (Connect to the Internet) دەكەين و ئينجا كليك لەسەر (Next) دەكەين:

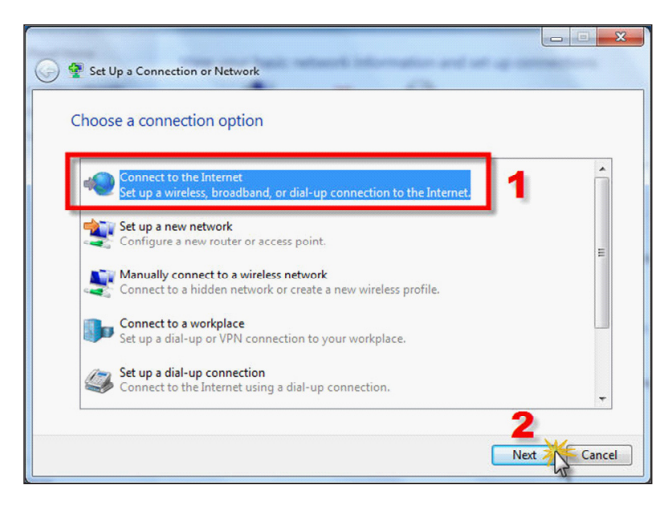

دوای ئـــهوه لــه ويــنــدۆی دواتـــر كـلـيـك لهسهر (No, create a new connection) دەكەين و پاشان كليك لەسـهر (Next) دەكەين:

| Connect to the Internet                                                 |          |
|-------------------------------------------------------------------------|----------|
| Do you want to use a connection that you already have?                  |          |
| No, create a new connection     Yes, I'll choose an existing connection |          |
| ZTE Wireless Terminal<br>ZTE USB Modern FFF1                            |          |
| Arianet<br>TE USB Modern FF1                                            |          |
|                                                                         |          |
| 2<br>                                                                   | t Cancel |

ياشان له ويندۆى داھاتوو كليك لەسەر (Broadband PPPoE) دەكەين:

| How do | o you want to connect?                                                             |
|--------|------------------------------------------------------------------------------------|
| llter  | Wireless<br>Connect using a wireless router or a wireless network.                 |
| *      | Broadband (PPPOE)<br>Connect using DSL or cable requires a user name and password. |
| 0      | Dial-up                                                                            |

لهم ويندۆيەي كە بۆمان دەردەچينت لە شوينى (User name) و (Password) ئـهو (User name) و (Password) دەنوسىين كە لەسەر ئەو كارتە نووسىراوە که لهلایهن کۆمیانیای ئینتهرنیتی (ADSL) دابین دهکریت و كلىكٽك لەستەر (Remember this password) دەكەين بۆ ئەوەى ھەموق جار پێويسىت نەكات كە پاسىۆردەكە بنوسىينەوەق لەشوينى (Connection name) ھەرناويك دەتوانىن بنوسىين بۆ ئەرەي كۆنكىشىنەكەي پى بناسىينەوە و ئىنجا كلىك لەسەر (Connect) دەكەين:

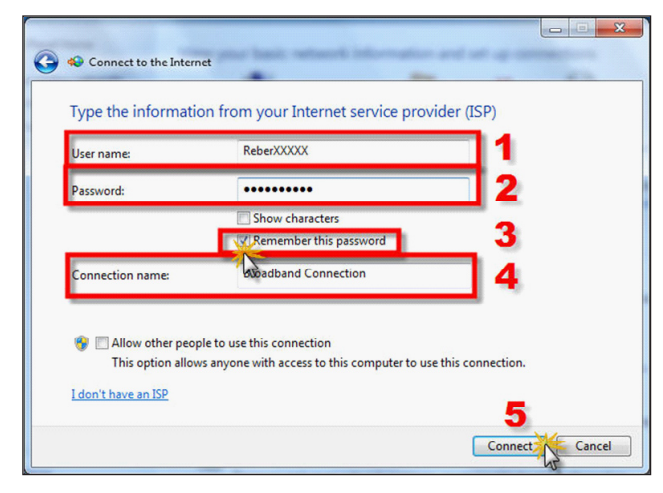

دواي ئەوە ويندۆيەكى ترمان بۆ دەكرىتەوە، وەك ئەو وينەي خواردود:

| Connect to the Interne |                                             |  |
|------------------------|---------------------------------------------|--|
| Connecting to Broad    | Iband Connection                            |  |
|                        | Į 🎱                                         |  |
|                        | Connecting through WAN Miniport (PPPOE)     |  |
|                        | connecting through white minipole (*** or j |  |
|                        |                                             |  |
|                        |                                             |  |
|                        |                                             |  |
|                        |                                             |  |

دوای کهمێك چاوهړوانـی ويندۆيهکی تـر دهردهچـێـت و ئىستا يەيوەندىيەكە بە ئىنتەرنىتەوە دروست بورەو لەسەر (Browser the Internet now) کلیك دەكەين بۆئەوەي ئينتەرنىت بكەينەوە، وەك لە وينەى خوارەوە ديارە:

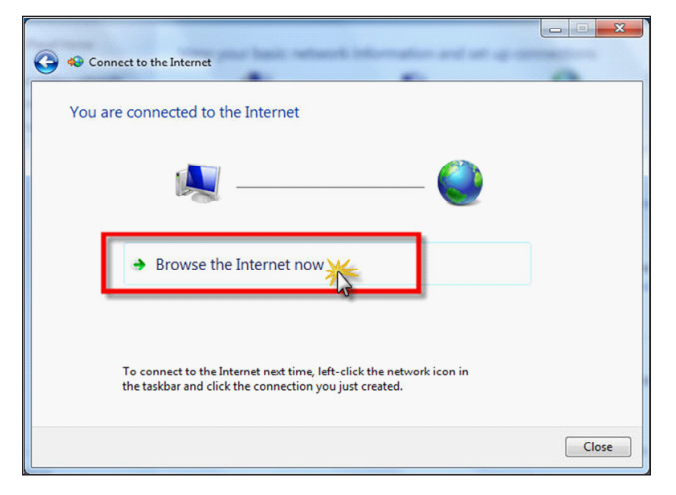

ئەوەى باسمان كرد ئەوە بوو كاتىك بۆ يەكەمجار ئەو كۆنىكشىنە دروسىت بكەين، بەلام دواى ئەوەى ئەو كۆنێكشىنەمان دروسىت كرد ئەگەر بۆ جارىكى تر ويستمان پەيوەندى بە ئىنتەرنىت بكەينەوە، ئەوا ئەم ھەنگاوانە دەرۆين:

لــهلاى راسـتـى خــوارەوەى ديسـك تـۆپ تەنىشت كاژێرو بەروارى كۆمپيوتەرەكە ئايكۆنى كۆمپيوتەرىكى بچووك دەردەكەويىت و كليكى لەسەر دەكەين و ئينجا E كليك لەسەر كۆنيكشنى ئينتەرنىتەكە دەكەين كە لەم باسەماندا ھەر بەناۋى (Broadband Connection) خ بەجێمان ھێشتبوو، پاشان كليك لەسەر (Connect)  $rac{5}{6}$ دەكەىن:

ئــــهوه دواي ويندۆيەكى ترمان بۆ دەردەچــێـت وەك لە وينهى خوارهوه روون كراوهتهوهو تهنها كليك لەسبەر (Connect) دەكەىن: تنيبيني: كاتنك ماودى

ئەو كارتەي ئىنتەرنىت

تەواو دەبىنت و بەسىەر

دەچـێـت لـه شوێنى

name)

name)

. 9

(User

(User

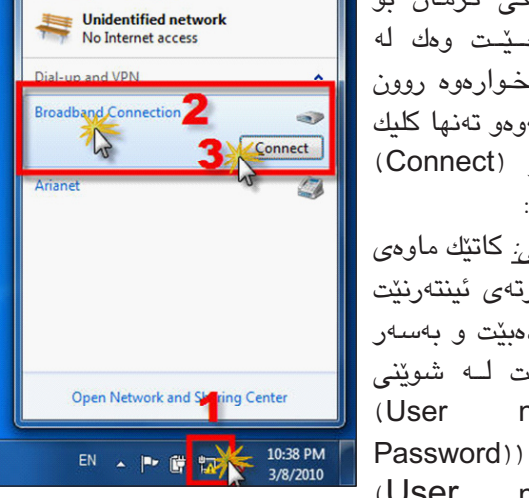

Currently connected to:

Password))ى سەركارتەكە دەنوسىين، بەلام پيويسىتە ئەوە لەبىر نەكەين كە كليكٽك لەسەر (Save the user name and password....) بكەين بۆ ئەوەي يۆيسىت نەكات كە ھەموو جار ئەو يوزەر نەيم و پاسۆردە بنووسىينەوە ئەگەر نىشانەي (٧) لەسبەر نەبوۋ.

| User name:  | ReberXXXXX                                      |
|-------------|-------------------------------------------------|
| Password:   | [To change the saved password, click here]      |
| Save this u | user name and password for the following users: |

دواتر ئەم ويندۆيەي خوارەوە دەبىتەوەو ياش كەمىك چاوەروانى پەيوەندىيكە بە ئىنتەرنىتەوە دروست دەبىت و دەتوانىن ئىنتەرنىت بەكاربەينىن.

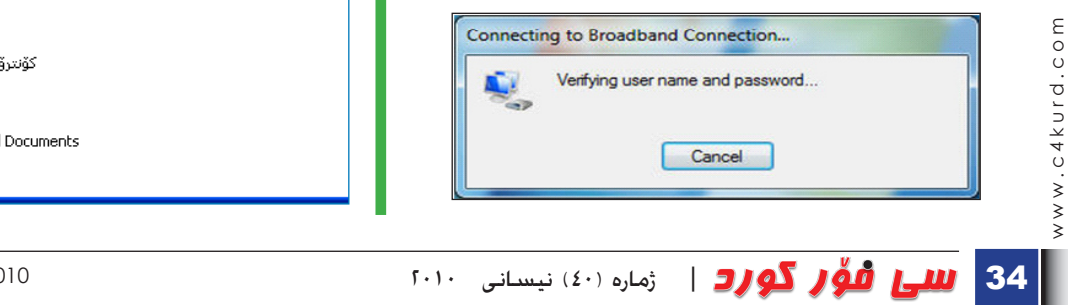

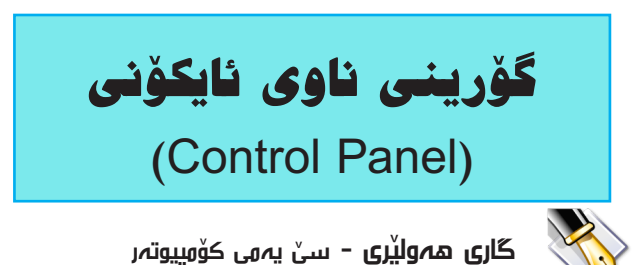

دەتوانىن ھەسىتىن بەگۆرىنى ناوى ئايكۆنى (Control Panel) ناو ماي كۆمپيوتەر بۆ ناويكى تر كە مەبەستمانە ئەويش بەكردنى ئەم ھەنگارانەي خوارەرە:

1. لەناو (Run) دا دەنوبسىن (Regedit).

2. بەگوێرەي ئەم مەسىارەي خىوارەوە كلىك لەسەر فۆلدەرەكان دەكەين

HKEY\_CLASSES\_ROOT\CLSID\{21EC2020-{3AEA-1069-A2DD-08002B30309D

3. لـەلاى دەسىتە راسىت دەبل كليك لـەسـەر كليلى، (Default) لەناوى دا ئەو تۆكسىتە دەنووسىين كە دەمانەويت لهجيکاوی ناوی (Control Panel) دا به دیارکهويت بۆ نموونه لەناوى دەنووسىين (كۆنترۆل پەنال) ياخود ئەو ناوى كەمەبەستە جا نارەكە بەھەر زمانێك بێت.

6. كۆمپيوتەرەكەت لوگ ئۆف بكە، ياشان دەنل كلىك 🗄 🚞 {20EDB660-7CDD-11CF-8DAB-00A 🔼 Туре Data ab)(Default) ab)InfoTip E 210DA8A2-7445-11d1-91F7-0060 + 130D0DD-8E7F-43DF-95C6-5557 REG EXPAND SZ @%SystemRoot%\syste + 12179C5D3-EBFF-11CF-B6FD-00A/ 2119C503-26P-11CP-86PD-00A
 217FC9C0-3AEA-1069-A2DB-0800
 21B22460-3AEA-1069-A2DC-0800
 21D6D48E-A88B-11D0-83DD-00A 😑 🛅 {21EC2020-3AEA-1069-A2DD-0800 Created on the root read of the root read of the roo Edit String ? /alue name 42206CDB2-19C1-11D1-89E0-00C0 2206CDB3-19C1-11D1-89E0-00CC Value data: كۆنترۆل پەنال 4228136B0-8BD3-11D0-B4EF-00A0 OK Cancel + - (228136B8-8BD3-11D0-B4EF-00A0 My Computer\HKEY\_CLASSES\_ROOT\CLSID\{21EC2020-3AEA-1069-A2DD-08002B30309D}

لەسەر ئايكۆنى ماى كۆمپيوتەر دەبينت ناوەى ئايكۆنى، (Control Panel) گۆراوه.

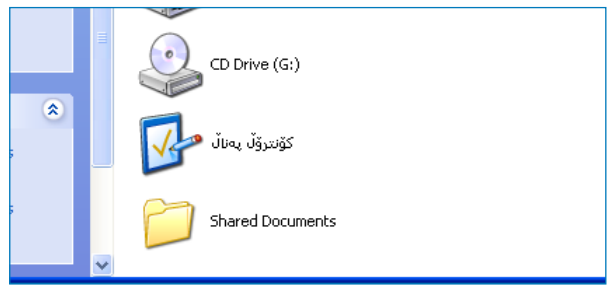

C4kurd No. (40) April, 2010

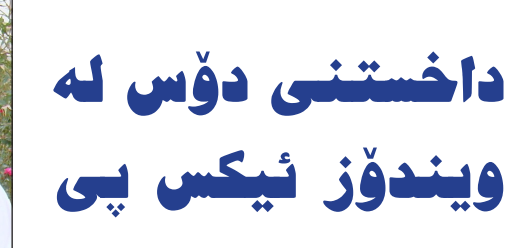

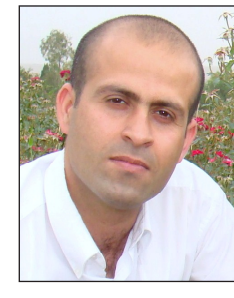

| Run                                                     | ? 🛛                                                   |
|---------------------------------------------------------|-------------------------------------------------------|
| Type the name of a progra<br>Internet resource, and Win | m, folder, document, or<br>dows will open it for you. |
| Open: gpedit.msc                                        | ×                                                     |
| 7                                                       |                                                       |
| ОК                                                      | Cancel <u>B</u> rowse                                 |

Group Policy

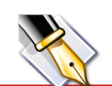

 م. رەسبول بايز- دواناوەندى (چرۆ )ى نموونەيى- كۆپە rosee\_land@yahoo.com

script

(Ok) ئەكەين وەك

دۆسىدا بەئەنجام بگەيەنىن.

۔ تیبینی: ئەم

رونكردنهوهيه

تەنھا ويندۆز Xp و

ويندۆزەكانى پېش

Xp دەگرىتەرە.

بيْگومان زۆرجار پيويستمان دەبىيىت كە سىيسىتمى دۆس (Dos) دابخەين راتە: كەس نەترانى لە سىسىتمى دۆسىي كۆمپيوتەرەكەمان كارىكات تەنھا بەكارھێنەرنەبێت. فەرموو لەگەڵم بن بۆ ئەنجامدانى كردارەكە:

سەرەتا دايەلىۆگ بۆكسى (Run) ئەكەينەرە و لێى دەنوسىين .gpedit msc و کرته له ئۆکهى دەكەين وەك له وينهى يهكهم دەركەوتووە، دەبينين يەنجەرەيەكمان بۆدەكرىتەوە لە ژىر ناونېشانى (Group Policy) لەوېدا لــەلاى دەسـتـى چــەپ كليك لەسـەر زائىيدى(+) تەنىشت (Computer configuration) دەكــهيــن دواتر كليك لهزائيدى (+) تەنىشت (User Configuration) ئەكەين وە ياشان كليك له زائيدى(+) تەنىشت (Administrative Templates) و ئىنجا يەك كلىك چەپ لەسەر وشەي (System) دەكەين و دەبىنىن لەلاى دەستى راست چەند رستە زانياريەكمان ئـﻪداتـێ و ئێﻤـﻪ ﺩﻩﺑـڵ ﮐﻠﻴﻚ ﻟﻪسـﻪر رستهی (Prevent access to the command prompt) دەكەيىن وەك لەوينەي دووەم دەركەوتووە لە ئەنجامدا دايەلۆگ بۆكسىڭكمان دەداتىخ، جا بۆ ئەوەي نەھێلىن كەس داخل بە سىسىتمى دۆس بنت ئەوا لە ژنر فرمانى (setting) كليك لهو بازنهى تەنىشت (Enable) دەكەين و دواتر لەژێر ئەو نوسىراوەي كە

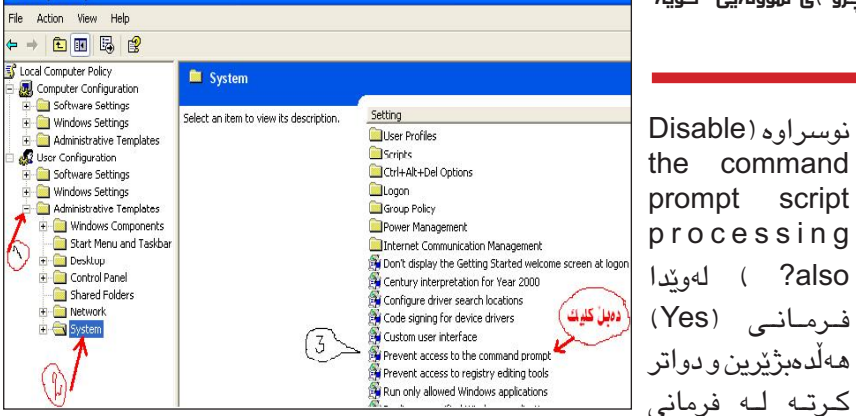

| revent access to the command prompt Prop           |                                      |
|----------------------------------------------------|--------------------------------------|
| Setting Explain                                    | له ويْنهى سيْيهم دەركەوتووە، ئَيْستا |
|                                                    | ئەگەر بچين لە (Run) بنووسىين         |
| Prevent access to the command prompt               | cmd دەبىنىن پەنجەرەى دۆس دۆت         |
| ○ Not <u>C</u> onfigured                           | و لەھێڵى چوارەم نوسىراوە Press       |
| $\odot$ Enabled $\leftarrow$                       | any key to continue وەك لە           |
| O <u>D</u> isabled                                 | وينەى چـواردم دەركـەوتـووە، بەلام    |
| Disable the command prompt script processing also? | ناتوانى ھيچ شىتێك بنووسىى بەڵكو      |
| Yes                                                | تەنھا وشىەيەك دابگرىت پەنجەرەى       |
|                                                    | دۆس دادەخىرىت. جا بۆ ئەوەى           |
| Ē                                                  | بمانەريٽت پێچەرانـەي بكەينەرە        |
|                                                    | ئەوا لەوينەى سىييەمەوە دەسىت پى      |
|                                                    | دەكەينەوە ئەم جارەيان ھەر لەژێر      |
|                                                    | فرمانی (setting) کلیك له بازنهی      |
| Supported on: At least Microsoft Windows 2000      | تەنيشىت (Not Configured)             |
| Previous Setting <u>N</u> ext Setting              | دەكمەيىن و دواتىر كرتە لە ئۆكەي      |
|                                                    | دەكەين و ئەبينين ئەتوانين كار لەناو  |
|                                                    | ې ښېدا د وروند دام د گوروند:         |

C:\WINDOWS\system32\cmd.exe

Press any key to continue . . .

Microsoft Windows XP [Version 5.1.2600] (C) Copyright 1985-2001 Microsoft Corp.

ε 00 c4kurd 3

The command prompt has been disabled by your administrator.

## Butterfly يارييەك بۆ ھەموو تەمەنەكان

Butterfly یاری ئازادکردنی پهپولهکان یاخود یاری (Escape) یهکیّکه لهیارییه خوّش و سهرنج راکیّشهکانی کوّمپیوتهر، ئهویارییهی که زوّریّك لهبهکارهیّنهرانی کوّمپیوتهری سهرسام کردووه و لهگهڵ برینی ههر قوّناغیّك ناچارت دهكات بهردهوام بیت تا بگهیته قوّناغی دواتر. ئامانج له یارییهکه بریتییه له شکاندنی ئهو توّیانهی که بهریز دهروّن واته دهبیّت سیّ توّپ له ئاستی یهکتر و لهههمان رهنگ دابنیّت تاکو بیان شکیّنیت. ئهم یاریه دهیان قوّناغی سهرنجراکیّش و خوْشی تیّدایه.

بۆ سێت ئەپكردنى ياريەكە سەيرى فۆلدەرى تايبەت بە ياريەكە بكە لە نێو سيدى گۆۋار دوو فايلى لەناوە، فايلێكيان تايبەتە بە سێتاپ كردنى بەرنامەكە ئەوى تريش پاش تەواوكردنى سێتاپەكە، فايلەكەى تر كۆپى بكە و لەناو فۆلدەرى بەرنامەكە لە ناو يرۆگرام فايل يەيستى بكە.

شیکردنهوهی یاری Butterfly Escape

مەرجى سەرەكى يارىيەكە ئەوەيە كە ھەر دوو تۆپ

يان زياتر يەك رەنگ بور دەبىيت تۆپىكى ھەمان رەنگى ئاراستە بكرىت بۆ ئەومى بيانشكىنىت.

۲. بۆ ھەر قۆناغنك تەنھا ٣ يارىت ھەيە بۆ ئەومى قۆناغەكە ببرىت، بەلام لەگەل كۆكردنەومى خال لەقۆناغەكان دەتوانى يارىيەكان زياد بكەيت.

۳. ئازاد كردنى ھەر پەپولەيەك واتاى برينى قۆناغێكە.

٤. شكاندنى ١٢ تۆپ به تۆپنك ئەستىرەيەك دروست
 دەكات، وەرگرتنى ٢٨ ئەستىرە يارىيەك زياد دەكات.

 م. ھەشت جۆر يارمەتىدەر ھەيە بۆ شكاندنى تۆپەكان لەكاتى يارىيەكەدا، جا ئەگەر بتوانى زۆرترين چانسى ئەو يارمەتىدەرانە بەدەست بەينىت ئەوە باشتر دەتوانى پارىيەكە تەواو بكەيت.

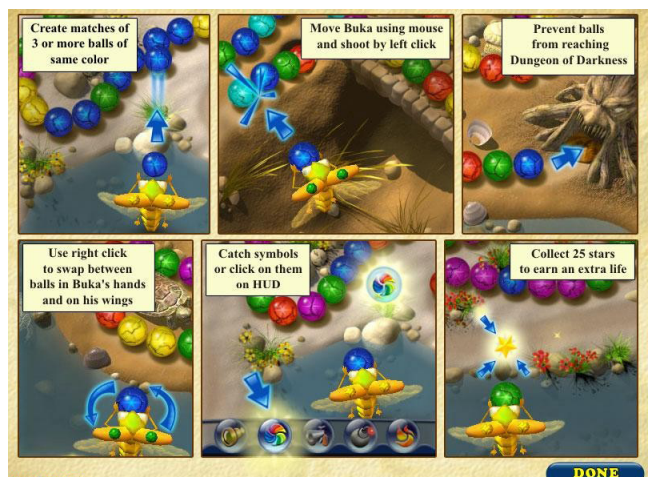

لەتۆپەكان دەكاتە ھەمان رەنگ كە ئەمەش چانسىێكى باشە بۆ بەدەست ھێنانى ئەستێرە.

سىێھەم يارمەتىدەر تۆپى ئاگرىنە، تۆپى ئاگرىن لەتوانايدايە ھەموو جۆرە تۆپىڭ بسوتىنىت كاتىك ئاراسىتە دەكرىت بەلآم تەنھا ئەو تۆپانە دەسوتىنىت كە لەكاتى ئاراسىتەكردنىدا دەبنە بەربەسىتى. واتە بەكارھىنانى وەك لەم وىنەيەدا دىارە زۆر كارىگەرتر دەبىت.

چوارەم يارمەتىدەر دەمانچەيە، بەھۆى يارمەتىدەرى دەمانچەوە دەتوانىت ٦ تۆپ لەھەر رەنگۆك بۆت بشكۆنىت. پۆنجەم يارمەتىدەر تۆپى سەربازىيە، بەھۆى يارمەتىدەرى

تۆپى سەربازىيەوە دەتوانى زياتر لە ٧ تۆپ بكشىنىت لەھەر رەنگىك بىت و دووربىت يان نزيك، واتە بەھۆى نىشانەكەيەوە دەتوانى ئەو تۆپانەش بشكىنىت كە زۆريەش دوربان لىتەوە بەلام بەمەرجىك بتوانى تۆپەكە بدەيت لە ناوەراستى ئەو ٧ تۆپەى كە دەتەويت بىلاشكىنىت

شەشىەم يارمەتيدەر تۆپى بروسىك، ئەم تۆپە زياتر لە ١٠ تۆپ دەشكىٚنىٚت لەشوىٚنى

جياجيادا.

CLASSIE!

حەوتەم يارمەتىدەر گەراندنەوەى ئاراسىتەى رۆشىتنى تۆپەكانە، ئەگەر بتوانى ئەم تۆپە بەدەست بەينىت ئەوا تۆپەكان بە پىچەوانەى ئاراسىتەىرىۆشىتنيانەوە دەگەرىننەوە بۆ دواوە، كە ئەمەش ھۆكارىكى يارمەتىدەرى باشە بۆ زالبوون بەسەر شكاندنى تۆپەكان. ھەشتەم يارمەتىدەر راوەستانى جووللەى تۆپەكانە لە رۆشىتن كە تەنھا بۆ ماوەى ٣ چركە دەوسىتن و پاشان دواتر دەست بە جووللە دەكەنەوە، ئەم ھۆكارەش زۆر يارمەتىدەرە بۆ ئاراسىتە كردنى تۆپەكان و شكاندىنان بە ئاسانى.

تىيىنى: ياريەكە لەناو سىدى تايبەت بەگۇڤار لەناو فۆلدەرى (Butterfly) ھەيە.

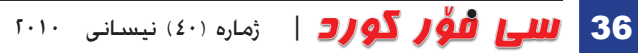

C4kurd No. (40) April, 2010

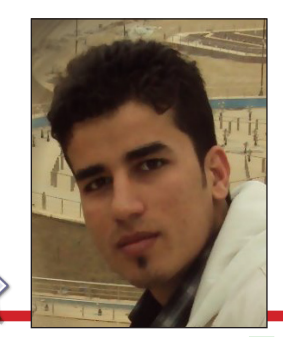

يبتى بەشە ھاردى كۆمييوتەرەكەت بەئارەزووى خۆت بگۆرە

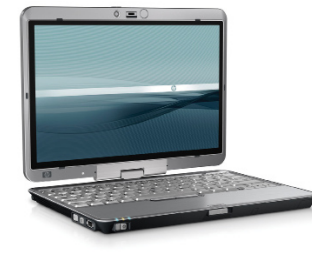

khogr\_barzngy@hotmail.com خۆگر بەرزنجى

بۆگۆرىنى ناوى ھەرفۆلدەر يان ئايكۆننىك تەنانەت ھەڵېژاردنى (rename) دەتوانى ئەوناوەي كە مەبەسىتتە لەجێى ناوە كۆنەكەى دا بنێيت، بەلام ئەگەر بمانەوێت پيتى يەكىك لەدرايۋەكان بگۆرىن ناتوانىن بەو ھەنگاوانەي كاباسىم كرد ئەو كارە بكەين،بۆگۆرىنى پىتى درايۋەكان بەم ھەنگاوانە لەگەلم بن .

لە دىسىك تۆپ لەسەرئايكۆنى (My Computer) رايت كلىك ىكە ق (Manage) ھەڵىژىرە.

دواي ھەڵبژاردنى ئەو فرمانە پەنجەرەيەكمان بۆ دەكرىتەوە لەھەلبژاردنەكانى لاى دەستە چەپ فرمانى (Disk Management) ھەڵ دەبژىرىن وەك ئەم وىنە:

| 🗢 🧼 🖄 📰 🚺 🚺 🚱                   | X 督 🖻 🍳 📓       | l      |
|---------------------------------|-----------------|--------|
| Computer Management (Local      | Volume          | Layout |
| System Tools     Task Schedules | C:)             | Simple |
| Fuent Viewer                    | Local Disk (D:) | Simple |
| Event viewer                    | BECOVERV        | Simple |
| Reliability and Performs        |                 | Simple |
| Device Manager                  | 172             |        |
| ⊿ 🤮 Storage                     |                 |        |
| 🔛 Disk Management 🧹             | -               |        |
| Services and Applications       | 6               |        |

ياشان كەمنك چاوەرى دەكەين تالۆدەكە تەواو دەبىت، ئىستا دەتوانىن ئەو درايۋەي كەمەبەستمانە ناوەكەي بگۆرىن بەكردنى رايت كليكێك و ھەڵبژاردنى (change drive letter and paths) پاش ھەڵ بژاردنى ئەم فرمانە پەنجەرەيەكى بچووكمان بۆ دەكرېتەوە وەك ئەم وېنە:

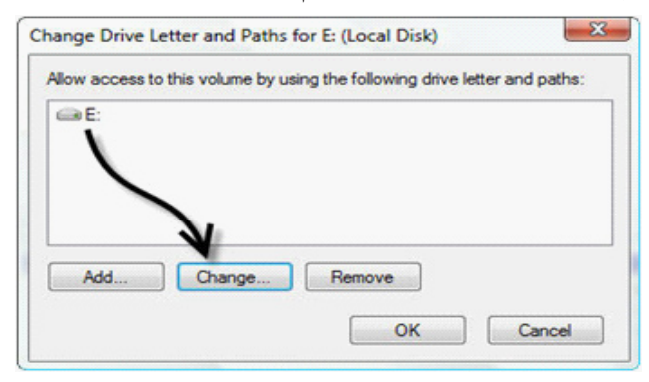

به کلیك کردن لهسهر فرمانی (change) پەنجەرەيەكى ناوى درايقەكانىش بەكردنى يەك رايت كليك و ياشان ترمان بۆ ئەكرىتەوە، بەكلىك كردن لەسەر ئەو مىنۆيەي لاي راست ليستيكمان بۆ دەكريتەوە كە دەتوانىن ييتيك بەئارەزووى خۆمان ھەڵبژيرين واتا ناوى درايۋەكەمان ئەگەر (E) بينت دەتوانىن ئەو پىتە بگۆرىن، ئىستا لىرەدا بەئارە زووى خۆمان دەتوانىن پىتنك ھەلبژىرىن، بەمەرجىك ناوى بەشەھاردىكى ترنە بينت چونكه خۆى ئەوييتانەت پيشان نادات كە بۆ بەشەھاردى كۆمپيوتەرەكەت بەكارھاتووە وەك ئەم وينە:

| inter a new drive letter or               | bath for E: (Local Disk). | V    |
|-------------------------------------------|---------------------------|------|
| Assign the following driv                 | ve letter:                | E    |
| Mount in the following empty NTFS folder: |                           | AB   |
|                                           | E                         | TO E |
|                                           |                           | H    |
|                                           | ОК                        | Ci j |
|                                           |                           | 14   |

ئىسىتا ئەگەر (My Computer) بكەينە و سەيرى ئەو درايقەبكەين دەبىنىن كە پىتى درايقەكە گۆراوە بەو پىتەي كەھەلمان بـــ ژاردووه. وەك لـەم دوو ويننەيەى كەروون كراوەتەوە:

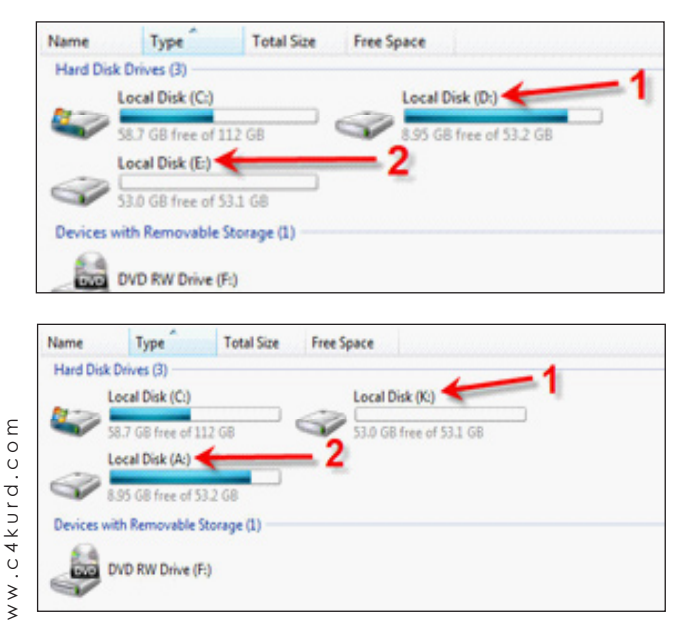

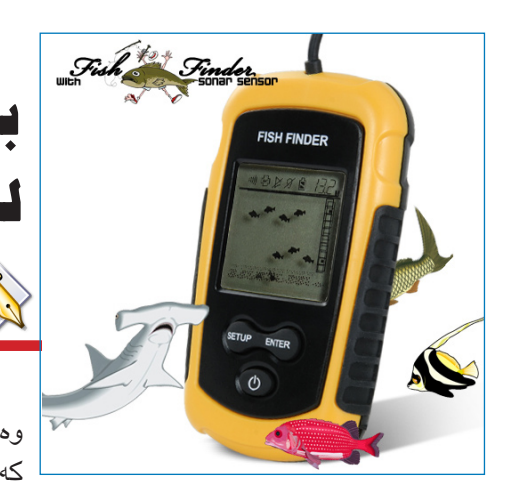

بۆ ئەو كەسانەى كە حەزيان له راوه ماسيه!!!

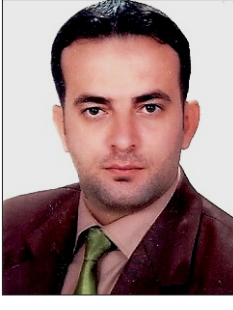

sarwar.dilshad@gmail.com سەروەر دلشاد گەنجو

راوہ ماسی وەك ئـارەزويٚـك، زۆر کەس ھەيە لە ئۆمە کە

ئارەزووى راوە ماسى ھەيە ھەردەم حەز دەكات لە كاتى پشووی بچنته ئهو شوینانهی که گوم و زه لکاوی لییه شیاوه بۆ راوە ماسىي. زۆر كەسىيش ھەيە تەنھا وەك ئارەزوو راو دەكات دواتىر نێچىرەكە بەرەڭا دەكات، وە ھەشە تەنھا بۆ خواردن راوی دهکات.

بەريزان راوكردنى ماسىي كاريكى وا ئاسان نيە وەك ئېوە بيردەكەنەوە چونكە پرۆسەكە شارەزايى دەويّت جارى وا ھەيە نزيكهي يهك كاتژمير دمخايهنيت راوچي قولابهكه دمخاته ناو ئاوەكە كەچى بە ماندووبونىكى زۆرەوە ناتوانىت ماسى راو بكات ئەمەش لەوانەيە بەھۆى نەبوونى ماسىي لەو شوينە.

بۆ ئاسانتركردنى پرۆسىەى راو كردنى ماسى و كەمكردنەوەى ماندوبون كۆمپانيايكى چينى ھەستا بە درووستكردنى ئاميريك

که پێی دەوتريّت ماسمی دۆزەرەوە (Fish Finder)ئەم ئاميرە پێك دێت له هاندێك كه شاشەيەكى تێدايە لەگەڵ گۆيەكى هـەسىتەوەر Sensor كە كېبلېكى 9 مـەترى لەگەله، ئەم ئامىرەش بە دوو ياترى قەلەم كاردەكات.

چۆنيەتى كاركردنى ئەم ئامێرە سەرەتا دوو پاترى قەڵەمەكە دەخەينە سەر ئامىرەكە شاشەكەي دەكەويتە كار كردن دەسىت بەجى گۆيە ھەسىتەوەرەكە Sensor بەھۆى كێېڵە 9 مەتريەكە دەخەينە ئەو شوينەى كە مەبسىتمانە بۆ راو كردنەكە، كاتنك كە گۆيە ھەسىتەوەرەكە نقومى ژېر ئاوەكە دەكەين ئەگەر سەيرى شاشەي ئامۆرەكە بكەين پيشان دەدات ریژهی ههبوونی ماسی لهو شوینه ئایا ماسی ههیه یان نا ئەگەر،ھەبوو ئەوا بەردەوام ئەبىت لە راوەكەت ئەگەر نەش بوو ئەوا بە ئاسانى و بە كاتىكى زۆر كەم و بەبى ماندوو بون شەينىەكەي خۆت دەگوازيەوە بۆ شوينىنكى تر تا ئەگەيتە ئەو شوينهي که به دلته.

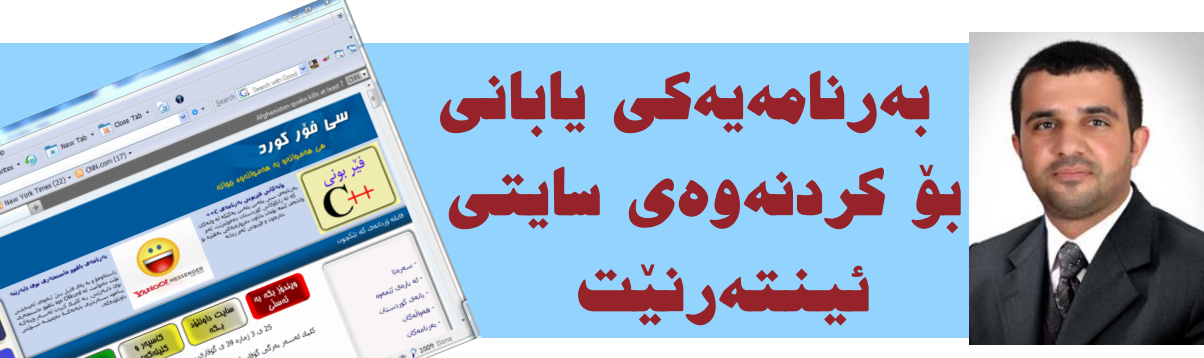

ئاسان كمال عبدالله

asankamal@hotmai.com

🗕 بەم دواييە يابانيەكانىش دەيانەويٽت جى دەسىتيان لە نٽو پرۆگرامەكانى كۆمپيوتەر ھەبنت و بننە ننو كنبركنى ئەو بواردود.

بۆ ئەم مەبەستە بەرنامەيەكى تايبەت بە كردنەومى سايتى ئىنتەرنىتىان دروسىت كردوه. بەرنامەي Lunascape بە يەكىك لە بەرنامە سەركەوتوەكان دەزمىردرىت و دەتوانىت بە خێراييەكى بەرچاو سايتەكانى ئىنتەرنىتت بۆ بكاتەوە.

ھەرەوھا ئەم بەرنامەيە ھىچ كىشەيەكى نيە لەگەڵ سايتە كورديەكان و سەپۆرتى تەواوى سىيسىتمى يونىكۆد دەكات.

ئــهو يـرسـيـارەكـهى كە دەمينىيتەرە ئەرەيە ئايا يابانيەكان دەتوانن بەم بەرنامەيان كيبركيى ئىنتەرنىت ئىكسىيلۆرەرى مايكرۆسىۆف و فايەرفۆكسىي مۆزىلا و كرۆمى گوگل بكەن كە ئىسىتا ئەوانە لەو پەرى پىشكەوتندان و زۆرترىن بەكارھىنەرى ئىنتەرنىت بەرنامەكانيان بەكار دەھىنن. لەگەل ئەوەش داھاتوو وەلاممان دەداتەوە.

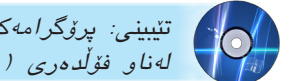

تىيىنى: پرۆگرامەكە لەناو سىيدى تايبەت بەگۇقار لەناو فۆلدەرى (luna) ھەيە.

38 **سے فور گورد** | ژمارہ (٤٠) نیسانی ۲۰۱۰

C4kurd No. (40) April, 2010

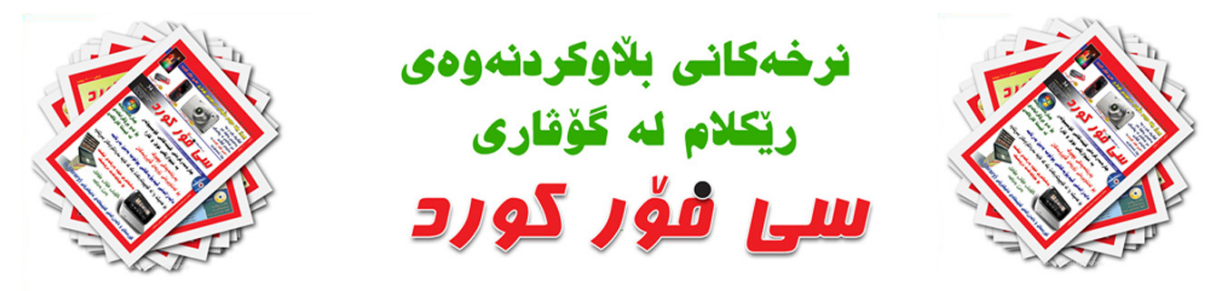

گۆۋارى سى فۆر كورد گۆۋارىكى ئەھلىيە تايبەتە بە بوارى تەكنەلۆژياى زانيارىيەكان، ھەموو مانگىك بىس تىسراژى (2000) دانە چاپ دەكرىت و دەكەويتە بازارەوەو، ژمارەيەكى زۆرى لى دەكرىت بە ديارى بۆ دام و دەزگاكانى حكومى و كۆمپانيا و زانكۆو كۆليژەكان و ئەو كەس و شوينانەى كە تايبەتمەندن بە بوارى كۆمپيوتەرو ئىنتەرنىت و مۆبايل و گەياندن و ... ھتد لە شارو شارۆچكەكانى كوردستان وەكو ھەولىر، سلىمانى، كۆيە، ھەلەبجە، رانيە ، كەلار، كفرى، سەيد صادق، سۆران، چۆمان، چەمچەمال، ... ھتد.

### شوينهكانى تايبەت بە ريْكلام لە گۆۋارى (سى فۆر كورد)؛

| <b>نسرخ</b><br>به دینار |                                                                                         | شويّسن                | ز |
|-------------------------|-----------------------------------------------------------------------------------------|-----------------------|---|
| 100,000                 | دوای بهرگی یهکهم دیّت به قهبارهی A4 و به رهنگاورهنگ.                                    | دوای بەرگى يەكەم      | 1 |
| 50,000                  | دوای بهرگی یهکهم دیّت به قهبارهی نیو A4 و به رهنگاورهنگ .                               | دوای بەرگى يەكەم      | 2 |
| 100,000                 | دەكمويّتە دواى بەرگ بە قەبارەى A4 بە رەنگاورەنگ.                                        | لاپەرەى يەكەم         | 3 |
| 50,000                  | دهکمویِّته دوای بهرگ به قمبارهی نیو A4 و به رهنگاورهنگ                                  | لاپەرەى يەكەم         | 4 |
| 100,000                 | پیْش بەرگى كۆتايى دیْت بە قەبارەى A4 و بە رەنگاورەنگ.                                   | پێۺ بەرگى كۆتايى      | 5 |
| 50,000                  | پیْش بەرگی کۆتایی دیّت بە قەبارەی نیو A4 و بە رەنگاورەنگ .                              | پێۺ بەرگى كۆتايى      | 6 |
| 200,000                 | بەرگى كۆتايى بە قەبارەى A4 و بە رەنگاورەنگ.                                             | بەرگى كۆتايى          | 7 |
| 250,000                 | دەكـەوێتە ناوراسـتى لاپـەرەكـانى گـۆڤارو بـە رەنـگـاورەنگ                               | دوو لاپەرەى ناوەراسىت | 8 |
| 25,000                  | جـگـه لـموانـمى ســمرموه هـمر لاپـمرهيـمكـى ناوموه بـم رەنگـاورەنگ بـم قـمبارەى نيـو A4 | لاپەرەكانى ناوەوە     | 9 |

### ریْکلام لەناو (CD) کە لەگەڵ گۆۋارى (*سى فۆر* كو*رد*) بە دیاریى دەدریّت:

لەناو ئەم (سىى دى)يەدا ھەموو ئەو پرۆگرامانەى كە لەناو گۆۋارەكە باس كراون دادەنرىۆن لەگەڵ چەندىن پرۆگرام كە رۆژانە بەكارھىێنەرانى كۆمپيوتەرو ئىنتەرنىێت پێويسىتيان پێى دەبىێتو وە ئەم (سىى دى)يە بەشىۆەى ئۆتۆرەن و بە دىزاينىڭى قەشەنگ دروست دەكرىێت:

ريْكلامەكە بە شيۆەى فايلى جولاۋە gif دەبيّت و بە كليك كردن لەسەرى لاپەرەى ريْكلامەكە دەكريْتەوە 25,000 دينار

**تیّبینی:** داشکاندن له ژمارهی دابهزاندنی ریّکلام دا ههیه بهم شیّوهی خوارهوه: ۱. دابهزاندن له ( 3 ) ژمارهی گۆڤار داشکان به ریّژهی 5 % ۲. دابهزاندن له ( 6 ) ژمارهی گۆڤار داشکان به ریّژهی 10 % ۳. دابهزاندن له (12) ژمارهی گۆڤار داشکان به ریّژهی 20 %

### بۇ زياتر زانيارى پەيوەندى بكەن بە:

ژمارهى مۆبايل: 07504664288

ئىمىّل: np@c4kurd.com

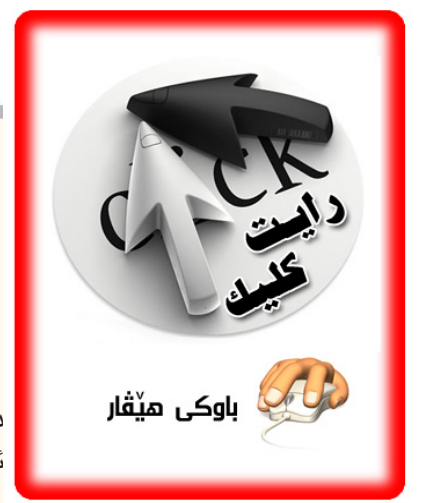

### ديارييهكان + ريكلام + ملەۋەنكردن + بەزمى سيدى

جاری پیش ههموو شتیک خوشحالین کلیکی لای راستی نهمجاره به ملهوهنی دهبینن. دوای سالیک زیاتری رایت کلیک وه نهخیرهن به رهنگی سور دهیبینن و بهو نومیدهی ههمیشه به داهینانی نوی سی فور کورد بیته خزمهتی نیوهی نازیز. من پیم خوشه باسی چوار شتتان بو بکهم که لهسهرهوه نیشارهتم یی داوه، پیش

هەموويان مەسەلەي دياريەكانى گۆۋار كە زۆرىك لە خوىنەرانى دڵيان پنى خۆشەر

له ژمارهی پیشوش هەندیك باسمان لیوهكرد. رهنگه ئەمجاره دهرچونی لاپتۆپیك بۆ خاوهن بەختەكهی ئەم ژمارهیه تا رادهیەك سەرنج راكیش بیت. ئەوهی گرنگه لیره ئەوهیه كه به ئیوه بلیم چەند گۆۋار زیاتر بفرۆشریت ئەوەندە دیاریەكه گەورەتر دەبیت. ئەویش بۆ مەسەلەیەكی زۆر گرنگ دەگەریتەوه ئەوەیە كە ستافی سی فۆر كورد نایانەویت بەم گۆۋارە له كریچیتی رزگاریان بیت و سەیارەكانیان بكەنە مۆدیلی بەرز. تەنها هەدەفیان پیشخستنیەتی و خزمەتی زیاتری ئەم بوارەیه. بۆیه پارەی سی فۆر كورد بۆ خۆیەتی و خزمەتی سی فۆر كورد خوی دەكاتەوه. بۆیە دیارییەكان بەنده به ئاستی گیرفانی سی فۆر كورد بۆ

جگه له ژمارهی فرۆشتنی، ریکلام هاتن بۆ گۆڤار هۆکاریکی تری پاڵنانه بۆ هەبونی دیاری له هەموو ژمارهیهکدا. چونکه کاتیک ئیمه ریکلامیک لهناو گۆڤار دهکهین ئهو پارهیه یان دهدهینهوه به ریکلام بۆ خۆی یان به دیاری بۆ ئیوه. ئهی ستاف چی بۆ ئەمینیتهوه؟ بیکومان شتیکی زۆر بەنرخ ئەویش ئەوهیه که دهڵیین شتیکمان کردوه و دهتوانین حەقی تەواو بدهین به ئیوهو سی فۆر کورد. ئەوه گرنگترین خەلاته بۆ ستاف. بۆیه تۆش دەتوانیت لەھەر سی حاڵەتەکه بەشدار بیت. ھەم دڵی سی فۆر کورد خۆش بکەیت مەوهی ریکلامی بۆ بهینی. چونکه ئەمجاره ھەموو لاپەرەکانی ملەوەنەوه دەتوانیت به نرخی تەنها ٥٢ مەزار ریکلامهکەت بگاته دەستی دوو ھەزار ماڵ. ھەم چانسیکه بۆ ناساندنی کۆمپانیاکەت، سایتەکەت و ئەو کارهی هەتە، ھەم یارمەتیدانی سی فۆر کورده و هەمیش دەرچونی خەلاتی باشتر بۆ ھەموان. کەواته بەریکلامیک (ببورن به بەردیک) چەند نیشانەیەك دەپیکیت.

شتێکی تر که ئهم ماوهیه پێوهی مهشغول بویت به ملهوهن کردنی گۆڤاره. بێگومان کارێکی ئاسان نیه و له ههموو لاکانهوه دهبێت لێکدانهوهی بۆ بکرێت. ههم لایهنی ماددی، ههم لایهنی جوانی ههم لایهنی پهره پێدان به ناوهرۆکێکی بهرزو بهسود. بۆیه ههتا ئهم ساتهش چاوهڕوانی وهلامی کۆتایی چاپخانهین و بزاین حاجی دلشاد بهو پارهیهی گیرفانی سی فۆر کورد رازی دهبێت؟

كۆتا شتم مەسەلەى نرخى گۆقارە كە دەيبەستمەوە بە بەزمى سىدى پەيداكردن بۆ گۆقار. ديارە گۆقارى تايبەت بە كۆمپيوتەر جياواز لە گۆقارەكانى تر پێويستە سىدى لەگەڵ بێت كە سىدىشى لەگەڵ بێت دەبێت لە ناو نايلۆن بێت. ئەمانە ھەموو ھەم سەرئێشەو ھەم پارە و كاتى دەوێت. بۆيە ھەمىشە خاوەنى ئەم جۆرە گۆقارانە دەبێت حسابى سىدىى نايلۆن و تێگرتنى بكات. بەلآم ئەوەى كە وەزعەكە زياتر تێك دەدات مەسەلەى بەرز بونەوەى نرخى سىدى و زۆرجارىش موادى مەتبەعە. بۆ نمونە ئەمجارە زياتر لە ٥٠ دۆلار چوەتە سەر نرخى سىدى و بە ھەزار حاڵ توانىمان دوو ھەزار سىدى پەيدا بكەين. لەھەموى سەيرتر لە بازاردەنگۆى ئەوە بوو كە ئىتر مەعمەلى سىدىەكە وەستاوە. جا وتمان ئەگەر وابێت مەگەر ھەر گۆقارىك فلاش مىمۆريەكى لەگەڵ بێت بۆ ئەوەى بەرنامەكانى لەسەر دابنێين!

بەھەرحاڵ ئەمانەو زۆرى تريش ھەميشە لە مێشكى ستاڧى سى ڧۆر كوردايەو موھىمترينيان ئەوەيە پێويستە ئێمە چى بكەين و ھەدەڧمان چيە لەم كارەمان تا چەندێك توانيومانە ئەوەى پێويستە بيگەيەنين نەك تەنھا نوسينى سەر وەرەقە بێت بڵێين گۆڤارێكمان ھەيە ناوى سى ڧۆر كوردە.